### Yeni Tebliğler Kapsamında Elektronik Uygulamalar

S.M.M.M. Alper ERDEM

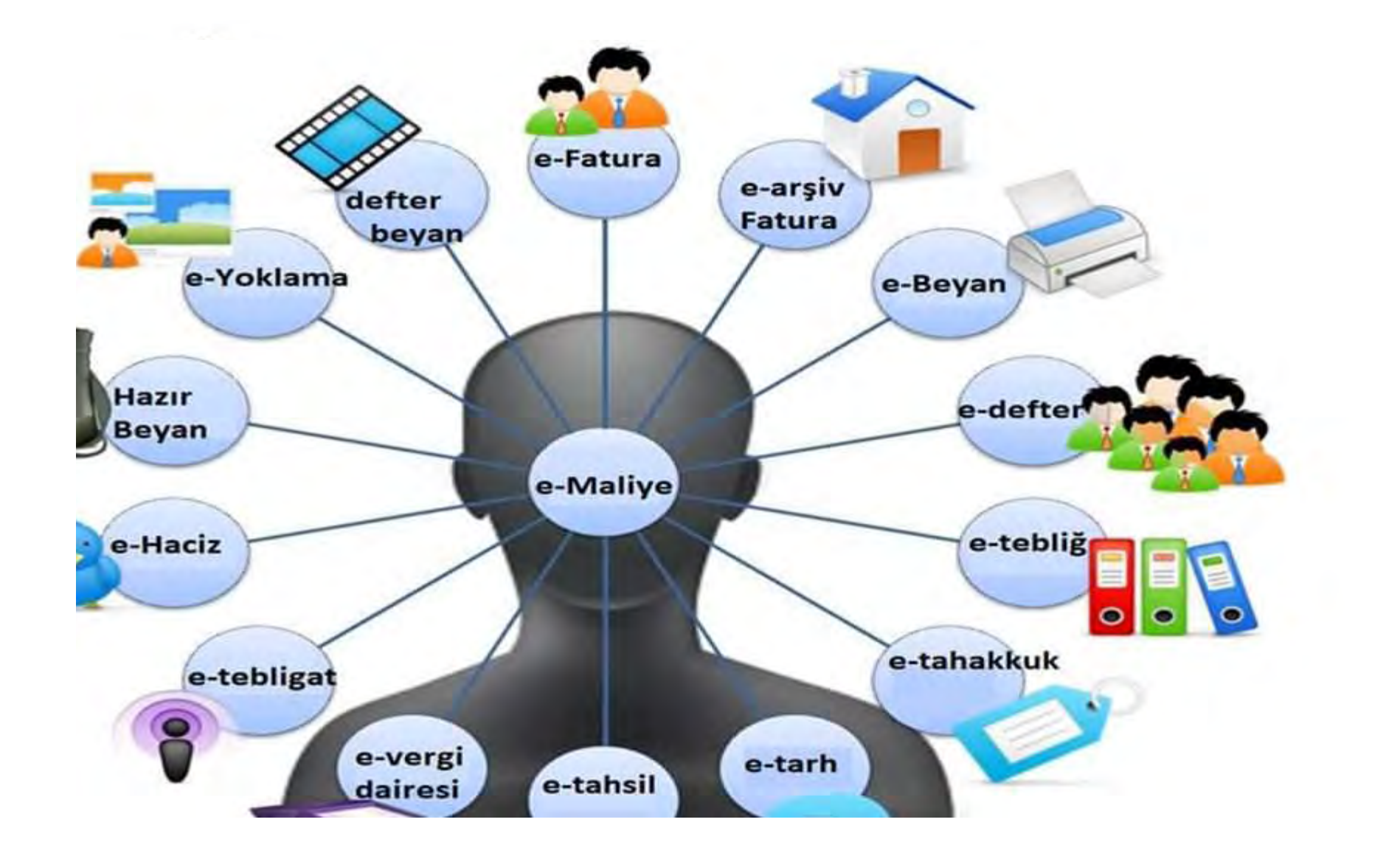

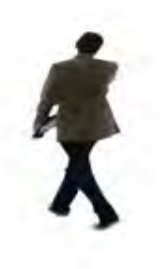

- e-Fatura
- e-Arşiv Fatura
- e-Defter
- e-İrsaliye
- e-Serbest Meslek Makbuzu
- e-Müstahsil Makbuzu
- e-Mutabakat
- e-Bilet
- e-Gider Pusulası
- e-Dekont
- e-Döviz Alım/Satım Belgesi
- e-Sigorta Poliçesi
   e-Sigorta Komisyon Gider Belgesi

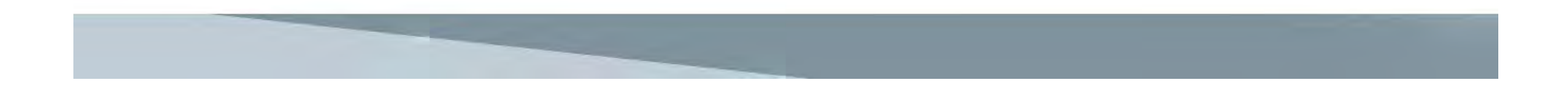

### E DEFTER GEÇİŞ ZORUNLULUĞU.....

- 2018-2019 YILI BRÜT SATIŞ HASILATI 5 MİLYON TL YİGEÇEN FİRMALAR1.1.2021 tarihinde
- 2020 YILI BRÜT SATIŞ HASILATI 5 MİLYON TL Yİ GEÇEN FİRMALAR 1.1.2022 tarihinde

E DEFTER UYGULAMASINA GEÇMEK ZORUNDALAR.

### E DEFTER GEÇİŞ ZORUNLULUĞU.....

- GÖNÜLLÜ OLARAK E FATURA E ARŞİV FATURA UYGULAMASINA GEÇEN FİRMALAR BELİRLENEN HADLERE ULAŞMADAN E DEFTER UYGULAMASINA GEÇMEK ZORUNDA DEĞİLLER.
- İHTİYARİ OLARAK HER ZAMAN E DEFTER UYGULAMASINA GEÇMEK MÜMKÜNDÜR.

| E-DEFTER                                                              | E-FATURA                                                                                         | E-ARŞİV                                                                    |
|-----------------------------------------------------------------------|--------------------------------------------------------------------------------------------------|----------------------------------------------------------------------------|
| 2018 Yılı Cirosu<br>10 Milyon TL Aşanlar<br>01.01.2020 ZORUNLU        | 2018 Yılı Cirosu<br>10 Milyon TL Aşanlar<br>01.01.2020 ZORUNLU                                   | 2018 Yılı Cirosu<br>10 Milyon TL Aşanlar<br>01.01.2020ZORUNLU              |
| 2018 - 2019 Yılı Cirosu<br>5 Milyon TL Aşanlar<br>01.01.2021 ZORUNLU  | 2018 - 2019 Yılı Cirosu<br>5 Milyon TL Aşanlar<br>01.07.2020 ZORUNLU                             | 2018 - 2019 Yılı Cirosu<br>5 Milyon TL Aşanlar<br>01.07.2020 ZORUNLU       |
| Bağımsız Denetim'e<br>Tabi Olan Tüm Firmalar<br>01.01.2020<br>ZORUNLU | DIŞ TİCARET e-İHRACAT<br>2018 Yılı Cirosu<br>10 Milyon TL Aşan<br>01.01.2020<br>2018 Yılı Cirosu | E-TİCARET<br>2018 Yılı Cirosu 5 Milyon TL<br>Aşanlar 01.01.2020<br>ZORUNLU |
|                                                                       | 5 Milyon TL Aşan<br>01.07.2020 ZORUNLU                                                           | E-Fatura Mükellefleri<br>01.01.2020 ZORUNLU                                |

**E-Defter** 

# MALİ MÜHÜR BAŞVURUSUE-DEFTER BAŞVURUSU

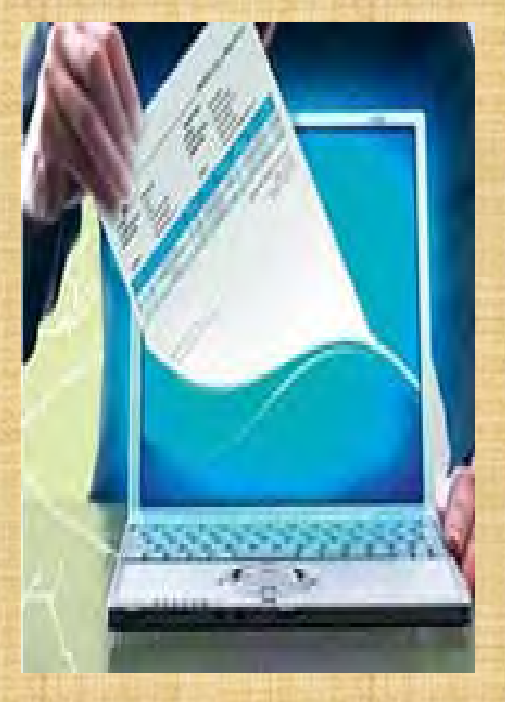

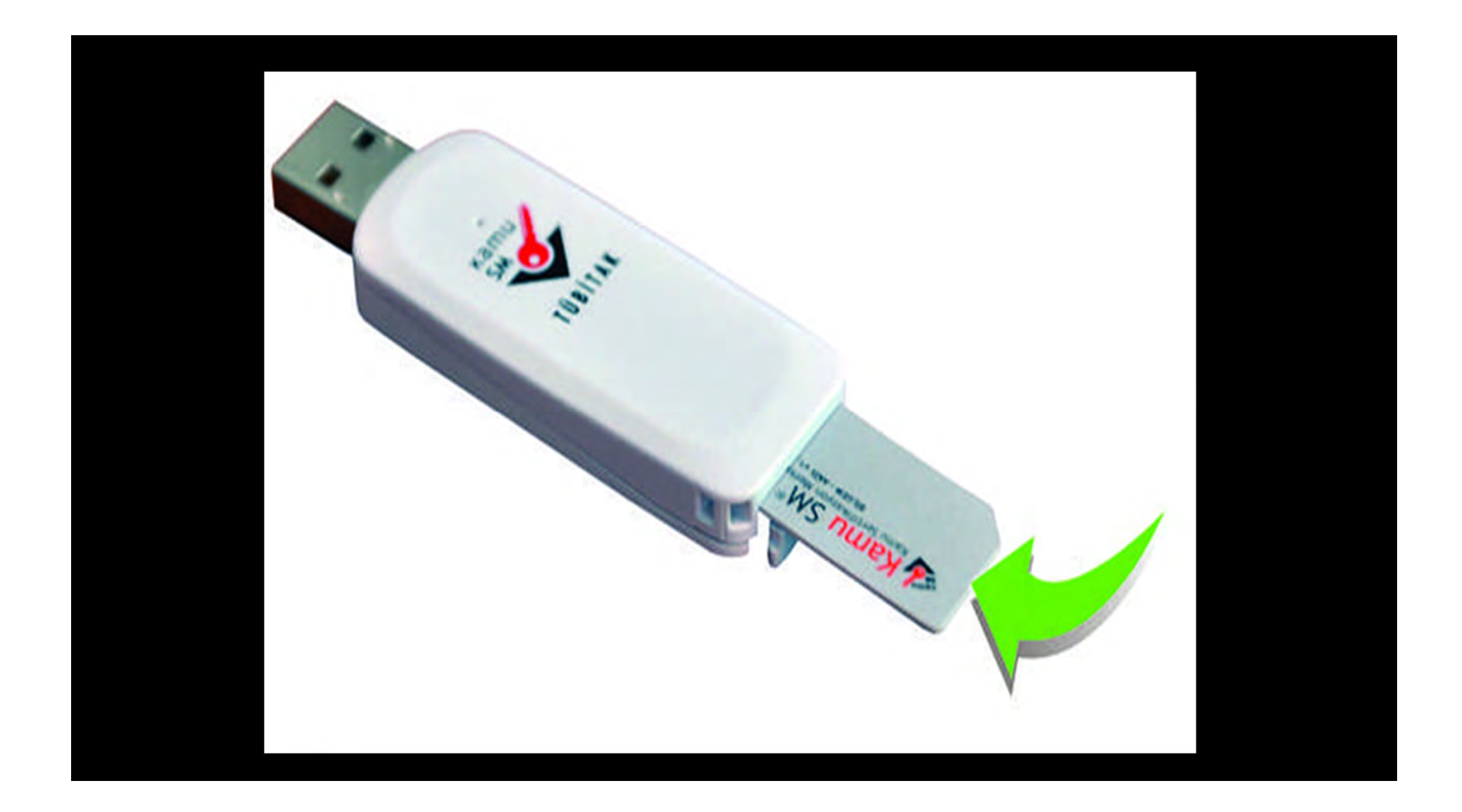

#### BAŞVURU SIRASINDA DİKKAT EDİLMESİ GEREKENLER

E-Fatura ve E-Defter kullanımı için öncelikle ileri düzey bir bilgisayar bilgisi gerekmediğini belirtmek gerekir. Standart bir bilgisayar kullanıcısı olmak yeterlidir.

• MALİ MÜHÜR BAŞVURUSU

o E-FATURA BAŞVURUSU

• E-DEFTER BAŞVURUSU

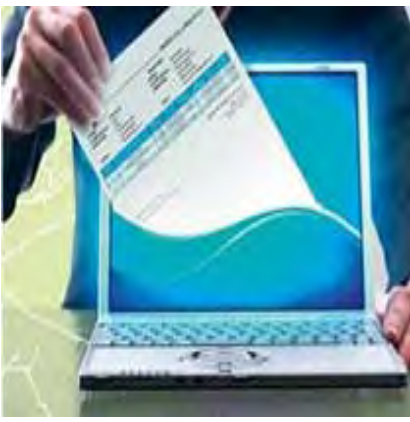

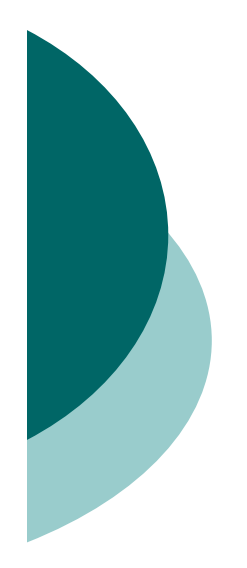

 Gerçek kişiler için Elektronik imza ile E defter başvurusu yapılabilir ve E defter beratları gönderilebilir.

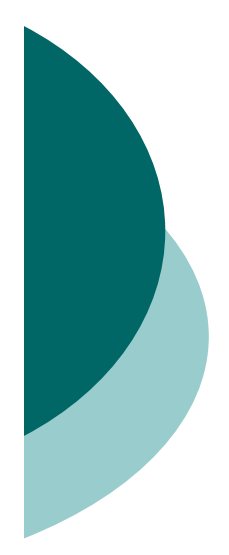

## e-Fatura kullanıcısı olmadan, e-Defter kullanıcısı olabilir miyim?

 1 Sıra No'lu Elektronik Defter Genel Tebliğinde yapılan değişiklik ile e-Defter uygulamasının ön koşullarından olan e-Fatura kullanıcısı olma zorunluluğu kaldırılmıştır. Yani e-Fatura kayıtlı kullanıcısı olmadan e-Defter uygulamasından yararlanılabilir.

#### MALİ MÜHÜR -ELEKTRONİK DEFTER- ELEKTRONİK FATURA BAŞVURU SÜRECİ

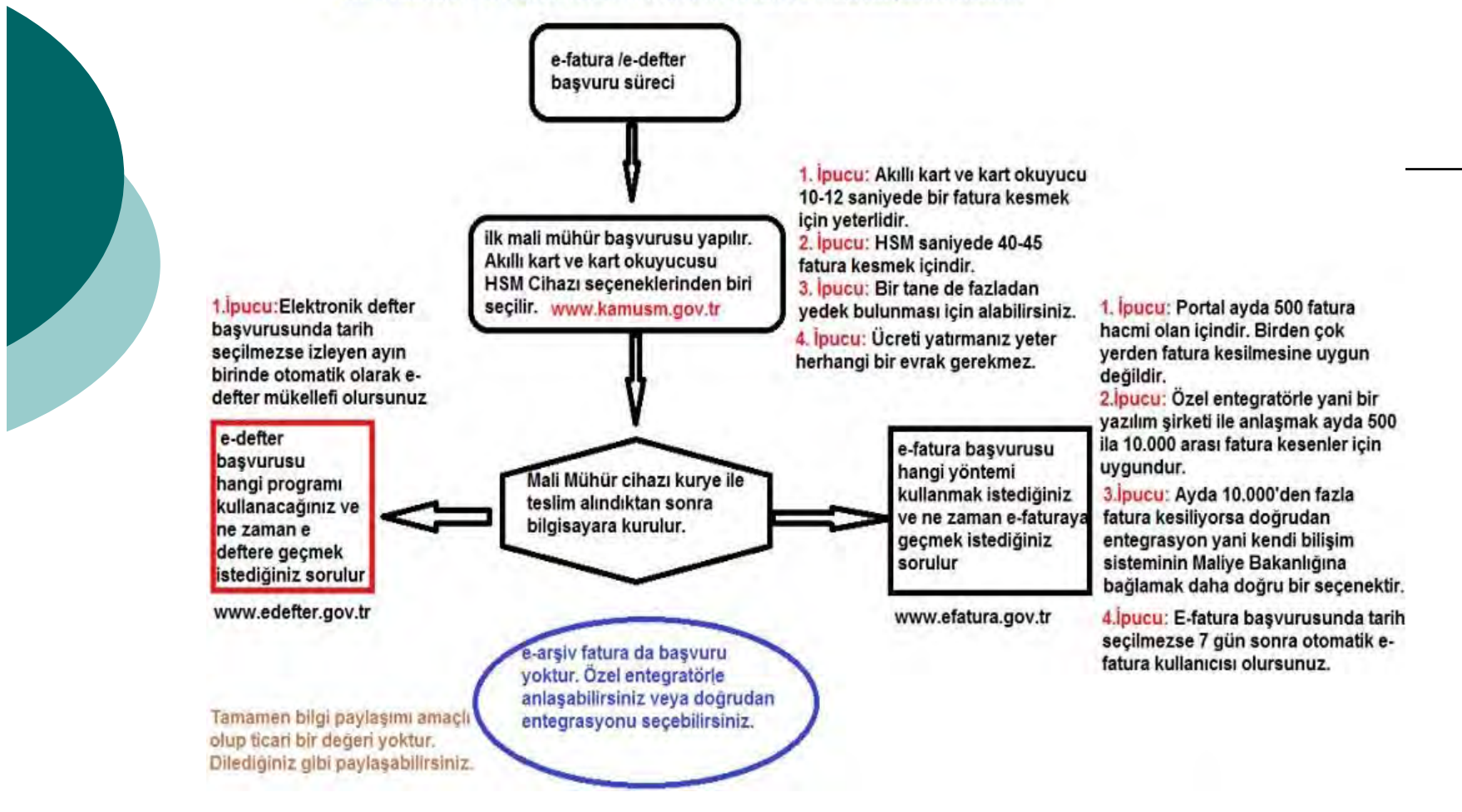

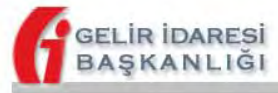

#### Kamu Sertifikasyon Merkezi

#### Mali Mühür Sertifika Başvurusu

Mali Mühür Sertifika Başvurusu> Başvuru Girişi

#### Başvuru Girişi

- 1. Aşağıdaki alanları doldurup "Giriş" butonuna basınız.
- 2. Başvuru formu şirket adına imza sirkülerinde adı geçen yetkili kişi tarafından nüfus cüzdanı bilgilerine göre doldurulacaktır.
- Başvuru formunu doldurma esnasında sorularınız için bilgi@kamusm.gov.tr adresine mail atabilir ya da 444 5 576 numaralı telefonumuzdan Çağrı Merkezimizle irtibata geçebilirsiniz.
- 4. Online Mali Mühür başvurusu yapamayan, şirketi temsile yetkili olan kişilerin yabancı olduğu kurumlar (%100 yabancı ortaklı kurumlar), Adi ortaklıklar, Kooperatifler, Fonlar, OSB ve Kollektif Şirketler ile MERSİS sisteminde şirket bilgileri güncel olmayan veya güncel olduğu halde sıkıntı yaşamaya devam eden mükelleflerin başvurularını Gelir İdaresi Başkanlığı üzerinden yapması gerekmektedir.

Daha önce mali mühür başvurusu yaptıysanız, borç sorgulamak ve ödeme yapmak için tıklayınız.

| 2egcg | Ø |
|-------|---|
|       | - |

| Resimdeki Yazıyı Giriniz                 | - <u>-</u>       |
|------------------------------------------|------------------|
| Başvuru Tipini Seçiniz                   | : OGerçek OTüzel |
| Vergi No                                 | -                |
| Kurum İr                                 | mza Yetkilisinin |
| TC Kimlik No                             |                  |
| Ad                                       | 5                |
| Soyad                                    | 3                |
| Doğum Yeri                               | 3                |
| Doğum Tarihi                             | :                |
| Doğum Yer <mark>i</mark><br>Doğum Tarihi |                  |

| GELIR İDARESİ<br>BAŞKANLIĞI                                                                                                    | Kan<br>SM                                    | Kamu Sertifikas                                                                                       | yon M              | erkezi                    |       |
|----------------------------------------------------------------------------------------------------|----------------------------------------------|----------------------------------------------------------------------------------------------------|--------------------|---------------------------|-------|
| Aali Mühür Sertifika<br>II Muhür Sertifika Başvurus Başvuru Gir<br>Mali Muhür Sertifika Başvuru<br>Aşağıda yazılı bütün bülgilerin döğru o<br>biğilere göre kurunmum Amili Mühür | Başv<br>rişi<br>usu<br>Iduğunu<br>sertifikas | CURLISU<br>, aksi halde doğacak bütün zararlardan sorumlu<br>ı hazırlanmasını talep ederm.            | olduğumu beş       | yan ederim. Bu for        | mdaki |
| Sertifika Bilgileri                                                                                                    |                                              |                                                                                                    |                    |                           |       |
| Sertifika Tipi                                                                                                    | •                                            | HSM  Akilli Kart ve Kart Okuyucu                                                                      |                    |                           |       |
| Sertifika Sayısı                                                                                                    | •                                            | 1 -                                                                                                   |                    |                           |       |
| Kurum Bilgileri                                                                                                    |                                              |                                                                                                    |                    |                           |       |
| Vergi Dairesi                                                                                                    |                                              |                                                                                                    | 0                  |                           |       |
| Unvan                                                                                                    | •                                            | **** ****** ****** ****** *****                                                                       |                    | <u></u>                   |       |
|                                                                                                    |                                              | Kurum Ünvan bilginiz Ticaret Sicil Gazetesinde belirtildiği<br>Sicil Müdürlübü ile lietisime seciniz. | gibi olmalıdır. Ki | urum unvanınız hotalı i   | • T   |
| Vergi No                                                                                                    | •                                            | XXXXXXX                                                                                               |                    |                           |       |
| Kurum / Birim Adresi                                                                                                    | •                                            | XXXX XXXXXX XXXXXX XXXXXX XXXXXX XXXXXX                                                               |                    | $\langle \rangle$         |       |
|                                                                                                    |                                              | Testimat yukarıdakı darese ve imza yetkilisine yapılacaktır<br>ile iletişime geçiniz.                 | Kurum adresini     | z natali ise ricaret sici |       |
| Güvenlik sözcüğü nedir ?                                                                                                    |                                              | 0                                                                                                    |                    |                           |       |
| Güvenlik sözcüğü (Tekrar)                                                                                                    | •                                            |                                                                                                    |                    |                           |       |
| Kurum İmza Yetkilisi Bilgi                                                                                                    | leri                                         |                                                                                                    |                    |                           |       |
| Kimlik No                                                                                                    |                                              | 12345076912                                                                                           |                    |                           |       |
| Adı                                                                                                    | •                                            | XXXXXXXXX                                                                                             |                    |                           |       |
| Soyadı                                                                                                    | •                                            | XXXXXXXXX                                                                                             |                    |                           |       |
| Doğum Yeri                                                                                                    | ۲                                            | KOKKK                                                                                                 |                    |                           |       |
| Doğum Tarihi                                                                                                    | •                                            | 01.01.1960                                                                                            |                    |                           |       |
| * İletişim Bilgileri                                                                                                    |                                              |                                                                                                    |                    |                           |       |
| E-Posta Adresi                                                                                                    |                                              |                                                                                                    |                    | 0                         |       |
| İş Telefonu                                                                                                    | •                                            | (312) (*) Dahili 🕨 [                                                                                  |                    |                           |       |
| Cep Telefonu                                                                                                    | •                                            | (532) (*) Mobil Opera                                                                                 | tör Tip 🕨          |                           | 0     |
| Bilgi Kanalı                                                                                                    | •                                            | ○ Eposta ○ SMS                                                                                        | "                  |                           |       |
| Daayla<br>(*) ile belirtilen alanların doldurulması<br>Copyright TÜBİTAK BİLGEM Kamu Sertifikasy                                                                                 | <b>zorunlu</b>                               | <b>lur.</b><br>1, Tüm Hakkı Saklıdır   Y <mark>asal Uyan</mark>                                       |                    |                           |       |

14

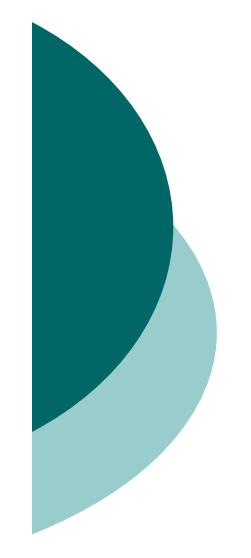

Yukarıdaki ekrandaki alanları kısaca inceleyelim.

Mali Mühür Başvurusu: Aşağıda yazılı bütün bilgilerin doğru olduğunu, aksi halde doğacak bütün zararlardan sorumlu olduğumu beyan ederim. Bu formdaki bilgilere göre kurumuma Mali mühür sertifikası hazırlanmasını talep ederim.

Sertifika Bilgileri: HSM veya AKILLI KART VE KART OKUYUCUSU seçenekleri ile üretilecek sertifika sayısı seçilir.

<u>HSM Donanımsal Güvenlik Modülünde</u> içerisine mali mühür sertifikasının yüklendiği çok daha fazla işlem yapma kapasitesine sahip bir mühür çeşididir. Bu seçeneği çok fazla e-fatura düzenleyecek firmaların tercih etmesi gerekir. Örneğin saniyede 45-50 fatura kesen bir firma bu yöntemi tercih etmelidir. <u>Akıllı Kart ve Kart Okuyucu</u> seçeneğinde elektronik mali mühür oluşturma verisi elektronik mali mühür oluşturma verisinin güvenliğini ve gizliliğini temin edecek teknik özelliklere sahip bir kartın içerisinde yer almaktadır. Bu mali mühür türünün USB ve Masaüstü olarak iki seçeneği vardır. Genelde mükellefler USB seçeneğini seçmektedirler. Bu seçenekte 10 -12 saniyede bir fatura imzalanacağından fatura ihtiyacı bu düzeyde olan mükelleflerin bu mali mühür seçeneğini tercih etmesi gerekir. Yukarıdaki ücretler bu seçenek içindir.

|                                                                 | Kamu Sertifikasve                                                                              | on Merkezi |
|-----------------------------------------------------------------|------------------------------------------------------------------------------------------------|------------|
| BAŞKANLIĞI                                                      |                                                                                                |            |
| Mali Mühür Sertifika<br>Mali Mühür Sertifika Başvurusu» Başvuru | a Başvurusu                                                                                    |            |
|                                                                 | Cep telefonunuza gelen SMS Onay Kodunu Girin<br>SMS Onay Kodunuzun Geçerliliği İçin Kalan Süre | iz         |
|                                                                 | 232<br>Saniye                                                                                  |            |
|                                                                 | Tamam [ptal]                                                                                   |            |
|                                                                 |                                                                                                | Adım : 4/6 |
|                                                                 |                                                                                                |            |
| @ Conversions TURITAK RILCEM Kamu Sartifik                      | asyon Merkezi, Tüm Hakkı Saklıdır   Y <mark>aşal Uyarı</mark>                                  |            |

| https://mportal.kamusm.gov.tr/bp/eimzaligender.go   | ,O → 🚔 C 🥃 SÜREÇLER                                                                                              | 🗳 mportal.kamusm.gov.tr bek 🛪                                                                                                    | G G 😳 🥶 |
|-----------------------------------------------------|----------------------------------------------------------------------------------------------------|----------------------------------------------------------------------------------------------------|---------|
| Mali Mühür Sertifika Başvunusus Başvunu             | Girişi                                                                                                    |                                                                                                    |         |
|                                                     |                                                                                                    |                                                                                                    |         |
| Odenmesi Gereken Ucr<br>Banka Hesan Bilgileri       | ret: TL                                                                                                    |                                                                                                    |         |
| Hesap Adı: TÜBİTAK Bİ                               | LİŞİM VE BİLGİ GÜVENLİĞİ İLERİ TE                                                                                | KNOLOJÍ ARASTIRMA                                                                                                    |         |
| MERKEZİ                                             | and the second second second second second second second second second second second second second second second | and the second second sec |         |
| Vakif Bank Gebze Şube                               | 51                                                                                                    |                                                                                                    |         |
| IBAN : TR190001500150                               | 5007302823488                                                                                                    |                                                                                                    |         |
| Ödeme esnasınc Lutten Imza                          | lama Yapılacak Sertifikayı Seçiniz. 🛛 🗙                                                                          | marasını ve Vergi Kimlik                                                                                                    |         |
| Numaranızı yaz seçili se                            | rtifika                                                                                                    | nz ödeme dikkate                                                                                                    |         |
| alınmayıp, serti                                    | Neteriki 😭 Göruntule Seç                                                                                         |                                                                                                    |         |
| Aşağıdaki alanda işlem<br>bilgisayara takılı olduğı | Akıllı kart PIN kodunu giriniz                                                                                   | olması gerekmektedir. Sertifikanızın                                                                                                    |         |
| Kurum                                               |                                                                                                    |                                                                                                    |         |
| Kurum Imza                                          |                                                                                                    |                                                                                                    |         |
| Yetkikisi TCKN<br>Kurum Imza                        | 4 5 6                                                                                                    |                                                                                                    |         |
| Yetidiisi Adi<br>Soyadi                             | 7 8 9                                                                                                    |                                                                                                    |         |
| Kunam Onvans                                        | 0 <50                                                                                                    | TEMELERI IMAL                                                                                                    |         |
| VION                                                | Rakamlari karıştır                                                                                               |                                                                                                    |         |
| Imzalanan Aşağılısı yasır veser                     | r unginemir anggra shougunaj aksi nanat unggetak kuturi tarananan                                                | sorumlu olduğumu beyan                                                                                                    |         |
| Bu formdaki bilgiler<br>AD:                         | e göre şahsıma bir nitelikli elektronik sertifika hazırlanmasını tale                                            | p ederim.                                                                                                    |         |
| TC KIMLIK NUMAR<br>EPOSTA:                          | ASI:                                                                                                    |                                                                                                    |         |
| GUVENLIK SOZCUC<br>ADRES:<br>KURUM ADT:KAMU         | SU:                                                                                                    |                                                                                                    |         |
| KURUM BIRIMI:690                                    | 5,30 TL                                                                                                    |                                                                                                    |         |
| in                                                  | Izala                                                                                                    |                                                                                                    |         |
|                                                     |                                                                                                    |                                                                                                    |         |
|                                                     |                                                                                                    | Adsm : 6/6                                                                                                    |         |
| D Copyright TÜBİTAK BİLGEM Kamu Serbili             | asyon Merkezi, Tüm Haklo Saklıdır   Yasal Uyan                                                                   |                                                                                                    |         |

Başvuru imzalama işlemi başarı ile bitirildi mesajı gelecektir.

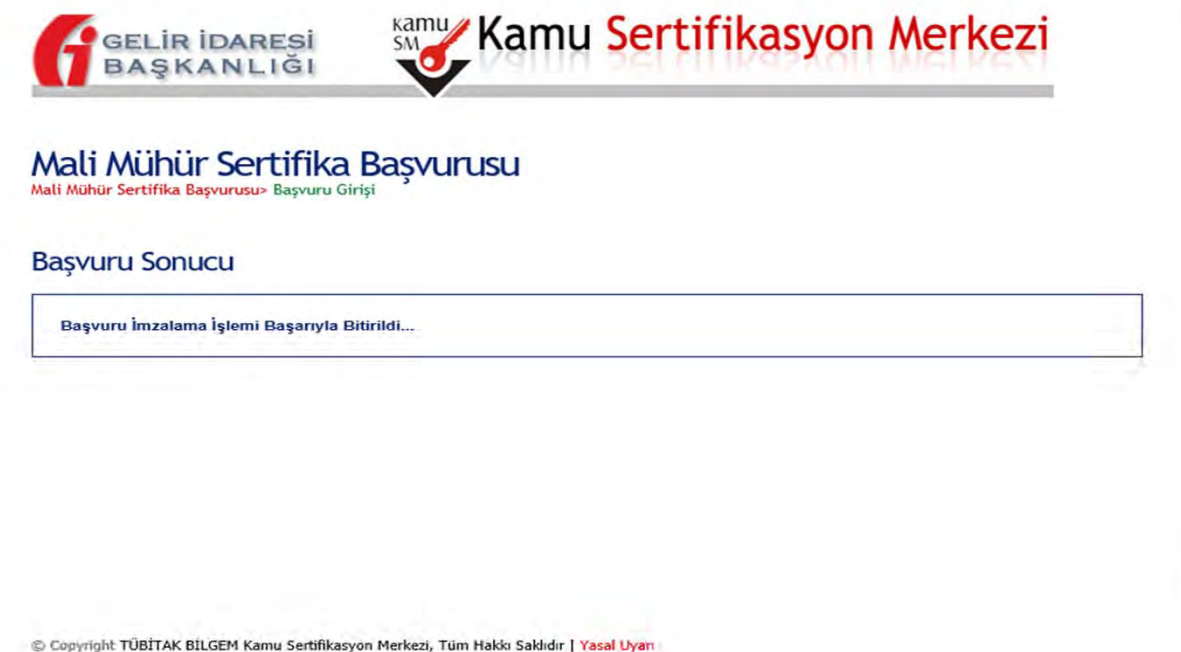

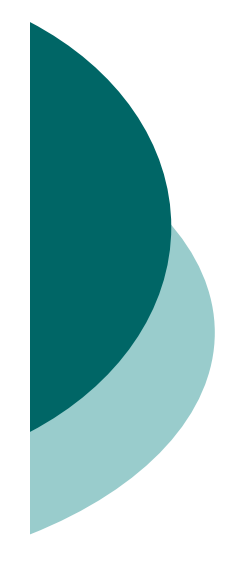

#### **E-DEFTER BAŞVURUSU**

Mali mühür sertifikasının temini başvuruları öncelikle gerçekleştirilmelidir. https://uyg.edefter.gov.tr/edefterbasvuru/ adresini kullanarak e-Defter Başvurusu yapabilir ve istenilen başlangıç dönemi seçebiliriz.

Başvuru Sırasında Dikkat Edilmesi Gereken Hususlar

1) Başvuru yapılacak bilgisayarda Java 32 bit veya 64 bit olmalıdır.

2) Mevcut Mali Mühür Cihazının bilgisayara takılı ve kurulu olmalıdır.

3) Mozilla Firefox tarayıcısı veya Google Chrome tarayıcısı ile başvuruda kullanılabilir. Diğer tarayıcılarda ise jawa'nın çalışmasına izin verilmelidir.

4) Güvenlikle ilgili uyarı geldiğinde Continue/Allow seçeneğini başvuru ekranını bloklama ile ilgili bir uyarı gelirse NO seçeneği seçilerek uygulama mutlaka açılmalıdır.

5) Tüm bilgileri girip kaydete basıldığında gelen kart Giriş ekranı ile imzalama işlemi gerçekleştirilir.

6) Başvuru işlemi yine gerçekleşmezse Java Console'daki tüm bilgileri kopyalayarak Word dosyasına yapıştırıp edefter@gelirler.gov.tr adresine mail ile göndermek gerekir.

#### **E-DEFTER BAŞVURUSU**

E-DEFTER CANLI ORTAM ENTEGRASYON BASVURUSU Gelir İdareti Batkanlığı

| MÜKELLEF KİMLİK/ADRES BİLGİLERİ                                                                                                    |  |
|----------------------------------------------------------------------------------------------------|--|
| NORCLEF KINLIKAARAS BLIGUKE<br>Näkele Tip: Titel Koji<br>O Gegek Koji<br>VOD:<br>Deans:<br>TOO:<br>Ad:<br>Sayad:<br>Bedrukt Inza Gopellik Tark:                                                                                                    |  |
| e-Ontre Urgalamaana<br>Bayang Tahir:<br>Uyamla Talaim:<br>Ticant Sci Ne:<br>Ticant Sci Ne:<br>Karuh Vorket:<br>Karuh Yorket:<br>Karuh Jahandur Oo:<br>Sala Bayadur Oo:<br>Oo Sci Ne:<br>Teldon Namana:<br>Fan Namana:<br>Fan Namana:<br>Bido oo Soni                                                                                                    |  |
| Intrastruit de la construit de la construit de |  |
| CepTeldonz                                                                                                    |  |

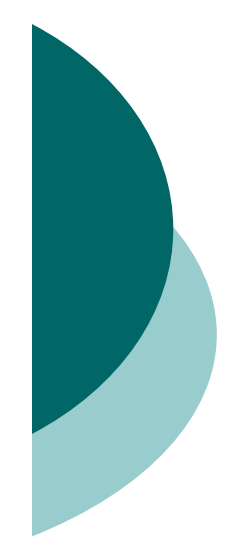

#### **E-DEFTER BAŞVURUSU**

E-Defter Canlı Ortam Entegrasyon Başvurusu ekranında şu bilgiler doldurulur.

Yevmiye defterim ile büyük defterimi 1 Sıra Nolu Elektronik Defter Genel Tebliği düzenlemelerine uygun biçimde e-Defter tutmak istiyorum. Talebimin değerlendirilmesi ve gerekli işlemlerin yapılması hususunda gereğini arz ederim. Mükellef Tipi () Tüzel Kişi

() Kamu Kurumları ve Tüzel Kişiliği Olmayan Ort.

() Gerçek Kişi

.... İlgili diğer bilgiler doldurulduktan sonra en önemli alan olan E-Defter Uygulamasına Başlangıç Tarihi: **01.01.2021** tarihinden itibaren e-defter kullanmak istiyorum seçeneği seçilmelidir.

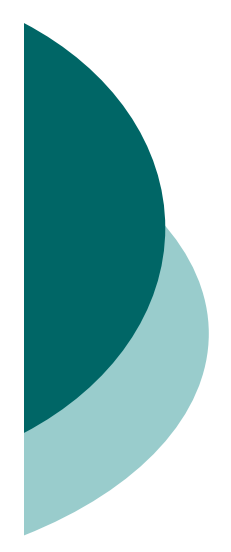

#### Başvurumu yaptım; ancak onay mailim ulaşmadı. Ne yapmalıyım?

 <u>E-Defter Başvuru Sorgulama</u> linkinden başvuru sırasında girdiğiniz bilgileri doldurarak başvurunuzun gerçekleşip gerçekleşmediğini öğrenebilirsiniz. Ayrıca bu linkten başvuru formunuzu indirip, muhafaza ediniz. Bunun dışında başvuruya ilişkin yapılması gereken başka bir işlem bulunmamaktadır.

Eğer başvuru bilgisini sorguladığınızda, başvuru formuna ulaşamıyorsanız, başvuru sırasında girdiğiniz bilgilerin sorgu ekranına birebir aynı olarak girildiğinden emin olmanız gerekmektedir.

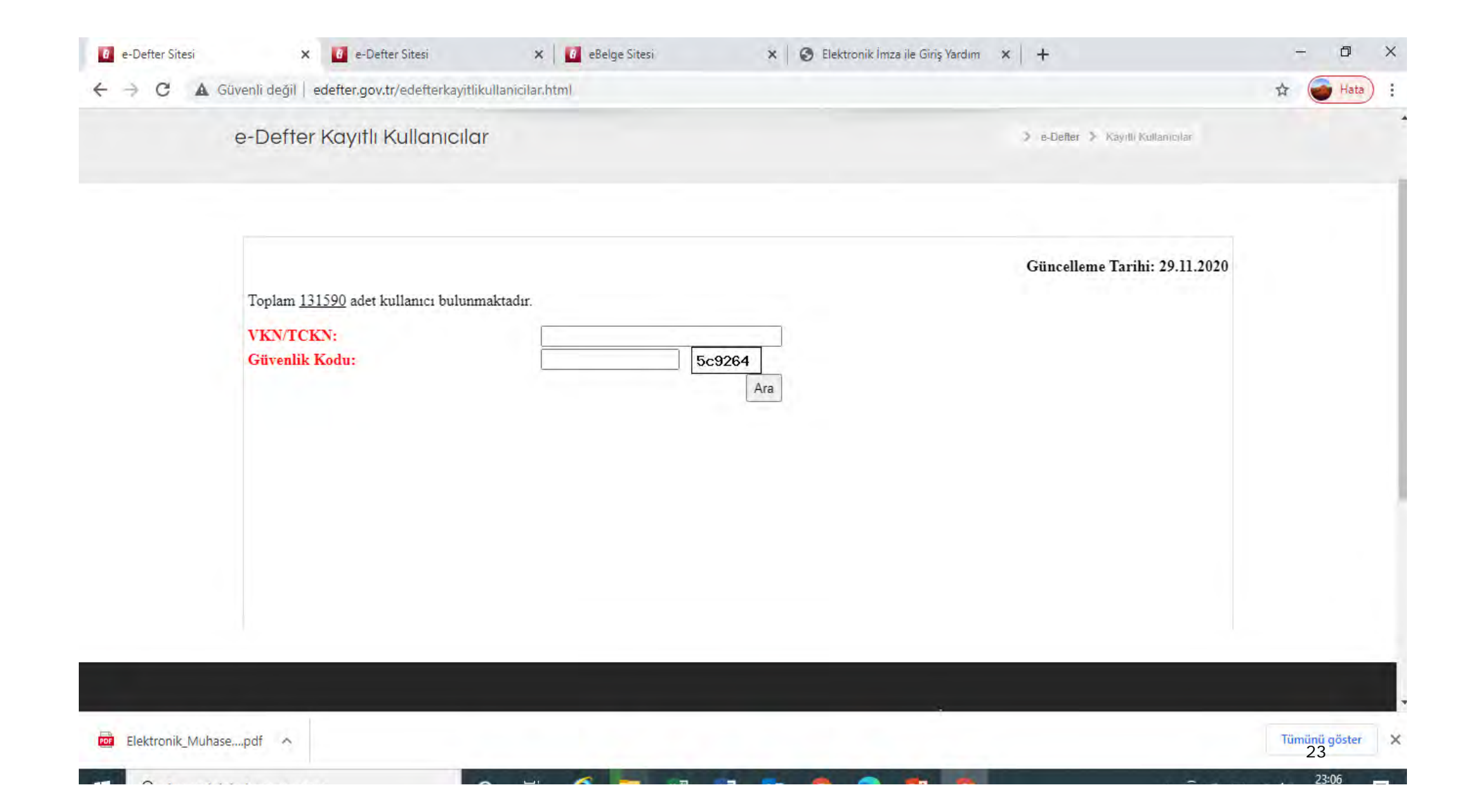

#### e-Defter başvurusunu iptal edebilir miyim?

 Zorunluluk kapsamında olan mükelleflerin başvurularını iptal etmeleri mümkün değildir. Gönüllü olarak e-defter uygulamasına geçen mükellefler ise, iptal için Gelir İdaresi Başkanlığına durumu anlatan bir dilekçeyi Maliye Bakanlığı Ek Hizmet Binası Yeni Ziraat Mahallesi, No: 16 06110 Altındağ/ANKARA adresine göndermeleri gerekmektedir.

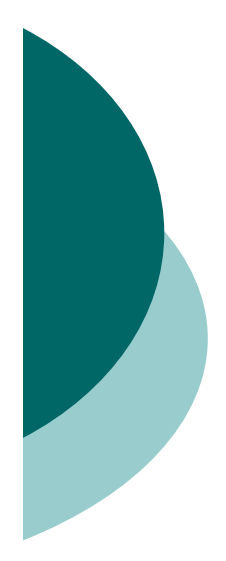

# E Defter Saklama konusunda Entegratör ile anlaşmak zorunlumudur ?

- E-defter saklama konusunda entegratör kullanma zorunluluğu bulunmamaktadır.
- Dileyen mükellefler GİB sistemlerine de yükleme yapabilir.

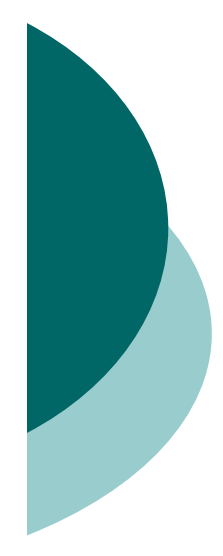

#### 0088616: E-İrsaliye kullanımı nedeniyle E-Defter e geçmek zorunlu mu ?

 4/4/2001 tarihli ve 4634 sayılı Şeker Kanununun 2 nci maddesinin (e) bendinde tanımına yer verilen şekerin imalini gerçekleştiren veya Gübre Takip Sistemi'ne kayıtlı mükellef olunması nedeniyle 01 Temmuz 2020 tarihinden itibaren E-İrsaliye ye zorunlu olarak geçilmesi durumunda.

E-İrsaliye tek başına kullanılamayacağı için E-Fatura ve E-Arşiv uygulamalarına da geçmek gerekmektedir.

E-İrsaliye sistemine yukarıdaki gibi faaliyet konusu nedeniyle zorunlu olarak geçmek durumunda kalan bu tarz firmalarda ciroya bakılmaksızın e-defter uygulamasına da geçmek zorunlu mu ?

Bunu sormamın amacı "3 SIRA NO'LU ELEKTRONİK DEFTER GENEL TEBLİĞİ" nde yer alan;

"3.2. e-Defter Uygulamasına Dâhil Olma Zorunluluğu

3.2.1. Aşağıda sayılan mükelleflerin e-Defter uygulamasına dâhil olmaları zorunludur.

1- e-Fatura uygulamasına geçiş zorunluluğu bulunan mükellefler."

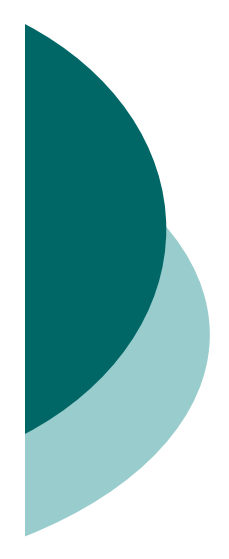

#### 3 Aylık Edefter Berat Yükleme hakkında

- Bizden önceki mali müşavir Berat yüklemeyi 3 aylık olarak seçmiş ancak bize uygun olan Aylık.
   3 Aylık'tan Aylık Berat yüklemeye nasıl geçebiliriz?
- 3 aylık seçim yapmış olan mükellefler eski sistem aylıkta yükleyebilirler ancak yasal yükleme süreleri seçim yaptıkları 3 aylık berat yükleme seçeneğine göre değerlendirilecektir; bu nedenle yasal yükleme süresi aşımında 3 aylığa göre değerlendirme yapılması gerekmektedir.

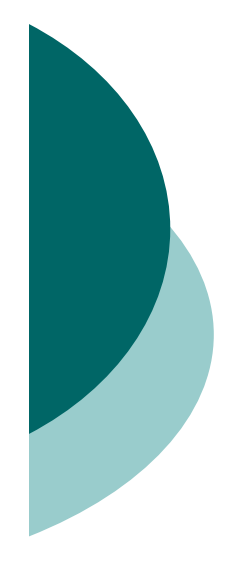

- o e-Defter uygulamasına ilişkin her türlü görüş, öneri ve değerlendirmeleriniz için:
- o <u>http://forum.efatura.gov.tr</u>
- o <u>edefter@gelirler.gov.tr</u>

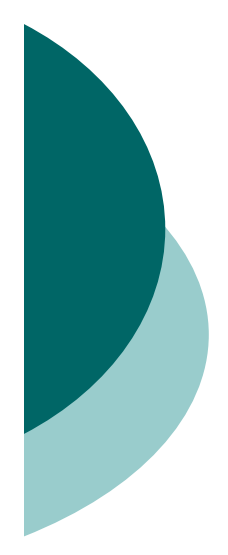

# Başvuru bilgilerinde ki değişikliklerin nasıl bildirmeliyim?

 Unvan ve vergi kimlik numarası hariç başvuru formunda girmiş olduğunuz bilgileri güncellemek için yapılması gerekenler:

- Elektronik imza araçlarını (tüzel kişiler için MALİ MÜHÜR, gerçek kişiler için NİTELİKLİ ELEKTRONİK SERTİFİKA) kullanarak e-Defter uygulamasına giriş yapınız.

- "Bilgi Güncelle" bölümüne tıklayınız.
- Açılan ekranda yer alan bilgileri güncelleyebilirsiniz.

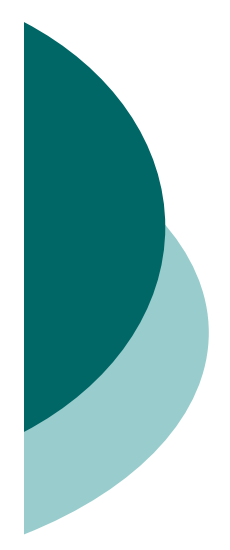

# Nevi değişikliği durumunda defter oluşturma ve GİB'e berat iletme nasıl olacaktır?

 o - e-Defter uygulamasına kayıtlı bir kullanıcı, nevi değişikliğine gitmesi halinde 15 gün içerisinde, nevi değişikliğine ilişkin ticaret sicil gazetesinin fotokopisi ve durumu izah eden bir dilekçe ile Gelir İdaresi Başkanlığı'nın Yeni Ziraat Mah. Etlik Cad. No:16 Dışkapı/ANKARA adresine posta yoluyla bildirmesi, yeni unvana ait mali mühür temini için de Kamu Sertifikasyon Merkezinin http://mm.kamusm.gov.tr/ adresinden elektronik ortamda başvurması gerekmektedir.

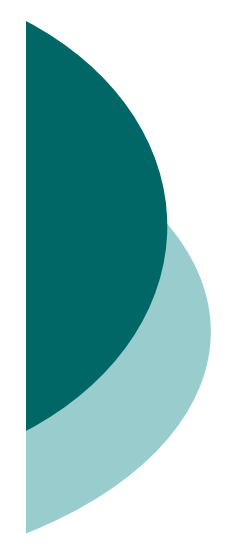

#### Unvan değişikliği durumunda ne yapılmalıdır?

 e-Defter uygulamasına kayıtlı bir kullanıcı, unvanının değişmesi halinde 15 gün içinde unvan değişikliğine ait Ticaret Sicil Gazetesinin fotokopisi ve durumu izah eden bir dilekçe ile Gelir İdaresi Başkanlığı'na posta yoluyla, yeni unvana ait mali mühür temini için de Kamu Sertifikasyon Merkezine elektronik ortamda başvurması gerekmektedir. Unvan değişikliğine giden mükellefin e-Defter sistemindeki unvanı, dilekçesine istinaden güncellenecektir.

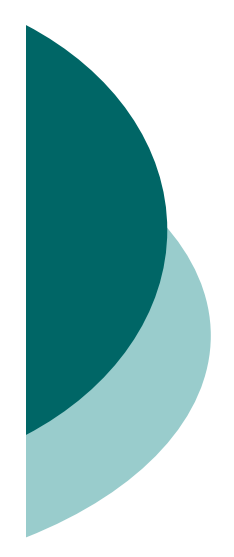

## Firmalar şubeleri için de elektronik defter uygulamasına başvuru yapmalı mıdır?

 Hayır. Firmalar e-Defter uygulamasına vergi kimlik numarası üzerinden başvuru yapmaktadır. Başvurunun ardından firmalar, tercih ettikleri uyumlu yazılım programları vasıtasıyla merkez ve şube olmak üzere ayrı ayrı defter ve beratlarını oluşturabilirler.

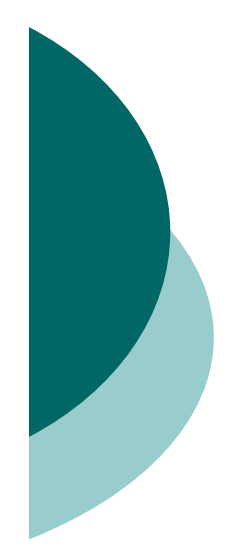

Uyumlu yazılım programı nedir? Uyumlu yazılım programı kullanmak zorunda mıyım? Uyumlu yazılım programlarının listesine nasıl ulaşabilirim?

- e-Defter uygulaması kapsamında kullanıcıların, elektronik defter ve beratlarını oluşturmada kullanacakları ve 1 Sıra No'lu Elektronik Defter Genel Tebliği kapsamında, Gelir İdaresi Başkanlığından onay almış paket yazılımlara "uyumlu yazılım" denilmektedir.
- Elektronik defter (e-Defter) oluşturmak, kaydetmek, muhafaza ve ibraz etmek isteyen mükellefler uyumluluk onayı almış bir program kullanmak zorundadır.

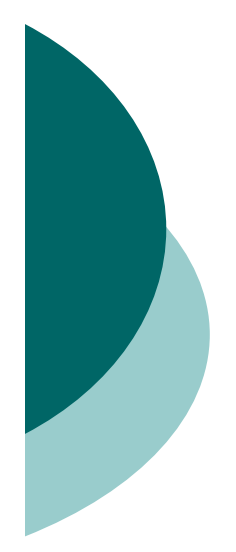

#### Uyumlu yazılımımı değiştirebilir miyim?

 O Uyumlu yazılım firmasını değiştirmek mümkündür. Bunun için Elektronik imza araçlarını (tüzel kişiler için MALİ MÜHÜR, gerçek kişiler için NİTELİKLİ ELEKTRONİK SERTİFİKA) kullanarak e-Defter uygulamasına giriş yapıp, Bilgi Güncelle bölümüne tıklayınız. Açılan ekranda yer alan bilgileri güncelleyebilirsini

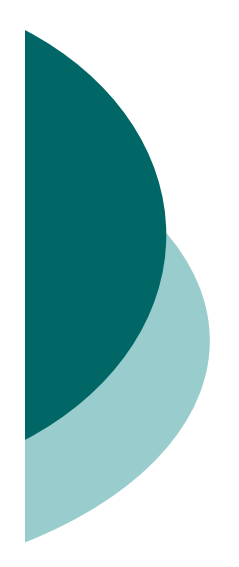

# Berat gönderildikten sonra muhasebe kayıtlarında değişiklik yapılabilir mi?

 İlgili aya ait defterlerin Beratı GİB e-Defter uygulamasına gönderildikten sonra, o aya ait muhasebe kayıtlarında hiçbir şekilde değişiklik yapılamaz.

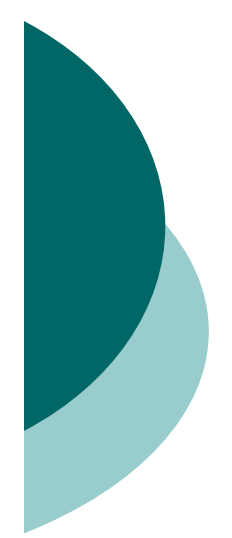

#### Berat yüklemek için verilen üç aylık süre, muhasebe kayıtlarının işlenme süresi midir?

 Muhasebe kayıtlarının yasal defterlere işlenme süresi için Türk Ticaret Kanunu ve Vergi Usul Kanunu göz önünde bulundurulmalıdır. Ancak bu süreler, 2 Sıra No'lu Elektronik Defter Genel Tebliğinde bahsi geçen berat yükleme süresiyle karıştırılmamalıdır. 2 Sıra No'lu Elektronik Defter Genel Tebliğinde bahsi geçen berat yükleme süresi, muhasebe kayıtlarının elektronik kayıtlar bütünü olarak defter ve berat oluşturulması ve bunlar üzerinde gerekli kontrollerin yapılması için mükelleflere verilen süre olarak düşünülmelidir.
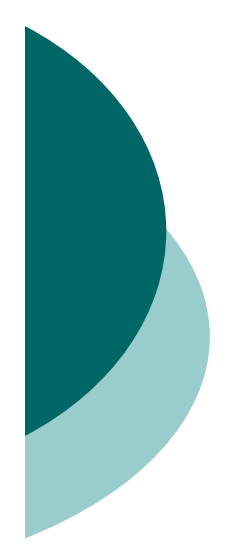

# e-Defterin ve e-Defter beratının saklanması ve ibrazı ne şekilde olmalıdır?

o a) Elektronik defterler, istenildiğinde ibraz edilmek üzere ilgili olduğu beratları ile birlikte muhafaza edilmek zorundadır. b) Elektronik defterler ile beratlarının veri bütünlüğünün sağlanması ile kaynağının inkâr edilmezliği, güvenli elektronik imza veya mali mühür ile garanti altına alındığı için elektronik defterlerin kâğıt ortamında saklanmayacaktır. c) Defterlerini elektronik ortamında tutanlar, elektronik defterlerini ve ilgili beratlarını vergi kanunları, Türk Ticaret Kanunu ve diğer düzenlemelerde yer alan süreler dâhilinde elektronik, manyetik veya optik ortamlarda muhafaza ve istenildiğinde elektronik, manyetik veya optik araçlar vasıtasıyla eksiksiz ve okunabilir şekilde ibraz etmekle yükümlüdür. c) Muhafaza ve ibraz yükümlülüğü, elektronik defterlerin ve beratların doğruluğuna, bütünlüğüne ve değişmezliğine ilişkin olan her türlü elektronik kayıt ve veri, (elektronik imza ve mali mühür değerleri dâhil) veri tabanı dosyası, saklama ortamı ile doğrulama ve görüntüleme araçlarının tümünü kapsamakta olup, elektronik defterlere istenildiğinde kolaylıkla erişebilmeyi, anlaşılabilir ve eksiksiz bir biçimde görüntüleyebilmeyi ve okunabilir kâğıt baskılarını üretebilmeyi sağlayacak biçimde yerine getirilmelidir. d) Elektronik defterler ve beratların elektronik defter izni verilenlerin kendilerine ait bilgi işlem sistemlerinde muhafaza edilmesi mecburi olup, üçüncü kişiler nezdinde ya da yurt dışında muhafaza işlemi Başkanlık ve Genel Müdürlük açısından herhangi bir hüküm ifade etmemektedir. Muhafaza yükümlülüğünün Türkiye Cumhuriyeti sınırları içerisinde ve Türkiye Cumhuriyeti kanunlarının geçerli olduğu yerlerde yerine getirilmesi zorunludur."

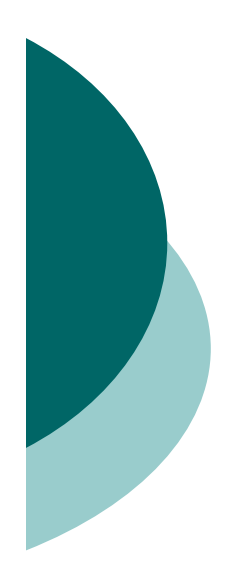

e-Defter uygulamasına geçişten önceki dönemlere ait kağıt defterlerin Kapanış tasdikleri nasıl ve hangi sürelerde yapılmalıdır?

- Eğer Hesap dönemi başlangıcında e-Defter uygulamasına başlandıysa, önceki hesap dönemine ait kâğıt defterlerin kapanış tasdiki, Türk Ticaret Kanununa göre belirtilen yasal süreler içerisinde yapılmalıdır. Bu süre Türk Ticaret Kanununda "izleyen faaliyet döneminin altıncı ayının sonuna kadar" şeklinde belirtilmiştir
- Eğer Hesap dönemi içerisinde e-Defter uygulamasına başlandıysa hesap dönemi veya takvim yılı içerisinde elektronik defter tutmaya başlayanlar, başladıkları tarihi izleyen bir aylık süre içerisinde eski defterlerine kapanış tasdiki yaptıracaklardır."

Elektronik belge düzenlemesi gereken mükellefler, verilmesi ve alınması icab eden fatura, gider pusulası, müstahsil makbuzu ile serbest meslek makbuzlarının verilmemesi, alınmaması, düzenlenen bu belgelerde gerçek meblağ dan farklı meblağlara yer verilmesi, bu belgelerin elektronik belge olarak düzenlenmesi gerekirken kağıt olarak düzenlenmesi yada hiç düzenlenmemiş sayılması halinde bu belgeleri düzenlemek ve almak zorunda olanların her birine her belge için 240 Türk Lirasından az olmamak üzere bu belgelerde yazılması gereken meblağın veya meblağ farkının %10'u nispetinde özel usulsüzlük cezası kesilir. Bir takvim yılında her bir belge nevine ilişkin tespit olunan yukarıda yazılı özel usulsüzlükler için kesilecek cezanın toplamı 120.000 Türk lirasını geçemez

# Yenilik 3

- Hal kayıt sistemi kapsamında sebze ve meyvelerin ticareti ile iştigal eden tüccar ve komisyoncuların 1/1/2020 tarihinden itibaren e-Fatura, e-Arşiv
   Fatura, e-Müstahsil Makbuzu uygulamaları ile e-Defter uygulamalarına zorunlu olarak dahil olmalarına ilişkin düzenleme yapılmıştır.
- 01.01.2020 de e-Fatura, e-Arşiv Fatura ve e-deftere geçmek zorundadırlar.
- İşletme defteri olan e-deftere geçmeyecek eskisi gibi defter beyanda devam edecek. Ancak birinci sınıfa ait hadleri taşırsa e-deftere geçecektir.
- Eğer müstahsil makbuzu düzenlemeleri zorunlu ise 01.01.2020 de emüstahsil makbuzuna da geçeceklerdir.

# **E-DEFTER**

### **E-DEFTER NEDİR?**

**VUK Madde 242/2 'ye göre** «Elektronik defter, şekil hükümlerinden bağımsız olarak bu Kanuna göre tutulması zorunlu olan defterlerde yer alması gereken bilgileri kapsayan elektronik kayıtlar bütünüdür.»

**Elektronik kayıt**, elektronik ortamda tutulan ve elektronik defter ve belgeleri oluşturan, elektronik yöntemlerle erişimi ve işlenmesi mümkün olan en küçük bilgi ögesini ifade eder.

Kısaca elektronik defter, yevmiye defteri ve defteri kebirini elektronik ortamda tutulmasına imkan veren yazılım/bilişim sisteminin adıdır.

Elektronik defter, noter tasdikli kağıt ortamında tutulan yevmiye defteri ve yine noter tasdikli kağıt ortamında tutulan defter-i kebir ile aynı hukuki sonuçlara sahiptir.

Elektronik defter uygulaması kapsamında oluşturulacak Yevmiye defteri ve Büyük defter, XBRL GL taksonomisine göre oluşturulmalıdır.

### e-Defter Uygulamasında Yenilikler

e-Fatura uygulamasının kapsamının genişlemesine bağlı olarak
e-Defter uygulamasının da kapsamı genişlemektedir.
İsteyen mükelleflerin e-Berat dosyalarını geçici vergi
dönemleri itibarıyla yükleyebilmeleri sağlanmaktadır..
e-Defter ve berat dosyalarının özel entegratörlerin veya
yazılım uyumluluk onayı verilen yazılım firmalarının ya da
defter tutma hususunda 3568 sayılı Kanun hükümleri
çerçevesinde yetki verilen meslek mensuplarının Mali Mührü
ya da NES'i ile imzalanması/onaylanması öngörülmektedir.
e-Defter dosyaları ile bunlara ilişkin berat dosyalarının ikincil
kopyalarının, Başkanlıktan izin alan özel entegratörlerde ya
da Başkanlıkta 10 yıl süreyle saklanması öngörülmektedir.

## e-Defter Uygulaması (Uygulama)

• Defterlerini elektronik ortamda oluşturacak, kaydedecek, muhafaza ve ibraz edecek gerçek ve tüzel kişi mükelleflerin, e-Defterin tutulması, kaydedilmesi, onaylanması, saklanması ve ibrazında kullanacakları yazılımın **Başkanlıktan uyumluluk onayı almış bir yazılım** olması gerekmektedir.

 e-Defter uygulamasına dâhil olanlar, edefter.gov.tr adresinde duyurulan format ve standartlara uygun olarak aylık dönemler itibarıyla e-Defterlerini oluşturmaya ve saklamaya başlayacaklardır.

• e-Defter uygulamasına dahil olan mükellefler dahil oldukları aydan itibaren söz konusu defterlerini kâğıt ortamında tutamazlar. Bu mükelleflerin **kağıt ortamda tuttukları defterler hiç tutulmamış sayılır**. e-Defter ve berat dosyalarının mükelleflerin kendilerine ait NES veya Mali Mühür ile imzalanması esas olmakla birlikte, mükellefler tarafından **noterde tanzim olunan özel vekaletnamede veya Başkanlık tarafından belirlenen usullere göre oluşturulan elektronik imzalı muvafakatname**de belirtilmesi kaydıyla; Başkanlıktan bu hususta izin alan **özel entegratörlerin** veya **yazılım uyumluluk onayı verilen yazılım firmalarının ya da** defter tutma hususunda 3568 sayılı Kanun hükümleri çerçevesinde yetki verilen **meslek mensuplarının Mali Mührü ya da NES'i** ile zaman damgalı olarak imzalanması/onaylanması ve bunlar tarafından defter ve berat dosyalarının Başkanlık sistemlerine yüklenmesi de mümkündür

# **E-DEFTER**

e-Fatura uygulamasına geçiş zorunluluğu bulunan mükellefler, e-Fatura uygulamasına geçiş süresi içinde (e-Fatura uygulamasına yıl içinde zorunlu olarak geçen mükellefler bakımından izleyen yılın başından itibaren),

Türk Ticaret Kanununun 397'nci maddesinin dördüncü fıkrası uyarınca bağımsız denetime tabi olan şirketler 1/1/2020 tarihinden itibaren, 2020 ve müteakip yıllarda bağımsız denetime tabi olma şartlarını sağlayan mükellefler ise şartların sağlandığı yılı takip eden yılın başından itibaren, e-Defter uygulamasına geçmek zorundadır.

# **E-DEFTER**

-Defter ve berat dosyalarının ilgili olduğu ayı takip eden üçüncü ayın son gününe kadar, -Hesap dönemlerinin son ayına ait defter ve berat dosyaları, gelir veya kurumlar vergisi beyannamelerinin verildiği ayın son gününe kadar,

-Dileyen mükellefler, her hesap dönemine ilişkin ilk ayda (hesap dönemi içinde işe başlayanlarda işe başlanılan ayda), tercihlerini e-Defter uygulaması aracılığıyla elektronik ortamda bildirmeleri şartıyla, her bir geçici vergi döneminin aylarına ait e-Defter ve berat dosyalarını her ay için ayrı ayrı olmak üzere, ilgili olduğu geçici vergi dönemine ilişkin geçici vergi beyannamesinin verileceği ayın sonuna kadar (son dönem geçici vergi dönemine ilişkin ayların defter ve berat dosyalarının gelir vergisi veya kurumlar vergisi beyannamesinin verileceği ayın sonuna kadar) oluşturma, NES veya Mali Mühürle imzalama/onaylama ve berat dosyalarını e-Defter uygulamasına yükleyerek Başkanlıkça onaylı halini alma imkânından da yararlanabilirler.

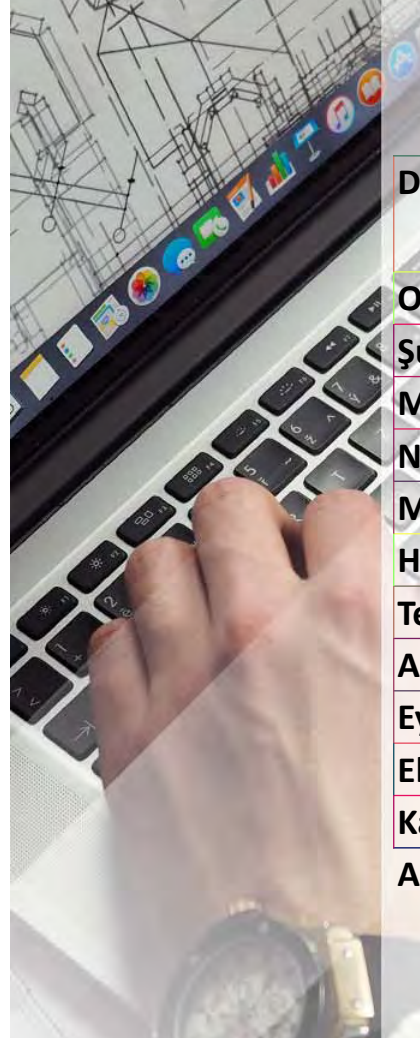

# Berat Alma/Yükleme Süreleri

| Dönem                     | Aylık Yükleme Tercihlerinde<br>Bulunulması Halinde                         | Geçici Vergi Dönemleri<br>Tercihlerinde Bulunuln | Bazında Yükleme<br>nası Halinde |  |  |
|---------------------------|----------------------------------------------------------------------------|--------------------------------------------------|---------------------------------|--|--|
| Ocak                      | Nisan Ayı Sonunda                                                          | Ocak-Şubat-Mart                                  | Mayıs ayı sonunda               |  |  |
| Şubat                     | Mayıs Ayı Sonunda                                                          |                                                  |                                 |  |  |
| Mart                      | Haziran Ayı Sonunda                                                        |                                                  |                                 |  |  |
| Nisan                     | Temmuz Ayı Sonunda                                                         | Nisan-Mayıs-Haziran                              | Ağustos ayı sonunda             |  |  |
| Mayıs Ağustos Ayı Sonunda |                                                                            |                                                  |                                 |  |  |
| Haziran                   | Eylül Ayı Sonunda                                                          |                                                  |                                 |  |  |
| Temmuz                    | Ekim Ayı Sonunda                                                           | Temmuz-Ağustos-Eylül                             | Kasım ayı sonunda               |  |  |
| Ağustos                   | Kasım Ayı Sonunda                                                          |                                                  |                                 |  |  |
| Eylül                     | Aralık Ayı Sonunda                                                         |                                                  |                                 |  |  |
| Ekim                      | Ocak Ayı Sonunda                                                           | Ekim-Kasım-Aralık                                | Gelir/Kurumlar                  |  |  |
| Kasım                     | Şubat Ayı Sonunda                                                          |                                                  | beyannamelerinin                |  |  |
| Aralık                    | Gelir/Kurumlar vergisi<br>beyannamelerinin verileceği<br>ayın sonuna kadar |                                                  | verileceği ayın<br>sonuna kadar |  |  |

E Defter beratlarını 3 aylık dönemler halinde yüklemeyi seçen mükellefler yine E defter beratlarını aylık dönemler halinde oluşturup ay sırasına göre yüklemeleri gerekmektedir.

# **E-DEFTER**

-Elektronik defterlerin mükelleflerin kendilerine ait elektronik imza veya mali mühürle imzalanması durumuna ilave olarak, mükellefin Tebliğde öngörülen sürede ve şekilde muvafakat etmesi şartıyla; defter kayıtlarını tutan muhasebe meslek mensubunun ya da e-Defter oluşturma hizmetinden yararlandığı e-Defter yazılım firmasının elektronik imza ya da mali mührü ile imzalanabilmesi imkanı getirilmiştir.

-Muhasebe Fişlerinin, e-Defter kayıtları ile birlikte muhafaza edilmesi ve yetkili mercileri tarafından istenildiğinde ibraz edilmesi zorunludur. Vergi Usul Kanununun 219 uncu maddesinin (b) bendinde belirtilen ve defter kaydı yerine geçecek belgelerin (bundan sonra "Muhasebe Fişi" olarak anılacaktır), e-Defter kayıtları ile birlikte muhafaza edilmesi ve yetkili mercileri tarafından istenildiğinde ibraz edilmesi zorunludur.

# **E-DEFTER**

- Defter dosyaları ile bunlara ilişkin berat dosyalarının ikincil kopyalarının, gizliliği ve güvenliği sağlanacak şekilde e-Defter saklama hizmeti yönünden teknik yeterliliğe sahip ve Başkanlıktan bu hususta izin alan özel entegratörlerin bilgi işlem sistemlerinde ya da Başkanlığın bilgi işlem sistemlerinde **1/1/2020 tarihinden itibaren asgari 10 yıl süre** ile muhafaza edilmesi zorunluluğu getirilmiştir.

e-Defter tutanlar, Vergi Usul Kanununda belirtilen "Mücbir Sebep" halleri nedeniyle e-Defter veya beratlarına ait kayıtlarının bozulması, silinmesi, zarar görmesi veya işlem görememesi ve e-Defter ve berat dosyalarının muhafaza edildiği e-Defter saklama hizmeti veren özel entegratör kuruluşlardan veya Başkanlıktan ikincil örneklerinin temin edilemediği hallerde, söz konusu durumların öğrenilmesinden itibaren tevsik edici bilgi ve belgeleri ile birlikte 15 gün içinde ticari işletmesinin bulunduğu yetkili mahkemesine başvurarak kendisine bir zayi belgesi verilmesini istemelidir.

**3.2.6.** e-Defter uygulamasına dâhil olma zorunluluğu bulunan mükelleflerden;

1- e-Fatura uygulamasına geçiş zorunluluğu bulunan mükellefler, e-Fatura uygulamasına geçiş süresi içinde (e-Fatura uygulamasına yıl içinde zorunlu olarak geçen mükellefler bakımından izleyen yılın başından itibaren),

2- Bu Tebliğ yayım tarihi itibarıyla Türk Ticaret Kanununun 397 nci maddesinin dördüncü fıkrası uyarınca bağımsız denetime tabi olan şirketler 1/1/2020 tarihinden itibaren, 2020 ve müteakip yıllarda bağımsız denetime tabi olma şartlarını sağlayan mükellefler ise şartların sağlandığı yılı takip eden yılın başından itibaren,

e-Defter uygulamasına geçmek ve <u>edefter.gov.tr</u> adresinde format ve standardı belirlenen defterleri e-Defter olarak tutmak zorundadırlar.

**3.2.7.** Zorunluluk getirildiği halde e-Defter uygulamasına süresi içinde geçmeyen mükellefler hakkında Vergi Usul Kanununda öngörülen cezai hükümler uygulanır.

### **E-DEFTER ÖZELLİKLERİ**

Her e-Yevmiye maddesinde (istisnası olmakla beraber) Bir belge kayıtlanmalıdır. E-defter dosya boyutu en fazla 200 MB olabilir. Defter 200 MB sınırını a**şı**yorsa bölünmelidir.

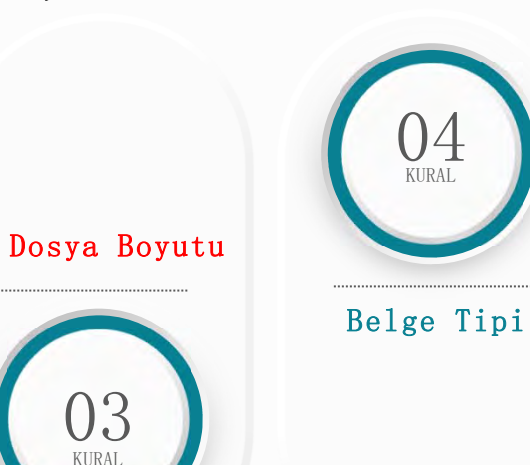

e-Defter Uygulamasında 8 adet Belge tipi kullanılacaktır. 1-Check: Çek 2-Invoice: Fatura 3-Order-customer: Müşteri Sipariş Belgesi 4-Order-vendor:Satıcı Sipariş Belgesi 5-Voucher: Senet 6-Shipment: Navlun 7-Receipt: Makbuz 8-Other: Diğer

01 KURAL

Bir Belge Esası

Ödeme Türü

KURAL

Her e-Yevmiye maddesinde ödeme türü yazılmalıdır. Ödeme yöntemi bilgisi serbest metin biçiminde yazılacaktır. Kasa, Nakit Banka, Havale, EFT, Boş, Yok, Ödeme Değil gibi

### ÖZELLİKLİ HUSUSLAR

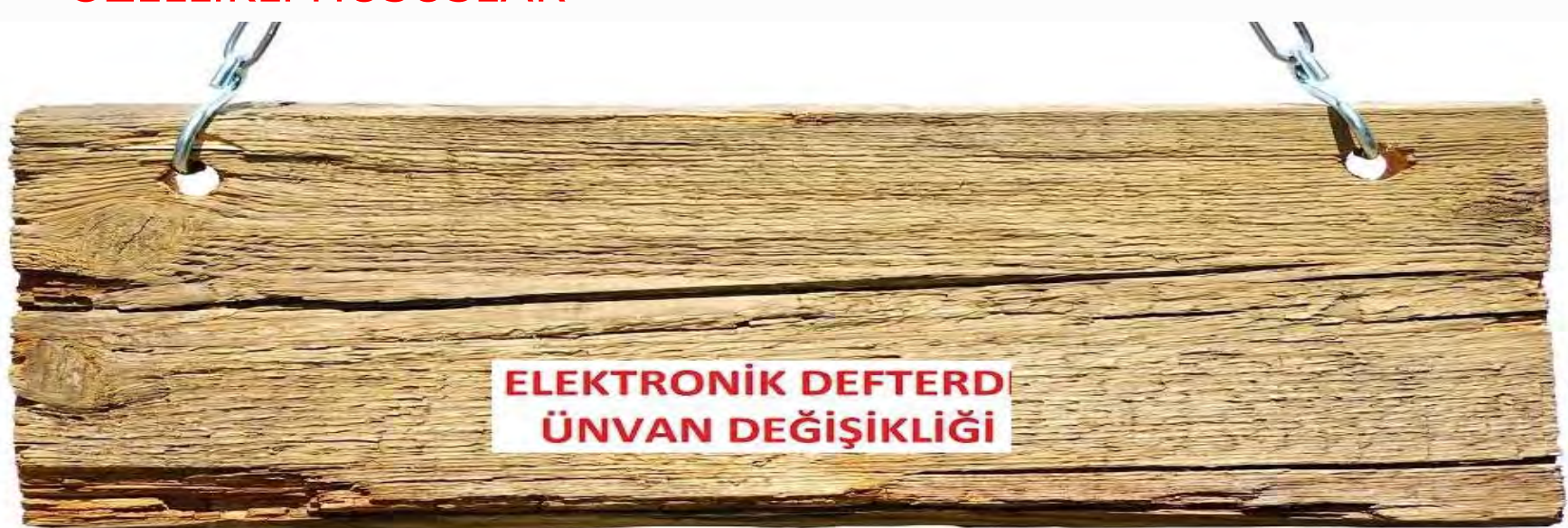

Unvan değişikliği durumunda, e-defterde yapılması gerekenler şunlardır.

e-Defter uygulamasına kayıtlı bir kullanıcı, unvanının değişmesi halinde 15 gün içinde unvan değişikliğine ait Ticaret Sicil Gazetesinin fotokopisi ve durumu izah eden bir dilekçe ile Gelir İdaresi Başkanlığı'na başvurmalıdır. Ayrıca yeni unvana ait mali mühür temini için de Kamu Sertifikasyon Merkezine elektronik ortamda başvuru yapmalıdır.

-Unvan değişikliğinin gerçekleştiği tarihten önceki ay kesrine ait eski unvanın defter ve beratının oluşturulup ilgili ayı izleyen üçüncü ayın son gününe kadar, GİB e-Defter Uygulamasına gönderilmesi gerekmektedir.

-Unvan değişikliğinin gerçekleştiği tarihten sonraki ay kesrine <mark>ait yeni unvana ait defter ve beratının oluşturulup</mark> ilgili ayı izleyen üçüncü ayın son gününe kadar GİB e-Defter Uygulamasına gönderilmesi gerekmektedir. Örneğin ayın 12'sindeünvan değişikliği yapılmış ise ayın 12'sine kadar olan kayıtlara ait defterler eski ünvan ile, AYIN 12'sinden sonraki kayıtlara ait defterler yeni ünvan ile verilecektir.

-Unvan değişikliği durumunda yeniden e-defter başvurusunda bulunulmasına gerek yoktur. Verilen dilekçeye istinaden sistemde ünvan değişikliği otomatik olarak yapılacaktır.

### **E-DEFTER NEDİR?**

Şekil hükümlerinden bağımsız olarak Vergi Usul Kanununa ve/veya Türk Ticaret Kanununa göre tutulması zorunlu olan defterlerde yer alması gereken bilgileri kapsayan elektronik kayıtlar bütünüdür.

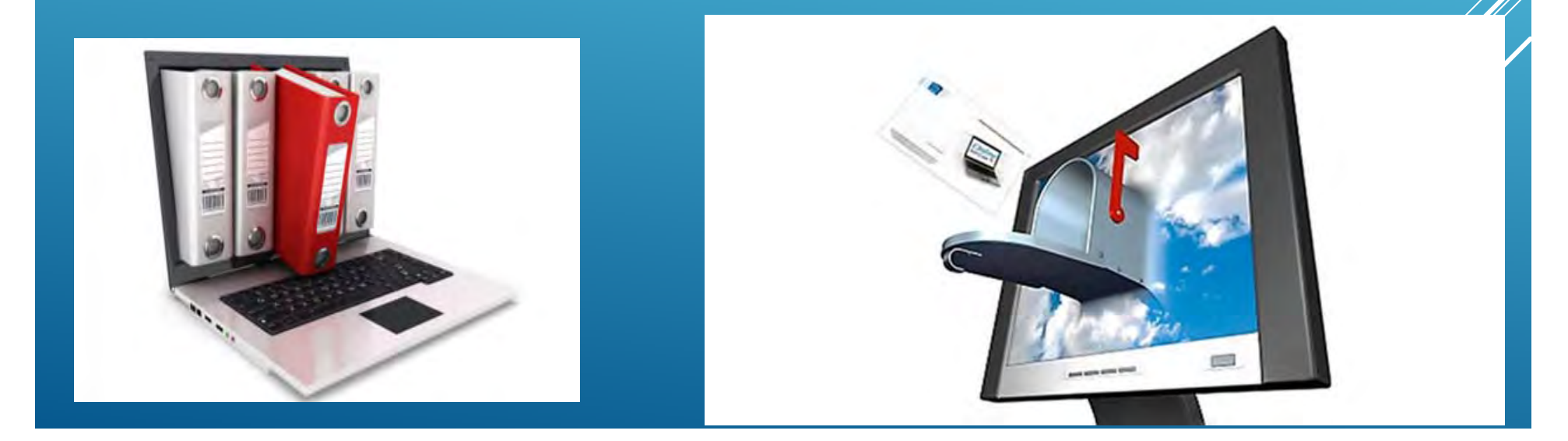

### **E-DEFTERİ KİMLER İNCELER?**

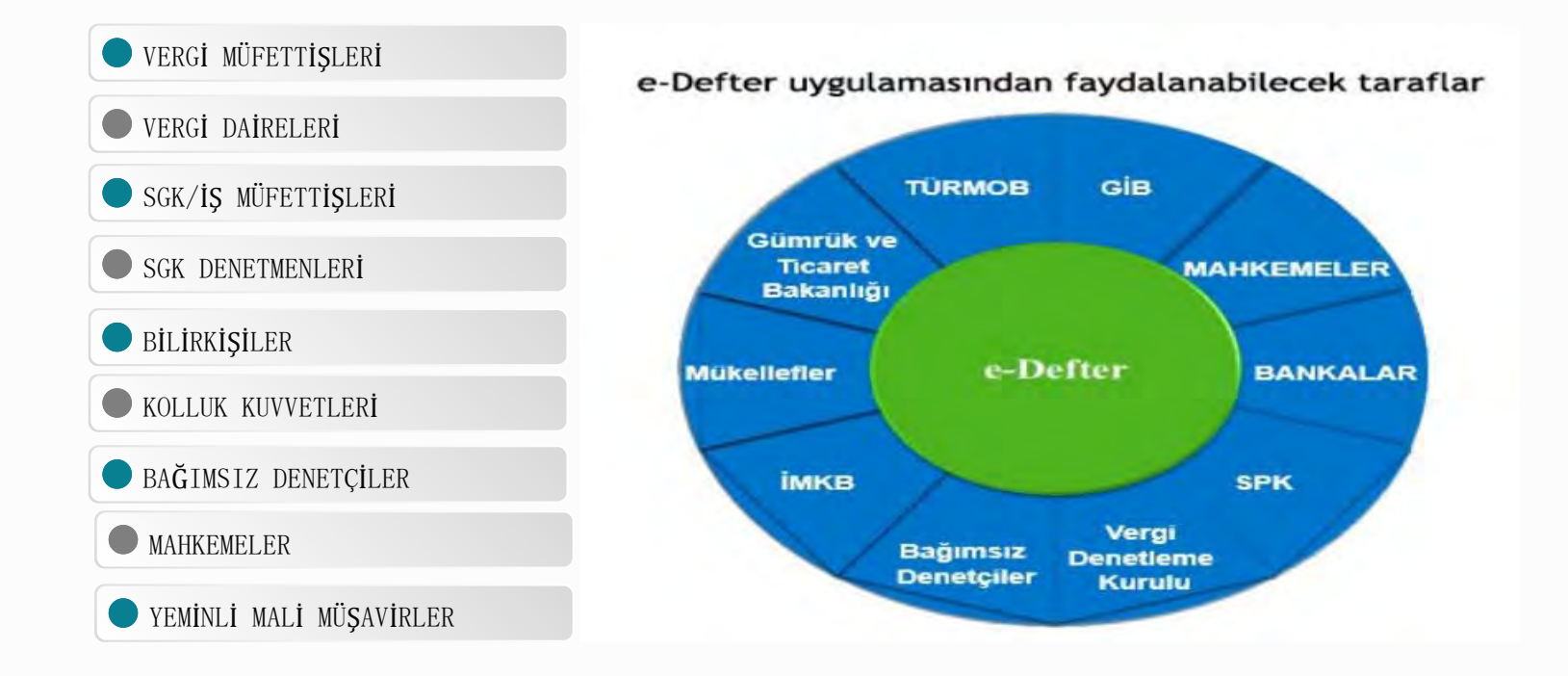

# HANGİ DEFTERLERİ E-DEFTERDİR?

1- Yevmiye Defteri, 2- Defteri Kebir, Diğerleri kağıt ortamında tutulacaktır. Format ve standartları« www·edefter·gov·tr» internet adresinde duyurulan defterler elektronik ortamda tutulabilir· Şu an için yevmiye defteri ve büyük defter e-defter olarak tutulabilecektir

e-defter tutanlar kâğıt ortamında defter tutamazlar

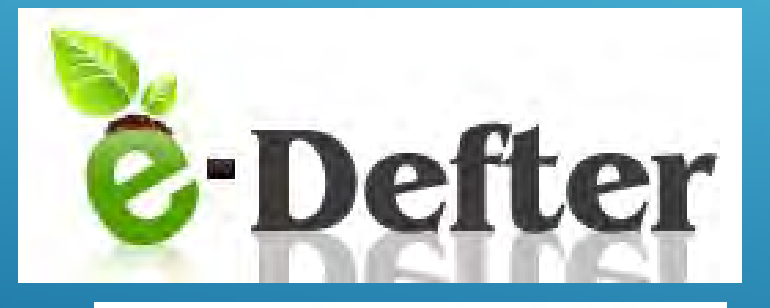

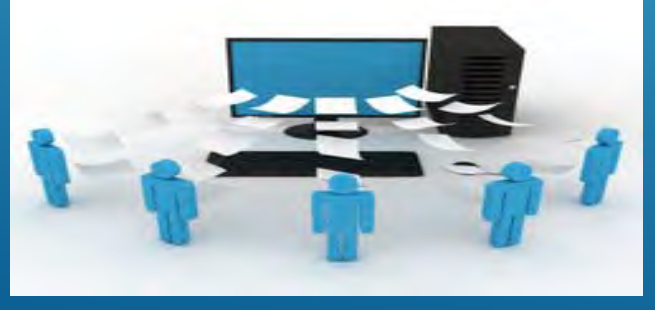

e-defter tutmak zorunda olanlar aylık dönemler itibarıyla edefterlerini oluşturmaya ve saklamaya başlayacaklardır

e-Defter tasdiki olmayacaktır Hesap döneminin ilk ayına ilişkin berat açılış onayı, son ayına ilişkin berat kapanış onayı yerine geçer

#### **Neden E-Defter?**

Kağıt yükümlülükleri ortadan kaldırmak, taşıma, saklama gibi maliyetleri azaltmak

Uluslararası standartlara uyum sağlamak

Elektronik denetim için uygun altyapıyı oluşturmak

Uzaktan e-defter denetimi için gerekli altyapıyı oluşturmak

Denetimde bilgisayar kullanımını arttırarak yıllık denetim miktarını çoğaltabilmek,

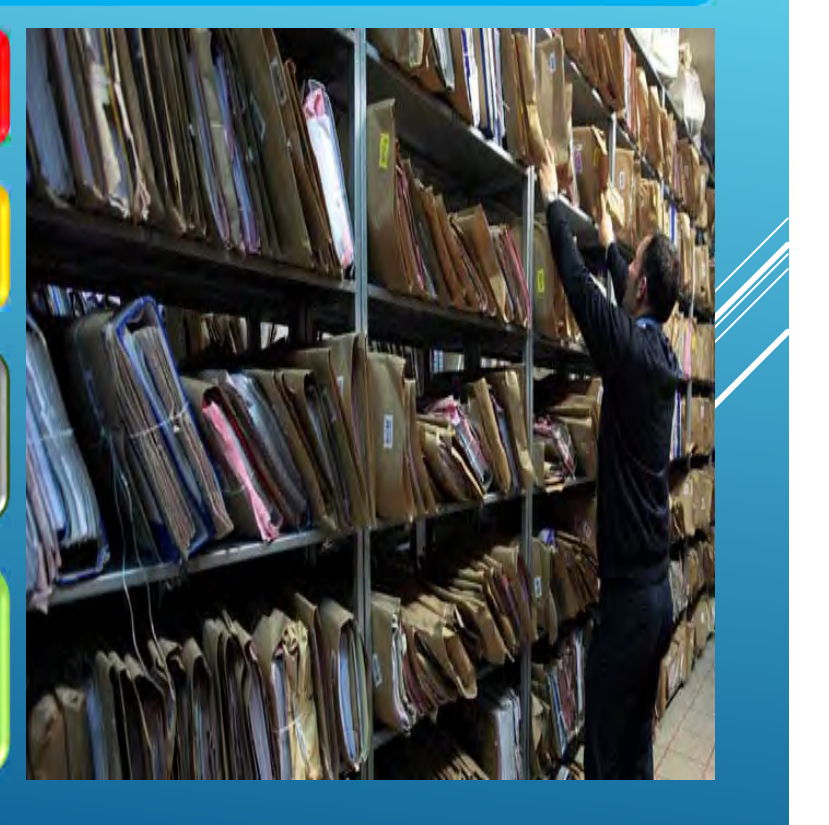

## E-DEFTERE GEÇİŞ YÖNTEMLERİ

E-Defter uygulamasına geçiş için 2 yöntem mevcuttur :

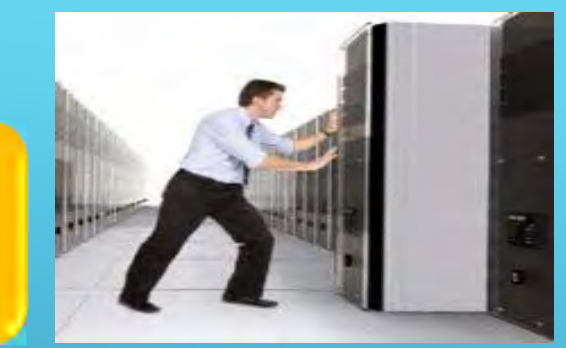

Elektronik defter yazılımlarının mükellef tarafından geliştirilmesi (Test Sürecine Tabi)

Uyumluluk Onayı almış bir Programın kullanımı

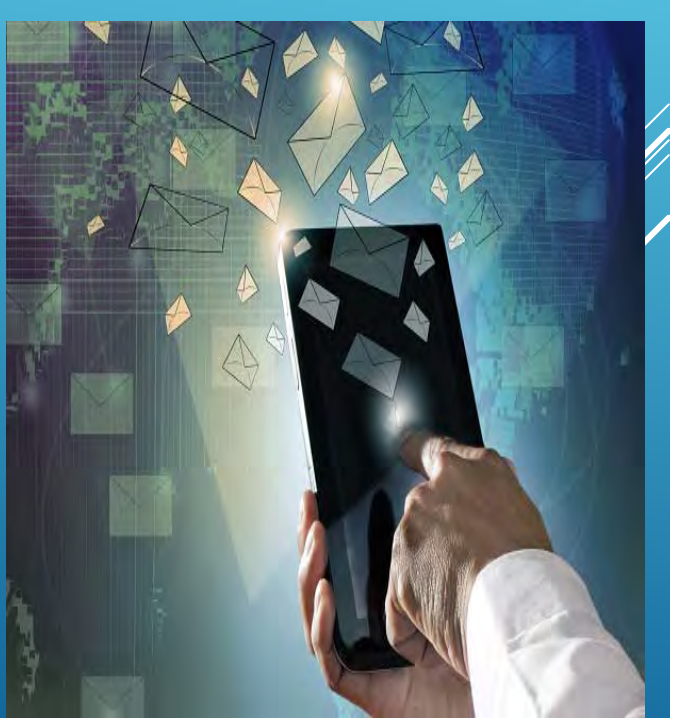

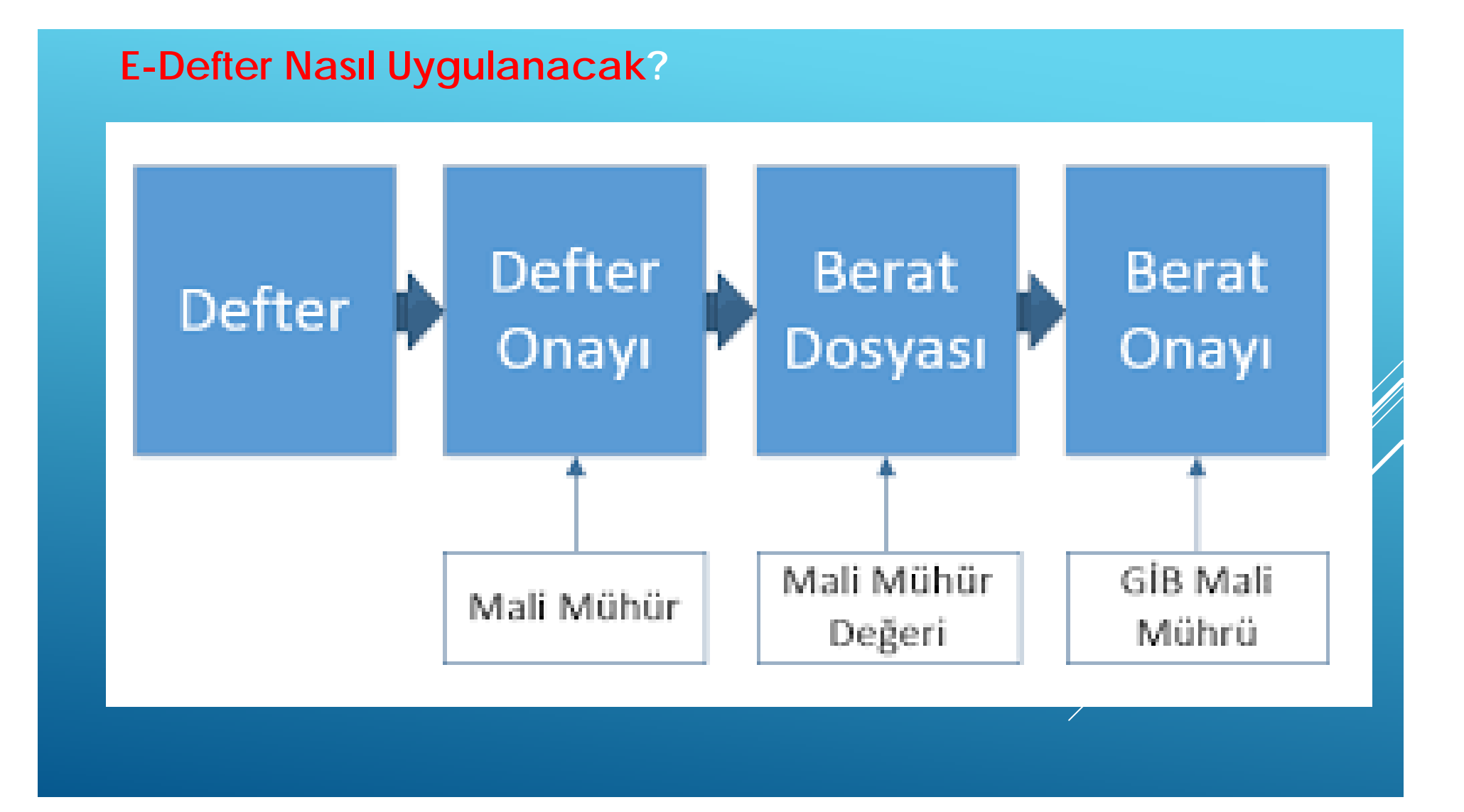

#### E-Defter Kayıtlarında Nelere Dikkat Etmeliyiz?

Oncelikle her belge tek bir yevmiye kaydında muhasebeleştirilmelidir.

Her yevmiye maddesinde «ödeme yöntemi» mutlaka yazılmalıdır.

1- Nakit, 2-Banka 3-Çek 4-Senet 5-Kredi Kartı gibi serbestçe bu alan doldurulabilir.

\*\*Bir defterin boyutu en fazla 200 Mb olabilir. Fazlası halinde defter bölünmelidir

Her belgenin aşağıda belirtilen belge tipi mutlaka yazılmalıdır.

Gelir İdaresi Başkanlığının yayımlandığı Yevmiye Defteri kılavuzunda aşağıdaki sekiz belge tipi tanımlanmıştır.

- ✤ 1-Çek
- 2-Fatura
- ✤ 3-Müşteri Sipariş Belgesi
- ✤ 4-Satıcı Sipariş Belgesi
- 5-Senet
- ✤ 6-Navlun
- 7-Makbuz

 8-Diğer (Belge açıklaması kısmına, Serbest Meslek Makbuzu, Gider Pusulası, Sigorta Poliçesi, Ücret Bodrosu, Teminat Mektubu, Perakende Satış Fişi gibi belge türü ayrıca yazılır.)

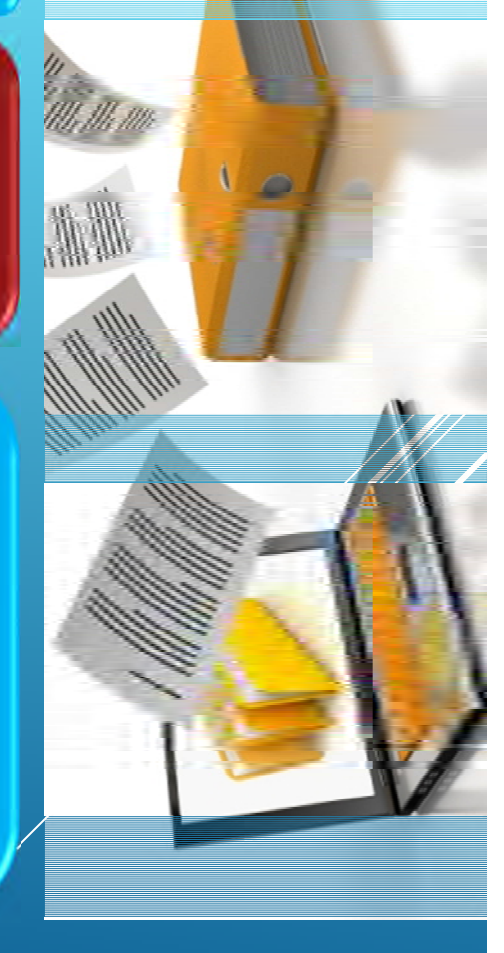

# Serbest meslek makbuzu, e-Defterde hangi belge türünde gösterilmelidir?

Serbest meslek erbabının, mesleki faaliyetlerine ilişkin her türlü tahsilatı için düzenlediği belge serbest meslek makbuzudur. Bu makbuz e-Defter paketi içerisinde yer alan Yevmiye Defteri Kılavuzunda sayılan belge tipleri arasında yer alan makbuz (XBRL karşılığı receipt) ile karıştırılmamalıdır. Serbest meslek makbuzu, kılavuzda sayılan belgeler arasında yer almadığı için belge türü olarak "other" ve belge açıklaması "serbest meslek makbuzu" olarak kaydı yapılır. Ayrıca belgenin numarası ve tarihinin de girilmesi zorunludur. Her kayıt için bir belge tarihi ve numarası olmalıdır: İstisnalar ve belgesiz işlemler hariç olmak üzere belge tarihi ve numarası girilmelidir. Özellikle e-fatura kullanıcıları belge numarası alanına e-faturanın ETTN numarasını değil, fatura ID'sini girmelidirler.

Kayıtlar Maliye Bakanlığı sistemine aktarılmadığı için BERAT uygulaması ile e-defter kayıtlarının değiştirilmezliği garanti altına alınmaktadır. Berat alındıktan sonra deftere geriye dönük bir kayıt veya değiştirme yapılması mümkün değildir.

V.U.K. madde 218 defterlerde boş satır bırakılmayacağını, satır veya sayfa atlanamayacağını hükme bağlar. E-defterde bir aya ait berat alındıktan sonra o döneme ait olarak araya satır ekleme veya geriye dönük kayıt yapmak mümkün değildir.

V.U.K. madde 217'de yevmiye defteri maddelerinde yapılan yanlışlar ancak muhasebe kaidelerine göre düzeltilebilir denilmektedir. Defterlerin kağıt ortamında saklandığı durumlarda uygulamada muhasebe yazılımları ile tutulan defterlerin yazdırılması 10 veya 45 günlük sürelerde yapılmamaktadır. Böylece düzeltme kayıtları yapmak yerine hatalı kayıtların değiştirilerek düzeltilmesi yöntemi uzun süredir tercih edilen bir seçenek olmuştur. E-defterde BERAT alındıktan sonra değiştirme yapmak mümkün olmadığı için düzeltme kaydı esastır.

## E DEFTER GÖNDERİLMEDEN ÖNCE DİKKAT EDİLMESİ GEREKEN KONULAR

### ILGİLİ DÖNEME AİT MİZANI MUTLAKA KONTROL EDİNİZ

| HESAP KODU | ACINLAMA                                       | BORC          | ALACAK                                                                                                    | BAK, BORC                                                                                                    | BAK ALACAK   |
|------------|------------------------------------------------|---------------|----------------------------------------------------------------------------------------------------|----------------------------------------------------------------------------------------------------|--------------|
| 100        | KASA                                           | 666,848,18    | 326.078.99                                                                                                    | 341.769.19                                                                                                    |              |
| 100.001    | Merkez Kasa                                    | 666.348.18    | 325.078.99                                                                                                    | 341,769,19                                                                                                    |              |
| 101        | ALWANCEKLER                                    | 87.000.00     | a second second                                                                                                    | 67.000.00                                                                                                    |              |
| 101.006    | Haziran Aw Alman Cekler                        | 67 000 00     | -                                                                                                    | 67.000.00                                                                                                    |              |
| 101.006.01 | Haziran Asi Alman TL Cekleti                   | 87.000.00     |                                                                                                    | 57 000.00                                                                                                    |              |
| 101 000    | Eddl An Alman Colder                           | 20.000.00     |                                                                                                    | 20,000,00                                                                                                    |              |
| 101.000.01 |                                                | 20.000.00     |                                                                                                    | 20.000.00                                                                                                    |              |
| 101.005.01 | Egiar Syleanan IL Çeven                        | 20.000,00     |                                                                                                    | 20.000,00                                                                                                    |              |
| 102        | DATIONE                                        | 70.047.023,64 | 65,808,255,63                                                                                                    | 4.236.774,07                                                                                                    |              |
| 102.007    | Garantibash Cimet (TL) 225 C202254 TD04 0005   | 12 102 061 70 | 12 282 225 10                                                                                                    | 775.963.77                                                                                                    |              |
| 102.001.01 | Gatantbank Ginar (1E) 323-6202354- TKST (400E) | 13,400,001,72 | 13,362,635,40                                                                                                    | 20.040.32                                                                                                    |              |
| 102.001.02 | Garanis Barkasi (05D)323-5002298-1408 0008 -   | 26.100.492.10 | 20.001.950,02                                                                                                    | 90.541,90                                                                                                    |              |
| 102.001.03 | Garann Bankasi (EDRO)325-5003261-1803 000e     | 60.949,11     | 9.573,88                                                                                                    | 51.375,23                                                                                                    |              |
| 102.001.04 | Garantibank Gimat (TL) 325-6296107- TR72 000E  | 41.441.55     | 41.441,55                                                                                                    |                                                                                                    |              |
| 102.001.06 | Garantbank Gimat (USD) (VADELI) 325-9194351    | 12.844.304.34 | 12.844.304,34                                                                                                    | the second second second second second second second second second second second second second second second se                                                                                                    |              |
| 102.002    | Yapı Kredi Bankesi Küçük Esaf Şubesi.          | 1.095.566,23  | 7.060.543,64                                                                                                    | 36.022.59                                                                                                    |              |
| 102.002.01 | Yapi Kredi Küçük Esat TL BAN:TRS7 0006 7010    | 941.358,89    | 906,958,03                                                                                                    | 34,400,86                                                                                                    |              |
| 102.002.02 | Yapi Kredi Küçük Esat USD IBAN: TR57 0006 70   | 153,710,24    | 153,585,61                                                                                                    | 130,63                                                                                                    |              |
| 102.002.03 | Yapi Kredi Küçük Esat EUR IBAN: TR95 0006 701  | 1.491.10      |                                                                                                    | 7.491,10                                                                                                    |              |
| 102.003    | Tarkiye Ekonom Bankasi                         | 105.590.98    | 101 244,77                                                                                                    | 5.346.21                                                                                                    |              |
| 102.003.01 | Türkiye Ekonomi Bankası TL                     | 106.120.43    | 100.857.33                                                                                                    | 5 263,10                                                                                                    |              |
| 102.003.02 | Turkive Ekonomi Bankasi (USD) TR30 0003 2000   | 470.55        | 387.44                                                                                                    | 83,11                                                                                                    |              |
| 102 004    | Türkeve is Berokesi                            | 74 305 003 53 | 10 286 561 43                                                                                                    | 4 021 442 10                                                                                                    |              |
| 107 004 D1 | Turkive is Benkeel TL (1035457)                | 5 571 574 79  | 5 519 658 35                                                                                                    | 1 015 44                                                                                                    |              |
| 102 004 02 | Tirchwa la Bankasi (ISD (896484)               | A 769 032 46  | 4 766 903 08                                                                                                    | 2 129 38                                                                                                    |              |
| 102.004.02 | Turking is Bankas, (ISO Madel) (212 000728)    | 4 017 306 38  |                                                                                                    | 4 017 306 38                                                                                                    |              |
| 102 004 05 | Turkiye is bankasi Lusu- vaden 4213-0407361    | 4 017 396 28  |                                                                                                    | 4 011 396,20                                                                                                    |              |
| 102 002    | VENLEY VERLEX VE OBELLE ENANCEEN(I)            | 20 507 10     | 22.943.000,00                                                                                                    | the second second second second second second second second second second second second second second second se                                                                                                    | 4.522.100,31 |
| 103.003    | Mart Ayr Vernen Çekrer                         | 22.321,12     | 22.321.12                                                                                                    |                                                                                                    |              |
| 103.003.01 | Marrit Çeben                                   | 22.527,12     | 22.527.12                                                                                                    |                                                                                                    |              |
| 103.004    | Nirsan Ayr Vertien Çekler                      | 1.295.853,84  | 7.296.863,84                                                                                                    |                                                                                                    |              |
| 103.004.01 | Nisan TL Çekleri                               | 803,569,15    | 803.569.55                                                                                                    |                                                                                                    |              |
| 103.004.02 | Nisan USD Çekleri                              | 493.294,69    | 493.294,69                                                                                                    |                                                                                                    |              |
| 103.005    | Mayıs Ayı Venilen Çekler                       | 591 719,01    | 591 719,01                                                                                                    |                                                                                                    |              |
| 103.005.01 | Mayıs TL Çekleri                               | 591.719.01    | 591.719,01                                                                                                    |                                                                                                    |              |
| 103.006    | Haziran Ayr Verilen Çekler                     | 1.084.420,34  | 1.084 420.34                                                                                                    |                                                                                                    |              |
| 103.006.01 | Hazran TL Cekleri                              | 386,300.29    | 386.300,29                                                                                                    |                                                                                                    |              |
| 103.006.02 | Haziran USD Cekleri                            | 696,120.05    | 698,120,05                                                                                                    |                                                                                                    |              |
| 103.007    | Terrmuz Aw Venien Cekler                       |               | 2763900.17                                                                                                    |                                                                                                    | 2.763.900.17 |
| 103.007.02 | Temmuz USD Cekleri                             |               | 2,763.900.17                                                                                                    |                                                                                                    | 2 763,900.17 |
| 103.005    | Advistos Avr Venieg Cekler                     |               | 887 530 73                                                                                                    |                                                                                                    | 887 530 73   |
| 103.005.01 | Advetos TI Cakleri                             |               | 419 371 90                                                                                                    |                                                                                                    | 419 371.90   |
| 103 008 07 | Adustos USD Cakleri                            |               | 462 152 83                                                                                                    |                                                                                                    | 460 152 81   |
| 103.013    | 2014 VILLAG (CER) EN CEN ER                    | 15 171 569 96 | 15 802 927 27                                                                                                    |                                                                                                    | 674 367 41   |
| 102 012 01 | 2016 Manage Version TV Collage                 | EED 202 20    | 550 202 20                                                                                                    |                                                                                                    | 011.301.41   |
| 402 012 02 |                                                | 41600.202.13  | 15 222 721 50                                                                                                    |                                                                                                    | 074 257 44   |
| 103.013.02 | 2015 Tittla Vertien USD Çekleti                | 14 302 307 17 | 13.233124.30                                                                                                    |                                                                                                    | 0/1.30/.4    |
| 120        | ALCILAR                                        | 24.17.1296,07 | 17.7412863,42                                                                                                    | 7.032.432,39                                                                                                    |              |
| 12034001   | sagesayar ve Kirt no.Etd.Sti                   | 164.133,62    | 163.430,00                                                                                                    | (03,82                                                                                                    |              |
| 120,4002   | Valon Bolgesi Ticaret Aleşelgi                 | 360.44        | 350.44                                                                                                    | in the second second                                                                                                    |              |
| 120,A003   | Elekt San, Ve Tic A.Ş.                         | 12.046.819,83 | 6.284.039,41                                                                                                    | 3.762.780,42                                                                                                    |              |
| 120.A004   | Ve Güz Demeği                                  | 328,00        |                                                                                                    | 328,00                                                                                                    |              |
| 120.A007   | GRUP ENERLI INSAAT LTD. STI                    | 25.220.86     | 25 220,86                                                                                                    | and the second second se                                                                                                    |              |
| 120,A009   |                                                | 1.077,06      | and the second second se | 1.077.06                                                                                                    |              |
| 120,4010   | YAYN HIZM LTD STI                              | 472.00        | 472.00                                                                                                    | and the second second s |              |
| 128-0011   | COCUKLAR SAG. VE EG. 1                         | 376.492.13    | 323.646,10                                                                                                    | 52.846,03                                                                                                    |              |
| 120.6001   | Tas.Dek.San.Ve Tic.A.S.                        | 850.00        |                                                                                                    | 850,00                                                                                                    |              |
| 120.8003   |                                                | 1.660.10      |                                                                                                    | 1.660,10                                                                                                    |              |
| 120.8004   |                                                | 6.750.00      | 6.750.00                                                                                                    |                                                                                                    |              |
| 120,8005   | Serecleri San Tic Ltd Str                      | 2 969 09      | 2 969 09                                                                                                    |                                                                                                    |              |
| 120 5006   | VE DAL VENIZ SAN I TO STI                      | 250.01        |                                                                                                    | 250 05                                                                                                    |              |
| 120 0 001  | San Tic AS                                     | 7 048 45      |                                                                                                    | 7.048 45                                                                                                    |              |
| 120 0002   | Supural City Eats, August Rickers Del          | 32 662 54     | 32 452 04                                                                                                    | 1.040.45                                                                                                    |              |
| 120.0002   | Tanda un Cala Ch. Nor Dai                      | 33.003.04     | 1 202 074 00                                                                                                    |                                                                                                    |              |
| 120 0001   | ranum ve sauş şo. wild.                        | 1.303.074.00  | 1.303.074,00                                                                                                    |                                                                                                    |              |
| 120.0002   | Digsayar                                       | 7.141.15      |                                                                                                    | 7.341,15                                                                                                    |              |
| 120,0004   | savunma sanayi Tic. A.Ş.                       | 31.635,80     | 31,635,80                                                                                                    |                                                                                                    |              |

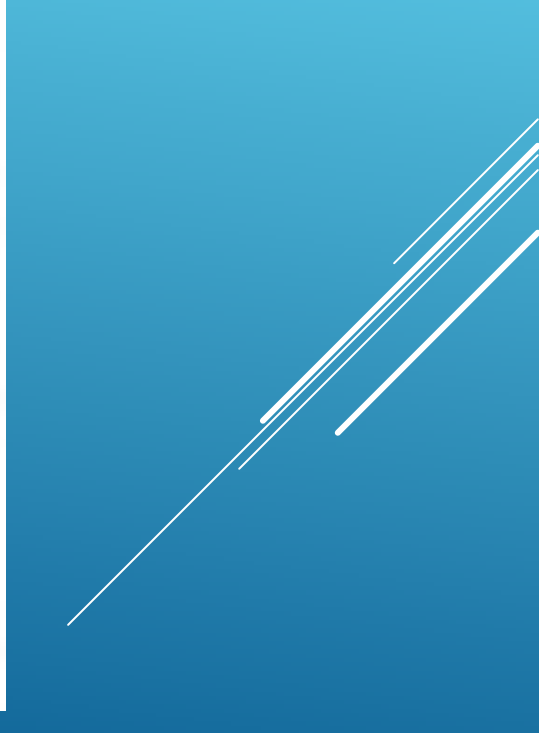

- **TERS BAKİYE VEREN HESAPLARI DÜZELTİN**
- **GEÇİCİ VERGİ TAHAKKUKLARINI KONTROL EDİN**
- > AMORTİSMAN KAYITLARINI KONTROL EDİN
- > KUR DEĞERLEMELERİNİ KONTROL EDİN
- ➢ KİRA, SGK KAYITLARINI KONTROL EDİN
- **KDV TAHAKKUKLARINI KONTROL EDİN**
- > VARSA REESKONT VE KARŞILIK AYIRMA KAYITLARINIZI YAPIN

#### HER BİR BELGE İÇİN AYRI BİR YEVMİYE MADDESİ İSTENİLMEKTEDİR. BİR ÇOK MUHASEBE PROGRAMI YEVMİYE MADDELERİNİ Fİ**Ş** BÖLME SEÇENE**Ğ**İ İLE OTOMATİK OLARAK BÖLMEKTEDİR.

| Fiși Kopysla F5<br>5 Listesi (S<br>Fiș Tarbi                                                                                                    |              |                             | DET R/                   | Tie Linteleri Alt + 5                | Uperte pèxa                | FisSI Ctrl + Del            |               | Fis Surala (Yewmiye No) E       | 1             | Stimes                                | Fisher Alt+               | L         |
|----------------------------------------------------------------------------------------------------|--------------|-----------------------------|--------------------------|--------------------------------------|----------------------------|-----------------------------|---------------|---------------------------------|---------------|---------------------------------------|---------------------------|-----------|
| Listesi s<br>Fis Tanhi                                                                                                    |              | Fiş Tarik T r.No Dej        | Sigdak Fili              | Figleri Birlestri                    | Fig Biol Ha                | ni Fis-Kiinte / Ac #2       |               | Fig Litrine Gine Saala (Nev.No) |               | Es Onayo Kapati (Esc)                 |                           | at (Esc)  |
| Fiş Tarihi                                                                                                    | Sraiamay değ | iştirmek içir kolor beşikle | rma teleying: Att +6 fuş | an le fiş tarihî, fiş no, yev no, fi | ş toplainliin ve fiş açıkl | arres alaniarinda hici arai | na yapiablir, | k.                              |               | Fig. arama bili<br>7 Fig. içeriğini ( | gilerini gös<br>emen göst | ter<br>er |
| the state of the state of the s | Fiş Turu     | Fiș Numarasi                | Yevmiye No               | Bor; Toplanu                         | Alacak Top                 | ianu Fiş Açıkları           | 1251          | Kullan                          | 0             | Kayıt Tarihi                          |                           | Enteg     |
| 01.01.2015                                                                                                    | 3            | 000000001                   | 1                        | 18.054.167,3                         | 4 18.05                    | 4.167,34                    |               | HURA                            | 1 1           | 09.04.2015 1-                         | 1:49:09                   |           |
| 01.01.2015                                                                                                    | 3            | 000000002                   | 2                        | 26,4                                 | 2                          | 26,42 Aliş Fatura           | alan          | GÜLFE                           | н н           | 01.04.2015 1-                         | 1:20:40                   | 1         |
| 01.01.2015                                                                                                    | 3            | 00000003                    | 3                        | 12,50                                | )                          | 12,50 Aliş Fatura           | alan          | GÜLFE                           | M I           | 01.04.2015 1-                         | 21:16                     |           |
| 02.01.2015                                                                                                    | 3            | 000000004                   | 4                        | 200,00                               | 5                          | 200,00 Aliş Fatura          | naları        | GÜLFE                           | H I           | 01.04.2015 1-                         | 1:22:38                   |           |
| 02.01.2015                                                                                                    | 3            | 000000005                   | 5                        | 175,60                               | 5                          | 175,60 Aleş Fatura          | alam          | GÜLFE                           | H I           | 01.04.2015 12                         | 1:10:37                   |           |
| 02.01.2015                                                                                                    | 3            | 00000006                    | 6                        | 454,30                               | 5                          | 454,30 Aliş Fatura          | alam          | GÜLFE                           | н н           | 01.04.2015 1                          | 1:36:06                   |           |
| 02.01.2015                                                                                                    | 3            | 000000007                   | 7                        | 161,50                               | 5                          | 161,56 Aliş Fatura          | slam          | GÜLFE                           | M I           | 01.04.2015 12                         | 1:34:42                   |           |
| 02.01.2015                                                                                                    | 3            | 000000008                   | 8                        | 4.510,20                             | 31                         | 4.510,28 Aliş Fatura        | alam          | SERVE                           | R             | 27.04.2015 1-                         | 1:58:44                   |           |
| 02.01.2015                                                                                                    | 3            | 00000009                    | 9                        | 8.791,00                             | 8.791,00 8.791,00 Banka    |                             | Islemlen      | SERVE                           | R             | 26.03.2015 14                         | 129:54                    |           |
| 03.01.2015                                                                                                    | 3            | 000000010                   | 10                       | 175,00                               | 3                          | 175,00 Alls Faturalan       |               | GÜLFE                           |               | 01.04.2015 14:25                      |                           |           |
| 03.01.2015                                                                                                    | 3            | 000000011                   | 11                       | 9,00                                 | 3                          | 9,00 Ales Faturalam         |               | GÜLFE                           | н і           | 01.04.2015 14:260                     |                           |           |
| 03.01.2015                                                                                                    | 3            | 000000012                   | 12                       | 5,73                                 | 5                          | 5,75 Alls Faturalan         |               | GÜLFE                           | н і           | 01.04.2015 14:32:10                   |                           |           |
| 03.01.2015                                                                                                    | 3            | 000000013                   | 13                       | 115,00                               | 3                          | 115,00 Aleş Faturalan       |               | GÜLFE                           | н н           | 01.04.2015 14:26:                     |                           |           |
| 03.01.2015                                                                                                    | 3            | 000000014                   | 14                       | 127,00                               | 3                          | 127,00 Aliş Fatura          | alan          | GÜLFE                           |               | 01.04.2015 1-                         | 1:49:11                   |           |
| Genel Fig Teoplar<br>Missan<br>Mazvin (F-Q                                                                                                    | Fiş Ayr      | intisi (Listek              | emen : )·                | Fiş Döküm Tipi<br>Fi Normal          | Sirali                     | Fig / Figleri Yazdır        | (F12)         | 🔲 🗖 Fiş Yazdımla Seçenekler     | Eksanıra Gir. |                                       | -                         |           |
| sap Kodu                                                                                                    | _            | Hesap Adı                   | Evrak Tarih              | i Seri Evrak No                      | þ                          | lergi/TC No A               | çıklama       |                                 | Borg Tutan    | Abs                                   | ak Tutan                  | St        |

#### YEVMİYE MADDE SIRALAMASI VE YEVMİYE NUMARALARININ VERİLMESİ İŞLEMLERİNİ YAPALIM

| Fişi Kopyala FS                            |                | Belirtilen Fisi Göster         | F7                     | Fiş Listeleri Alt + S                  | Odeme Seks                  | Te Sil Ctrl+ Del         |               | Fiş Sırala (Yevmiye No) F                | 3                    | Silinen                                  | Figler Alt -     |          |
|--------------------------------------------|----------------|--------------------------------|------------------------|----------------------------------------|-----------------------------|--------------------------|---------------|------------------------------------------|----------------------|------------------------------------------|------------------|----------|
|                                            |                | Fis Tarih Tür, No Değis        | tir F6                 | Fisleri Birlestir F9                   | Fis Bol Fo                  | A KING TALL              |               | Fis Türüne Göre Sırala (Yev.             | No)                  | Fis Onayr                                | Kapa             | t (Esc)  |
| Listesi (3                                 | Sralamayi deği | ştirmek için kolon başlıkların | a talaynız. Ait +8 tur | jian le liş tarbi, liş no, yev.no, liş | toplamleri ve fiş açıklamas | alaniarenda hizk aran    | na yapiabiir) |                                          |                      | Fiş arama bilg<br>Fiş içeriğini <u>b</u> | emen göste       | er<br>er |
| Fiş Tarihi                                 | Fiş Türü       | Fis Numarasa                   | Yevmiye No             | Borç Toplamı                           | Alacak Toplam               | Fis Aciklam              | ası           | Kullan                                   | KI N                 | Cayit Tarihi                             |                  | Enteg    |
| 01.01.2015                                 | 3              | 00000001                       | 1                      | 18.054.167,34                          | 18.054.1                    | 67,34                    |               | HURA                                     | T C                  | 9.04.2015 14                             | :49:09           |          |
| 01.01.2015                                 | 3              | 00000002                       | 2                      | 26,42                                  |                             | 26,42 Alış Fatura        | lan           | GÜLFE                                    | м                    | 01.04.2015 14                            | :20:40           |          |
| 01.01.2015                                 | 3              | 00000003                       | 3                      | 12,50                                  | 2,50 12,50 Alış Faturaları  |                          | GÜLFE         | FEM 01.04.2015 14:21:16                  |                      | :21:16                                   |                  |          |
| 02.01.2015                                 | 3              | 00000004                       | 4                      | 200,00                                 | 0,00 200,00 Alış Faturaları |                          | GÜLFE         | EM 01.04.2015 14:                        |                      | :22:38                                   |                  |          |
| 02.01.2015                                 | 3              | 00000005                       | 5                      | 175,60                                 | 1                           | 175,60 Alış Faturaları   |               | GÜLFE                                    | GÜLFEM 01.04         |                                          | 04.2015 17:10:37 |          |
| 02.01.2015                                 | 3              | 00000006                       | 6                      | 454,30                                 | 4                           | 54,30 Alış Fatura        | lan           | GÜLFE                                    | м                    | 01.04.2015 17                            | 04.2015 17:36:06 |          |
| 02.01.2015                                 | 3              | 00000007                       | 7                      | 161,56                                 | 10                          | 161,56 Alış Faturaları   |               | GÜLFE                                    | м                    | 01.04.2015 17                            | :34:42           |          |
| 02.01.2015                                 | 3              | 00000008                       | 8                      | 4.510,28                               | 4.5                         | 4.510,28 Alış Faturaları |               | SERVE                                    | SERVER 27.0          |                                          | :58:44           |          |
| 02.01.2015                                 | 3              | 00000009                       | 9                      | 8.791,00                               | 8.7                         | 8.791,00 Banka İşlemleri |               | SERVE                                    | R 2                  | 26.03.2015 16                            | :29:54           |          |
| 03.01.2015                                 | 3              | 00000010                       | 10                     | 175,00                                 | 12                          | 175,00 Alış Faturaları   |               | GÜLFE                                    | FEM 01.04.20         |                                          | :25:33           |          |
| 03.01.2015                                 | 3              | 00000011                       | 11                     | 9,00                                   |                             | 9,00 Alış Faturaları     |               | GÜLFE                                    | EM 01.04.2015 14:26: |                                          | :26:03           |          |
| 03.01.2015                                 | 3              | 00000012                       | 12                     | 5,75                                   | 1                           | 5,75 Alış Faturaları     |               | GÜLFE                                    | EM 01.04.2015 14:    |                                          | :32:10           |          |
| 03.01.2015                                 | 3              | 00000013                       | 13                     | 115,00                                 | 1                           | 115,00 Alış Faturaları   |               | GÜLFE                                    | TEM 01.04.2015 14:2  |                                          | :26:42           |          |
| 03.01.2015                                 | 3              | 00000014                       | 14                     | 127,00                                 | 13                          | 127,00 Alış Faturaları   |               | GÜLFE                                    | EM 01.04.2015 14:4   |                                          | :49:11           |          |
| Genel Fis Toplan<br>Mizan<br>Muzavin (F-0) | Fiş Ayrı       | nbsi (Listelen                 | ien : )                | Fiş Doküm Tipi                         | Sırah Fiq                   | ş / Fişleri Yazdır (     | F12)          | 📄 Г <sup>°</sup> Fiş Yazdırma Seçenekler | Ekranına Gir         |                                          | 1                | ,        |
| esap Kodu                                  | -              | Hesap Adı                      | Evrak Tari             | Ni Seri Evrak No                       | Vergi                       | TC No A                  | oklama        |                                          | Borg Tutan           | Alac                                     | ak Tutan         | St       |
|                                            |                |                                |                        |                                        | 100                         |                          |               |                                          | 1                    |                                          |                  |          |

#### ÖDEME ŞEKLİNİN GİRİLMESİ İŞLEMİNİ YAPALIM

| Fişi Düzelt I                        | F1                                | Belirtilen Fişi Gös           | ster F7                     | Fiş Li <u>s</u> teler | ri Alt+S Öde                                                     | me Şekli Fiş Sil Ctı         | l+Del                                                                                                    | Fiş Sırala (Yevmiye No) F3                | Sillinen Fişler Alt+L             |                             |          |
|--------------------------------------|-----------------------------------|-------------------------------|-----------------------------|-----------------------|------------------------------------------------------------------|------------------------------|----------------------------------------------------------------------------------------------------|-------------------------------------------|-----------------------------------|-----------------------------|----------|
| Fişi Kopyala                         | F5                                | Fiş Tarih, Tür, No De         | ığiştir F6                  | Fighting E            | Joeme Şekli Eklenecek                                            | odeme Şekli Eklenecek Fişler |                                                                                                    | ș Türüne Göre Sırala (Yev.No)             | Fiş Onayı Kapat (Es               |                             | t (Esc)  |
| ș Listesi                            | (Sıralamayı değ                   | jiştirmek için kolon başlıkla | arına tıklayınız. Alt +B tu | ışları ile fiş tı     | <ul> <li>Gadece seçilen fiş(le</li> <li>Gadece fiş(le</li> </ul> | r)                           | ama yapılabilir)                                                                                                    |                                           | Fiş arama bilg ✓ Fiş içeriğini he | ilerini göste<br>emen göste | er<br>er |
| Fiş Tarihi                           | Fiş Türü                          | Fiş Numarası                  | Yevmiye No                  | B                     | Les energies                                                     |                              | ması                                                                                                    | Kullanici                                 | Kayıt Tarihi                      |                             | Enteg /  |
| 01.01.2015                           | 3                                 | 00000001                      | 1                           |                       | 🔽 Tahsil 🔽 T                                                     | ediye 🔽 Mahsup               |                                                                                                    | MURAT                                     | 09.04.2015 14:                    | :49:09                      |          |
| 01.01.2015                           | 3                                 | 00000002                      | 2                           |                       | Başlangıç Tarihi :2015                                           |                              | raları                                                                                                    | GÜLFEM                                    | 01.04.2015 14:20:40               |                             |          |
| 01.01.2015                           | 3                                 | 00000003                      | 3                           |                       |                                                                  |                              | raları                                                                                                    | GÜLFEM                                    | 01.04.2015 14:21:16               |                             |          |
| 02.01.2015                           | 3                                 | 00000004                      | 4                           |                       | Bitiş Tarihi :                                                   | 2015                         | raları                                                                                                    | GÜLFEM                                    | 01.04.2015 14:                    | :22:38                      |          |
| 02.01.2015                           | 3                                 | 00000005                      | 5                           |                       | and the second                                                   |                              | raları                                                                                                    | GÜLFEM                                    | 01.04.2015 17:                    | :10:37                      |          |
| 02.01.2015                           | 3                                 | 00000006                      | 6                           |                       | Hesap Koduna Göre O                                              | deme Şekli Tablosu           | raları                                                                                                    | GÜLFEM                                    | 01.04.2015 17:                    | :36:06                      |          |
| 02.01.2015                           | 3                                 | 00000007                      | 7                           |                       | Hesap Kodu                                                       | Ödeme Şekli 🔥                | aları                                                                                                    | GÜLFEM                                    | 01.04.2015 17:                    | :34:42                      |          |
| 02.01.2015                           | 3                                 | 00000008                      | 8                           |                       | 100                                                              | 1 - Nakit                    | ralar                                                                                                    | SERVER                                    | 27.04.2015 14:                    | :58:44                      |          |
| 02.01.2015                           | 3                                 | 00000009                      | 9                           |                       | 101                                                              | 3 - Çek 🥌                    | omleri                                                                                                    | SERVER                                    | 26.03.2015 16:                    | :29:54                      |          |
| 03.01.2015                           | 3                                 | 00000010                      | 10                          |                       | 102                                                              | 2 - Banka                    | raları                                                                                                    | GÜLFEM                                    | 01.04.2015 14:                    | :25:33                      |          |
| 03.01.2015                           | 3                                 | 00000011                      | 11                          |                       | 103                                                              | 3 - Çek                      | aları                                                                                                    | GÜLFEM                                    | 01.04.2015 14:                    | :26:03                      |          |
| 03.01.2015                           | 3                                 | 00000012                      | 12                          |                       | 108                                                              | 5 - Kredi Karti              | raları                                                                                                    | GÜLFEM                                    | 01.04.2015 14:                    | :32:10                      |          |
| 03.01.2015                           | 3                                 | 00000013                      | 13                          |                       | 121                                                              | 4 - Senet                    | raları                                                                                                    | GÜLFEM                                    | 01.04.2015 14:                    | :26:42                      |          |
| 03.01.2015                           | 3                                 | 00000014                      | 14                          | 1.000                 | - 321                                                            | T-Seller                     | aları                                                                                                    | GÜLFEM                                    | 01.04.2015 14:                    | :49:11                      |          |
| Genel Fiş To<br>Mizan<br>Muavin (F4) | plamını Göster<br>Fiş <u>Ay</u> r | Intisi (Listel                | lenen : )                   | a                     |                                                                  | ~                            | · (F12)                                                                                                    | Fiş Yazdırma Seçenekleri <u>E</u> kranına | Gir                               |                             | ,        |
| lesap Kodu                           |                                   | Hesap Adı                     | Evrak Tari                  | ihi                   | Ekle (F2)                                                        | Kapat (Esc)                  | Aciklama                                                                                                    | Borc Tu                                   | tarı Alaca                        | ak Tutarı                   | St /     |
|                                      |                                   |                               |                             |                       | -                                                                |                              | Contraction of the local distance of the local distance of the loc |                                           |                                   |                             |          |

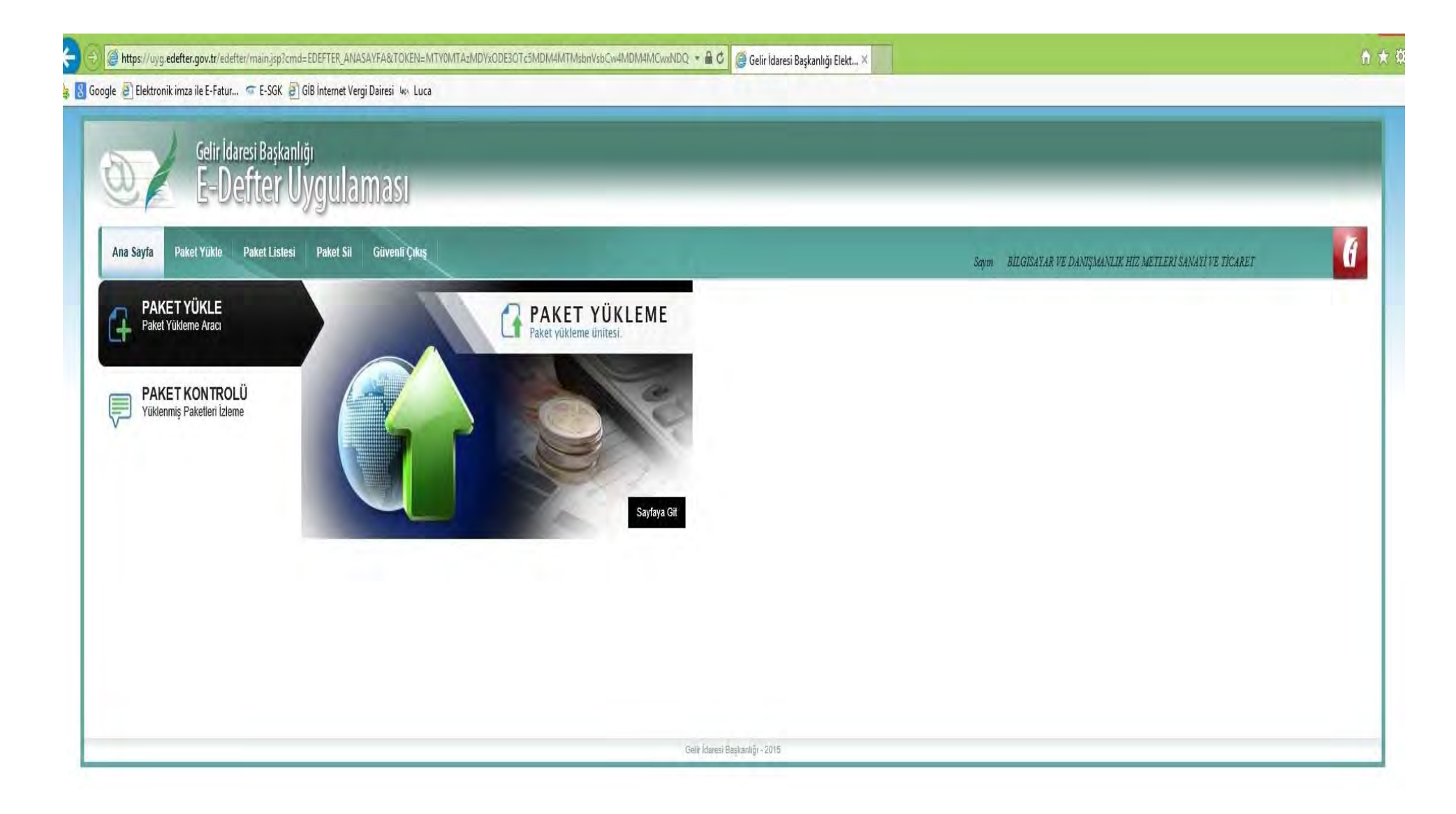

| 🕘 🥥 https://uyg.edefter.gov.tr/edefter/dispatch?cmd=EDEFTER_DOSYA_YUKLE_GOSTER&TOKEN=MTY0MTA2MDYxODE3OTc5MDM4MTMsbnVsbCw4MDM 👻 🔒 😋 Gelir Idaresi B<br>Soogle 🗿 Elektronik imza ile E-Fatur 🖙 E-SGK 🗿 GiB Internet Vergi Dairesi 🦇 Luca                | şkanlığı Elekt X                                              |
|----------------------------------------------------------------------------------------------------|---------------------------------------------------------------|
| Gelir İdaresi Başkanlığı<br>E-Defter Uygulaması                                                                                                    |                                                               |
| Ana Sayfa Paket Yükle Paket Listesi Paket Sil Güvenli Çıkış                                                                                                    | Sayın BİLGISAYAR VE DANIŞMANLIK HİZ METLERI SANATI VE TICARET |
| Yevmiye Defteri Beratı ve Büyük Defter Beratı Gelir İdaresi Başkanlığına Gönderimi                                                                                                    |                                                               |
| Paketler Seçilmedi Paketleri Seç Paketleri Yükle                                                                                                    |                                                               |
|                                                                                                    |                                                               |
| Lütfen paketi yüklemeden önce paketinizin aşağıdaki kriterlere uygun olduğundan emin olunuz.                                                                                                    |                                                               |
| 🔮 Paket bir zip dosyası olmalı ve dosya adında Türkçe karakterler (ı.İ.ş.Ş.ç.Ç.ğ.Ğ.Ğ.Ğ.Ö,Ü,Ü) yer almamalıdır.<br>🥙 Paketin içerisinde berat bilgilerini içeren XML dosyası olmalıdır.<br>🧐 zip dosyasının adı ile XML dosyasının adı aynı olmalıdır. |                                                               |
| XML dosyası GİB tarafından belirlenen edefler beratı şemasına uygun olmalıdır.         XML dosyası mükellefe ait mali mühür ile elektronik olarak imzalanmalıdır.                                                                                     |                                                               |
| Gelir idanesi Başkanlığı - 2015                                                                                                    |                                                               |
| 1                          | Karşıy                                        | a Yüklenecek Dosya             | yı Seç             |       |                   |          | ×            |                                    | - 8                                                                            |
|----------------------------|-----------------------------------------------|--------------------------------|--------------------|-------|-------------------|----------|--------------|------------------------------------|--------------------------------------------------------------------------------|
| 🕞 🕘 👻 🕆 🕌 « Data (D:) -    | > zirvenet → eDefter → _BİLGİSAY              | YAR ≠ 2015 ⊧ 05 ⊧ P            | aketler +          | v c   | Ara: Paketler     |          | p            | 🥭 Gelir İdaresi Başkanlığı Elekt 🗶 | <u>۵</u> ۵                                                                     |
| Düzenle 🔻 Yeni klasör      |                                               |                                |                    |       | Ē                 | ••       | 0            |                                    |                                                                                |
| Ad Ad                      | *                                             | Değiştirme tarihi              | Tür                | Boyut |                   |          |              |                                    |                                                                                |
| Masaŭstŭ                   | 381-201505-KB-000000.zip                      | 25.08.2015 11:24               | WinRAR ZIP archive |       | 7 KB              |          |              |                                    |                                                                                |
| Muhasebe-Finan             | 381-201505-YB-000000.zip                      | 25.08.2015 11:22               | WinRAR ZIP archive |       | 7 KB              |          |              |                                    |                                                                                |
| 🖳 Bu bilgisayar            |                                               |                                |                    |       |                   |          |              |                                    |                                                                                |
| Belgeler                   |                                               |                                |                    |       |                   |          |              |                                    | Sour MITGINATAR VE DANISMANTIR HIZ METTERI SANATI VE TICARET                   |
| Macaŭeta                   |                                               |                                |                    |       |                   |          |              |                                    | edita - Successini, et Statisferini and American de Statisferini - Distriction |
| Müzikler                   |                                               |                                |                    |       |                   |          |              |                                    |                                                                                |
| E Resimler                 |                                               |                                |                    |       |                   |          |              |                                    |                                                                                |
| Videolar                   |                                               |                                |                    |       |                   |          |              |                                    |                                                                                |
| Verei Disk (C:)            |                                               |                                |                    |       |                   |          |              |                                    |                                                                                |
| SAMSUNG (E:)               |                                               |                                |                    |       |                   |          |              |                                    |                                                                                |
| DVD RW Sürüci              |                                               |                                |                    |       |                   |          |              |                                    |                                                                                |
| 🚔 Kitaplıklar              |                                               |                                |                    |       |                   |          |              |                                    |                                                                                |
| e beigeler v               |                                               |                                | 61 WA              |       | 1                 | <u>.</u> | -            |                                    |                                                                                |
| Dosya adı: "I              | 381-201505-KB-000000.zip" "                   | 381-201505-YB-0000             | 00.zip"            | 5     | Ozel Dosyalar (*. | zip)     | Y            |                                    |                                                                                |
|                            |                                               |                                |                    |       | Aç                | ĺpta     | 1            |                                    |                                                                                |
| Lütfen paketi yüklemeden   | önce paketinizin aşağıdaki kriterlere         | uygun olduğundan emir          | olunuz.            |       |                   |          | _            |                                    |                                                                                |
|                            |                                               |                                |                    |       |                   |          |              |                                    |                                                                                |
| 🚫 Paket bir zip dosyası o  | ılmalı ve dosya adında Türkçe karakterler (ı. | ı,İ,ş,Ş,ç,Ç,ğ,Ğ,ö,Ö,ü,Ü) yer a | mamalıdır.         |       |                   |          |              |                                    |                                                                                |
| S zip dosyasının adı ile ) | KML dosyasının adı aynı olmalidir.            |                                |                    |       |                   |          |              |                                    |                                                                                |
| 🗿 XML dosyası GİB taraf    | indan belirlenen edefter beratı şemasına uy   | ygun olmalıdır.                |                    |       |                   |          |              |                                    |                                                                                |
| 🚫 XML dosyası mükellefi    | e ait malî mühür ile elektronik olarak imzala | anmalıdır.                     |                    |       |                   |          |              |                                    |                                                                                |
|                            |                                               |                                |                    |       |                   |          |              |                                    |                                                                                |
| -                          |                                               |                                |                    |       |                   | 9        | Səfir İdanes | 6aşkarılığı - 2016                 | 1                                                                              |

| unhou aldreneneri                 | Jowers exerteis aispatein einig - constraining VOSTA_TOKL      | Coostenaet avera- MIT MINIAD | no rooco realizionalia iniziorazionali energia e 🖉 Gelir idaresi B | aşkanılığı Elektin, A                                           |
|-----------------------------------|----------------------------------------------------------------|------------------------------|--------------------------------------------------------------------|-----------------------------------------------------------------|
| Elektronik imza i                 | le E-Fatur 🥌 E-SGK 🗿 GİB İnternet Vergi Dairesi                | Wh Luca                      |                                                                    |                                                                 |
|                                   | <sup>Gelir İdaresi Başkanlığı</sup><br>E-Defter Uygulama       | SI                           |                                                                    |                                                                 |
| una Sayfa Paket                   | Yükle Paket Listesi Paket Sil Güve                             | nli Çıkış                    |                                                                    | Søym – BILGISAYAR VE DANIŞMANLIK HIZ METLERİ SANAYI VE TICARET. |
|                                   |                                                                |                              |                                                                    |                                                                 |
| vmive Deft                        | eri Beratı ve Büyük Defter Bera                                | tı Gelir İdaresi Başl        | canlığına Gönderimi                                                |                                                                 |
| onnyo port                        | on bonda to bayan bondi bona                                   | i som nanoor sayr            |                                                                    |                                                                 |
| ~                                 |                                                                |                              |                                                                    |                                                                 |
| 1C                                | (iii) Calderander                                              | B-81-0-                      | D. L. al. ( Malt                                                   |                                                                 |
|                                   | 🖬 Çoklu seçim                                                  | Degiştir                     | Paketien Yukie                                                     |                                                                 |
|                                   |                                                                |                              |                                                                    |                                                                 |
|                                   | 381-201505-KB-000000.zip                                       | Geçerli                      | ~                                                                  |                                                                 |
|                                   | 381-201505-YB-000000.zip                                       | Geçerli                      | 7                                                                  |                                                                 |
|                                   |                                                                |                              |                                                                    |                                                                 |
|                                   |                                                                |                              |                                                                    |                                                                 |
| en paketi yüklemede               | ın önce paketinizin aşağıdaki kriterlere uygun olduğ           | undan emin olunuz.           |                                                                    |                                                                 |
|                                   |                                                                |                              |                                                                    |                                                                 |
| Paket bir zip dosyas              | ı olmalı ve dosya adında Türkçe karakterler (ı,İ,ş,Ş,ç,Ç,ğ,Ğ,ö | 5,Ö,ü,Ü) yer almamalıdır.    |                                                                    |                                                                 |
| zip dosyasının adı ile            | e XML dosyasının adı aynı olmalıdır.                           |                              |                                                                    |                                                                 |
| XML dosyası GİB tar               | rafından belirlenen edefter beratı şemasına uygun olmalıdır.   |                              |                                                                    |                                                                 |
|                                   | efe ait mali mühür ile elektronik olarak imzalanmalıdır.       |                              |                                                                    |                                                                 |
| XML dosyası mükell                |                                                                |                              |                                                                    |                                                                 |
| XML dosyası mükell                |                                                                |                              |                                                                    |                                                                 |
| <mark>) XML</mark> dosyası mükell |                                                                |                              |                                                                    |                                                                 |

| oogle 🗿 Elektronik imza ile E-Fatur, 🖙 E-SGK 🗿 GIB Internet Vergi Dairesi 🦗 Luca | NysbCw4MDM4MCwxNDQwNTc3NzEyMDU5LDYwOT4 - 🔒 🗸 🦉 Gelir İdaresi Başkanlığı Elekt 🕷                    |                                                                | <br>î |
|----------------------------------------------------------------------------------|----------------------------------------------------------------------------------------------------|----------------------------------------------------------------|-------|
| Gelir İdaresi Başkanlığı<br>E-Defter Uygulaması                                  |                                                                                                    |                                                                |       |
| Ana Sayfa Paket Yükle. Paket Listesi Paket Sil Güvenli Çıkış                     |                                                                                                    | Soyun BILGISAYAK VE DANIŞMANLIK HİZ METLERİ SANAYI VE TİCARET. | đ     |
| 0                                                                                | Paketleriniz sisteme kaydedildi. Paketlerin durumunu Paket Listesi menüsünden takip edebilirsiniz. |                                                                |       |
|                                                                                  |                                                                                                    |                                                                |       |
|                                                                                  |                                                                                                    |                                                                |       |
|                                                                                  |                                                                                                    |                                                                |       |
|                                                                                  | iSelir İdanesi Başkanlığı - 2016                                                                   |                                                                |       |

🝘 https://uyg.edefter.gov.tr/edefter/dispatch?cmd=EDEFTER\_PAKET\_LISTESI\_GOSTER&/TOKEN=MTY0MTA2MDYx0DE30Tc5MDM4MTMsbnVsbCw4MDM 👻 🔒 🖒 🧔 Gelir İdaresi Başkanlığı Elekt... 🗡

😵 Google 🗿 Elektronik imza ile E-Fatur... 🖙 E-SGK 🗿 GIB Internet Vergi Dairesi 🦇 Luca

| a Sayfa    | Paket Yükle Paket Listesi Paket Sil Güvenli Çıkış |                           |                        | Sayın BİLGISAYAR VE DANIŞMANLIK H | HE METLERI SAMAYİ VE TİCARET |
|------------|---------------------------------------------------|---------------------------|------------------------|-----------------------------------|------------------------------|
| ir İdares  | si Başkanlığına Gönderilen Yevmiye Defteri v      | re Büyük Defter Beratları |                        |                                   | Aramar                       |
|            | Paket ID                                          | * İşlem Numarası          | ≎ Belge Türü           | Yüklenme Zamanı                   | Traina Onayii Beige          |
| 0          | 381-201505-YB-000000                              | Onidk71k6n1btv            | Yevmiye Defteri Beratı | 26/08/2015 11:31:12               | Indir                        |
| 0          | 381-201505-KB-000000                              | Onidk71k6n1btt            | Büyük Defter Beratı    | 26/08/2015 11:31:12               | Indir                        |
| 0          | 381-201504-YB-000000                              | Onicbyap85189f            | Yevmiye Defteri Beratı | 24/07/2015 17:28:53               | İndir                        |
| 0          | 381-201504-КВ-000000                              | Onicbyap85189d            | Büyük Defter Beratı    | 24/07/2015 17:28:53               | İndir                        |
| 0          | 381-201503-YB-000000                              | Olib3o9ss81dvh            | Yevmiye Defteri Beratı | 25/06/2015 13:12:16               | Indir                        |
| 0          | 381-201503-KB-000000                              | Olib3a9ss81dvf            | Büyük Defter Beratı    | 25/06/2015 13:12:16               | İndir                        |
| Ó          | 381-201502-YB-000000                              | 0oi9wttsfs11hn            | Yevmiye Defteri Beratı | 21/05/2015 13:46:39               | Indir                        |
| 0          | 381-201502-KB-000000                              | 0oi9wttsfs11hl            | Büyük Defter Beratı    | 21/05/2015 13:46:39               | İndir                        |
| 0          | 381-201501-YB-000000                              | Oni8vjsqry154x            | Yevmiye Defteri Beratı | 27/04/2015 16:33:28               | İndir                        |
| 0          | 381-201501-KB-000000                              | 0ni8vjsqry154v            | Büyük Defter Beratı    | 27/04/2015 16:33:28               | İndir                        |
| m 10 kavdu | n 1 ile 10 arasını göstermektedir.                |                           |                        |                                   | IK Opcaki i Sonraki          |

• **□** \_^ A ★ \$

| oogle 🗿 Elektronik imza ile E-Fatur 🤝 E-SGK 🗿 GiB Internet Vergi Dairesi 🦗 Luca |                                                 |                                  |                      |       |             |       | _  |
|---------------------------------------------------------------------------------|-------------------------------------------------|----------------------------------|----------------------|-------|-------------|-------|----|
| Gelir İdaresi Başkanlığı                                                        | 8                                               |                                  | Farklı Kaydet        |       |             |       | ×  |
| 💛 🖉 E-Defter Uygulaması                                                         | 🕒 🕘 — 🕇 🎩 « Data (D:) 🕨                         | zirvenet ⊨ eDefter ⊨ _BİLGİSAYAR | ▶ 2015 ▶ 05 ▶ Paketi | ler 🕨 | C Ara: Pake | ler   | ,o |
| Ana Şayfa Paket Yükle Paket Listesi Paket Sil Güvenli Çıkuş                     | Düzenle → Yeni klasör<br>→ Sik Kullanılanlar Ad | 201 201505 KD 000000 via         | Değiştirme tarihi    | Tür   | Boyut       | 8≡. ▼ | ۲  |

🔠 Son gidilen yerler

🕕 İndirilenler

881-201505-VB-000000.zip

381-201505-YB-000000.zip

26.08.2015 11:22 WinRAR ZIP archive

7 KB

Kaydet

4

4

Íptal

Gelir İdaresi Başkanlığına Gönderilen Yevmiye Defteri ve Büyük Defter Beratları

|               | Paket ID                         | <ul> <li>Işlem Numarası</li> </ul> | Masaustu                            |
|---------------|----------------------------------|------------------------------------|-------------------------------------|
| 0             | 381-201505-YB-000000             | 0nidk71k6n1btv                     | eð Ev Grubu                         |
| 0             | 381-201505-KB-000000             | 0nidk71k6n1btt                     | Muhasebe-Finans                     |
| 0             | 381-201504-YB-000000             | Onicbyap85189f                     | Kitapliklar                         |
| 0             | 381-201504-KB-000000             | Onicbyap85189d                     | 🖺 Belgeler                          |
| 0             | 381-201503-YB-000000             | Olib3o9ss81dvh                     | e_fatura                            |
| 0             | 381-201503-KB-000000             | 0lib3o9ss81dvf                     | FATURA KOPYAL                       |
| 0             | 381-201502-YB-000000             | 0oi9wttsfs11hn                     | Besimler                            |
| 0             | 381-201502-KB-000000             | 0oi9wttsfs11hl                     | Dosya adi: GIB-9000000881-201505    |
| 0             | 381-201501-YB-000000             | Oni8vjsqry154x                     | Kayıt türü: WinRAR ZIP archive (*.z |
| 0             | 381-201501-KB-000000             | 0ni8vjsqry154v                     | -                                   |
| lam 10 kavdın | 1 ile 10 arasını göstermektedir. |                                    | 🔺 Klasörleri Gizle                  |

Gelîr Idaresi Başkanbğı - 2015

× uyg.edefter.gov.tr etki alanından GIB-6090011381-201505-YB-000000.zip dosyasını açmak ya da kaydetmek istiyor musunuz? Aç Kaydet 🔻 İptal

|                                                                                                    |                                    | - 0  |
|----------------------------------------------------------------------------------------------------|------------------------------------|------|
| 🛞 🎯 https://uyg.edefter.gov.tr/edefter/dispatch?cmd=EDEFTER_PAKET_LISTESL_GOSTER&TOKEN=MTY0MTAzMDYxODE3OTc5MDM4MTMsbnVsbCw4MDM 🖛 🔒 🖒 | 🥔 Gelir İdaresi Başkanlığı Elekt 🗶 | Q 22 |
| 🖥 Google 🕘 Elektronik imza ile E-Fatur 🖙 E-SGK 👩 GIB İnternet Vergi Dairesi 🦗 Luca                                                   |                                    |      |

|                | Gelir İdaresi Başkanlığı                          |                       | Farkli Kaydet                                                                                                    |   |
|----------------|---------------------------------------------------|-----------------------|----------------------------------------------------------------------------------------------------|---|
| ZE             | E-Defter Uygulamasi                               |                       | 🕞 🔄 🛧 📕 w Data (D:) + zirvenet + eDefter +BILGISAYAR + 2015 + 05 + Paketler + 🛛 v 🖒 🛛 Ara: Paketler                                                                                                    | Q |
| Ana Sayfa      | Paket Yükle Paket Listesi Paket Sil Güvenli Çıkış |                       | Düzenle + Yeni klasör 📰 +                                                                                                    | 0 |
| elir İdares    | si Başkanlığına Gönderilen Yevmiye Defteri ve E   | üyük Defter Beratları | Ski Kullanlanlar         Au         Degganne sami         Fut         Degganne sami         Fut         Degganne sami           Masaüstü         381-201505-KB-00000.zip         26.08.2015 11:24         WinRAR ZIP archive         7 KB           Son gidilen yerler         381-201505-VB-00000.zip         26.08.2015 11:22         WinRAR ZIP archive         7 KB           Indirilenler         GIB-         1381-201505-VB-00000.zip         26.08.2015 11:32         WinRAR ZIP archive         9 KB |   |
|                | Paket ID                                          | 🔹 İşlem Numarası      | Masaŭstŭ                                                                                                    |   |
| 0              | 381-201505-YB-000000                              | Onidk71k6n1btv        | 🖏 Ev Grubu                                                                                                    |   |
| 0              | 381-201505-KB-000000                              | 0nidk71k6n1btt        | Muhasebe-Finans                                                                                                    |   |
| 0              | 381-201504-YB-000000                              | 0nicbyap85189f        | Bubilijsayar                                                                                                    |   |
| 0              | 381-201504-KB-000000                              | Onicbyap85189d        | Belgeler                                                                                                    |   |
| 0              | 381-201503-YB-000000                              | Olib3o9ss81dvh        | a e fatura                                                                                                    |   |
| 0              | 381-201503-KB-000000                              | 0lib3o9ss81dvf        | 🗐 FATURA KOPYALI                                                                                                    |   |
| 0              | 381-201502-YB-000000                              | 0oi9wttsfs11hn        | Muzikier     Resimier                                                                                                    |   |
| 0              | 381-201502-KB-000000                              | 0oi9wttsfs11hl        | Dosya adı: GIB-0000000981-201505-KB-000000.zip                                                                                                    | _ |
| 0              | 381-201501-YB-000000                              | 0ni8vjsqry154x        | Kayıt türü: WinRAR ZIP archive (*.zip)                                                                                                    |   |
| 0              | 381-201501-KB-000000                              | 0ni8vjsqry154v        |                                                                                                    |   |
| plam 10 kaydı  | ın 1 ile 10 arasını göstermektedir.               |                       | 🔄 Klasörleri Gizle Kaydet İptal                                                                                                    |   |
| oplu Berat Inc | lime                                              |                       |                                                                                                    | _ |
| )ōnemi seçiniz | Beratları İndir                                   |                       |                                                                                                    |   |
|                |                                                   |                       |                                                                                                    |   |

| and a feature of the second state of the CONCOMMENT DATE OF A DATE OF A DATE OF A DATE OF A DATE OF A DATE OF A      |   |
|----------------------------------------------------------------------------------------------------|---|
| uyg.edenet.gov.d etki alanindan dib-ovgoti 1381-201505-KB-00000.zip dosyasini açmak ya da kaydetmek istiyor musuhuz? | * |

🤿 🥥 https://uyg-edefter.gov.tr/=defter/dispatch?cmd=EDEFTER\_PAKET\_LISTESI\_GOSTER&TOKEN=MTYDMTAzMDYxODE3OTc5MDM4MTMsbnVsbCw4MDM 👻 🛱 🖉 Gelir Idaresi Başkanlığı Elekt... 🗙

) 💈 Google 🗿 Elektronik imza ile E-Fatur... 🖙 E-SGK 👩 GIB İnternet Vergi Dairesi 🦇 Luca 👘

Ð

| na Sayfa    | Paket Yukle Paket Listesi Paket Sil Güvenli Çıkış |                        |                        | Sayın BİLGİSAYAR VE DANIŞMANLIK H | IIZ METLERÎ SANAYÎ VE TÎCARET |
|-------------|---------------------------------------------------|------------------------|------------------------|-----------------------------------|-------------------------------|
| lir İdares  | si Başkanlığına Gönderilen Yevmiye Defteri ve     | Büyük Defter Beratları |                        |                                   | Arama:                        |
|             | Paket ID                                          | - İşlem Numarası       | Belge Türü             | Yüklenme Zamanı                   | ✓ Onaylı Belge                |
| 0           | 381-201505-YB-000000                              | 0nidk71k6n1btv         | Yevmiye Defteri Beratı | 26/08/2015 11:31:12               | İndir                         |
| 0           | 381-201505-KB-000000                              | 0nidk71k6n1btt         | Büyük Defter Beratı    | 26/08/2015 11:31:12               | İndir                         |
| 0           | 381-201504-YB-000000                              | Onicbyap85189f         | Yevmiye Defteri Beratı | 24/07/2015 17:28:53               | İndir                         |
| 0           | 381-201504-KB-000000                              | Onicbyap85189d         | Büyük Defter Beratı    | 24/07/2015 17:28:53               | İndir                         |
| 0           | 381-201503-YB-000000                              | 0lib3o9ss81dvh         | Yevmiye Defteri Beratı | 25/06/2015 13:12:16               | İndir                         |
| 0           | 381-201503-KB-000000                              | 0lib3o9ss81dvf         | Büyük Defter Beratı    | 25/06/2015 13:12:16               | İndir                         |
| 0           | 381-201502-YB-000000                              | 0oi9wttsfs11hn         | Yevmiye Defteri Beratı | 21/05/2015 13:46:39               | Indir                         |
| 0           | 381-201502-KB-000000                              | 0oi9wttsfs11hl         | Büyük Defter Beratı    | 21/05/2015 13:46:39               | İndir                         |
| 0           | 381-201501-YB-000000                              | 0ni8vjsqry154x         | Yevmiye Defteri Beratı | 27/04/2015 16:33:28               | İndir                         |
| 0           | 381-201501-KB-000000                              | 0ni8vjsqry154v         | Büyük Defter Beratı    | 27/04/2015 16:33:28               | İndir                         |
| am 10 kaydi | n 1 ile 10 arasını göstermektedir.                |                        |                        |                                   | ilit Öncald 1 Sonrahl S       |

- □ ×

- E defter beratlarının yasal süresi içerisinde istenildiği kadar silinip tekrar oluşturulup sisteme yüklenmesi mümkündür.
- Ancak yasal süresi geçtikten sonra ilgili döneme ait beratların sistemden silinmesi mümkün değildir.

## E-DEFTER DENETİMİNE HAZIRLIK

21. yüzyıl cahilleri okuma yazmaya bilmeyenler değil, **öğrenmeyen,** öğrendiği yanlışlardan vazgeçmeyen ve yeniden öğrenmeyenler olacak

– Alvin Toffler

Bu işlemlerin takip edilmesi neticesinde sorunsuz olarak kontroller yapılabilir.

Sadece beratların imza değerinin kontrolü yapılacaksa GIB......xml isimli beratın içerisindeki imza bilgilerini şu şekilde görebilirsiniz. BİRİNCİ YOL

Xml klasörü oluşturup zipin içerisindeki beratınızın xml'i ve http://www.edefter.gov.tr/dosyalar/paketler/e-DefterPaketi.zip adresinden indirdiğiniz zipin içerisinde bulunan xslt klasöründekileri oluşturduğunuz klasöre kopyalayınız.

Sonra beratınızın üzerine sağ tıklayıp tarayıcılardan biriyle açtığınızda onay bilgilerini görebilirsiniz.

#### **İKİNCİ YOL**

Ya da http://www.edefter.gov.tr/dosyalar/paketler/e-DefterPaketi.zip adresinden indirdiğiniz e-DefterPaketi.zip paketini zipten çıkarıp, içerisindeki xml klasörüne zipin içerisindeki beratınızın xml'ini atınız ve beratınızın üzerine sağ tıklayıp tarayıcılardan biriyle açtığınızda onay bilgilerini görebilirsiniz.

#### E-DEFTERDE DİKKAT EDİLECEK HUSUSLAR

1- Geçmiş döneme ait silinmiş defterler var ise sistem o defterler tekrar oluşturuluncaya kadar yeni defterin oluşmasına izin vermez

2- Yevmiye defteri oluşturulmak istenen tarihler e-defter başlangıç tarihinden küçük ise sistem defterin oluşmasına izin vermez.

3- Yevmiye defteri oluşturulmak istenen dönemin bir önceki döneminde oluşturulmuş ve GİB onayı bekleyen berat var ise sistem uyarı verir defterin oluşmasına izin vermez.

4- Yevmiye defteri oluşturulmak istenen tarih aralığı tüm ayı içeriyorsa ve defterde hiç kayıt yok ise, sistem uyarı verir defterin oluşmasına izin vermez.

5- Parçalı yevmiye defteri oluşturuluyorsa ve defterde hiç kayıt yok ise ve defterin içerdiği kaydın son tarihi ilgili dönemin son günü değil ise sistem uyarı verir defterin oluşmasına izin vermez.

### BERAT KONTROLLERİ

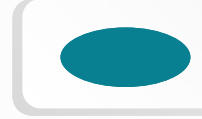

GİB onaylı berat dosyasının, berat dosyası ile aynı dosya yolunda olması gerekir. Eğer farklı bir dosya yolunda ise sistem kayıt edilmesine izin vermez.

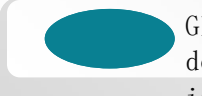

GİB onaylı berat dosyasının isminin, "GIB-" ile başlaması gereklidir ve diğer bilgilerinin berat dosyası ile aynı olması gerekmektedir. Eğer bu kurallara uygun değil ise sistem kayıt edilmesine izin vermez

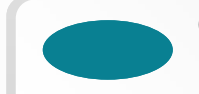

GİB onaylı berat dosyasının içeriğinin dolu ve doğru olması kontrol edilir. Eğer içeriği doğru değilse sistem kayıt edilmesine izin vermez.

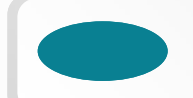

GİB onayı alınmış beratın imza değeri kontrol edilir. Eğer imza değeri doğru değilse sistem kayıt edilmesine izin vermez.

#### E-Defter Teknik Kontrolleri

İnceleme Öncesi E-Defter Teknik Kontrolleri Mutlaka Yapılmalıdır.

#### Berat Kontrolleri

İnceleme Öncesi Berat İn Teknik Kontrolleri Mutlaka K Yapılmalıdır. Y

Muhasebe Kontrolleri

İnceleme Öncesi Muhasebe Kontrolleri de Mutlaka Yapılmalıdır.

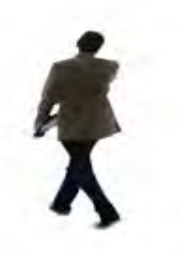

e-Belge uygulamalarına dahil olanlar, e-Belgelere ilişkin elektronik kayıtların bozulması, silinmesi, zarar görmesi, işlem görememesi halleri ile olağanüstü durumların meydana gelmesi halinde, durumu Başkanlığa üç iş günü içinde bildirerek bu kayıtları nasıl tamamlayacağına ilişkin ayrıntılı bir plan sunmak zorundadır.

Bu Tebliğe konu uygulamaları kendi sistemi üzerinden kullananlar, bilgi işlem sistemlerini oluşturan donanımların bir kısmının veya tamamının haczedilmesi veya yetkili mercilerce el konulması halinde, durumu en geç üç iş günü içerisinde Başkanlığa bildirmek ve kayıtlarını nasıl tamamlayacağına ilişkin ayrıntılı bir plan sunmak zorundadır.

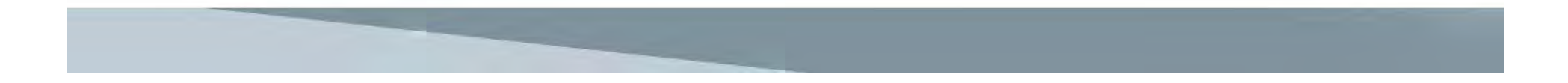

YMM raporunda şu başlıklara yer verilmelidir;

KDV bakımından; Yeni kayıtlarla önceden verilen beyannamedeki verginin matrahı, hesaplanan vergi ve oranı, oranlar itibariyle vergi indirimlerinin ve varsa istisnaların önceden verilen beyanname ile uyumu hakkında bilgi verilmelidir. Ayrıca Ba ve Bs formlarındaki belge adet ve tutarlarının yeni kayıtlarda yer alıp almadığı ve KDV beyannamesiyle uyumu araştırılmalıdır.

Gelir vergisi Stopajı-Sigorta primleri bakımından; Zamanında verilmiş olan muhtasar beyannamedeki bilgilerin (matrah ve vergilerin) yeni kayıtlar ile örtüşüp örtüşmediği hakkında bilgi verilmelidir. Ayrıca muhtasar beyannamede yer alan tutarların ilgili döneme ait SGK'ya verilen bildirgeyle ve bu bildirgede yer alan tutarların yeni kayıtlarla uyumu araştırılmalıdır.

Ayrıca, YMM raporunun sonuç bölümünde yapılacak işlemlerin vergisel anlamda bir kayba neden olmayacağı taahhüt edilmelidir.

#### III- HESAP İNCELEMELERİ

Yeminli Mali Müşavirliğimizce tam tasdik kapsamında olan mükellefin 2017 hesap dönemine ilişkin hesap ve işlemleri 3568 sayılı Serbest Muhasebecilik, Serbest Muhasebeci Mali Müşavirlik ve Yeminli Mali Müşavirlik Kanunu ve bu kanuna ilişkin Yönetmelik ile Genel Tebliğler hükümlerine istinaden;

- Sürekli olarak denetlenmiştir.
- Cari denetim yapılmıştır.
- Görülen hatalar anında düzeltilmiştir.
- Vergi Mevzuatına aykırı olup, mükellefler tarafından düzeltilmeyen bir husus yoktur.
- Karşıt incelemelerde vergi mevzuatına aykırı bir hususta rastlanmamıştır.

## **IV- SONUÇ:**

- 1- Kurumun Haziran 2017- Aralık 2017 dönemlerine ilişkin <u>e-defter xml</u> dosyalarının silindiği ve erişilemez durumda olduğu,
- 2- Ancak muhasebe işlemlerinin yer aldığı dataların mevcut olduğu ve muhasebe sistemine kaydedilen muhasebe fişlerinde bir problem olmadığı,
- 3- Silinen Haziran 2017 Aralık 2017 dönemine ilişkin defterlerin sisteme tekrar yüklenilmesi durumunda hazinenin vergisel anlamda herhangi bir vergi kayba uğramayacağı,
- 4- Silinen Haziran 2017 Aralık 2017 dönemine ait e-defterlerin yeniden oluşturulması gerektiği

Görüş ve Kanaatine varılmıştır.

## Vergi Uygulamalarında Dijital Dönüşüm

İsteğe bağlı olarak **e-Fatura** uygulamasına geçen mükellefler; 01.01.2020 tarihinden itibaren **e-Arşiv** uygulamasına geçmek zorundadırlar. Ancak **e-Defter** uygulamasına geçme zorunlulukları bulunmamaktadır.

## Yenilik 5

Akaryakıt istasyonları dahil olmak üzere EPDK'dan akaryakıt sektöründe faaliyette bulunmaya ilişkin lisans alan tüm mükelleflere Tebliğde öngörülen geçiş zamanlarında e-Fatura, eArşiv Fatura, e-İrsaliye ve e-Defter uygulamalarına geçiş zorunluluğu getirilmektedir.

2019 yılında lisans alan, şartları taşıyan firmalar **1/7/2020** tarihinden itibaren, **2020 veya müteakip yıllarda gerçekleştirenler ise**, lisans alımı veya imal, inşa veya ithalin gerçekleştirildiği ayı izleyen **dördüncü ayın başından** itibaren e-Fatura uygulamasına geçmek zorundadır.

e-Fatura uygulamasına geçiş zorunluluğu bulunan mükellefler, e-Fatura uygulamasına geçiş süresi içinde (e-Fatura uygulamasına yıl içinde zorunlu olarak geçen mükellefler bakımından izleyen yılın başından itibaren),

Türk Ticaret Kanununun 397'nci maddesinin dördüncü fıkrası uyarınca bağımsız denetime tabi olan şirketler 1/1/2020 tarihinden itibaren, 2020 ve müteakip yıllarda bağımsız denetime tabi olma şartlarını sağlayan mükellefler ise şartların sağlandığı yılı takip eden yılın başından itibaren, e-Defter uygulamasına geçmek zorundadır.

-Defter ve berat dosyalarının ilgili olduğu ayı takip eden üçüncü ayın son gününe kadar, -Hesap dönemlerinin son ayına ait defter ve berat dosyaları, gelir veya kurumlar vergisi beyannamelerinin verildiği ayın son gününe kadar,

-Dileyen mükellefler, her hesap dönemine ilişkin ilk ayda (hesap dönemi içinde işe başlayanlarda işe başlanılan ayda), tercihlerini e-Defter uygulaması aracılığıyla elektronik ortamda bildirmeleri şartıyla, her bir geçici vergi döneminin aylarına ait e-Defter ve berat dosyalarını her ay için ayrı ayrı olmak üzere, ilgili olduğu geçici vergi dönemine ilişkin geçici vergi beyannamesinin verileceği ayın sonuna kadar (son dönem geçici vergi dönemine ilişkin ayların defter ve berat dosyalarının gelir vergisi veya kurumlar vergisi beyannamesinin verileceği ayın sonuna kadar) oluşturma, NES veya Mali Mühürle imzalama/onaylama ve berat dosyalarını e-Defter uygulamasına yükleyerek Başkanlıkça onaylı halini alma imkânından da yararlanabilirler.

-Elektronik defterlerin mükelleflerin kendilerine ait elektronik imza veya mali mühürle imzalanması durumuna ilave olarak, mükellefin Tebliğde öngörülen sürede ve şekilde muvafakat etmesi şartıyla; defter kayıtlarını tutan muhasebe meslek mensubunun ya da e-Defter oluşturma hizmetinden yararlandığı e-Defter yazılım firmasının elektronik imza ya da mali mührü ile imzalanabilmesi imkanı getirilmiştir.

-Muhasebe Fişlerinin, e-Defter kayıtları ile birlikte muhafaza edilmesi ve yetkili mercileri tarafından istenildiğinde ibraz edilmesi zorunludur. Vergi Usul Kanununun 219 uncu maddesinin (b) bendinde belirtilen ve defter kaydı yerine geçecek belgelerin (bundan sonra "Muhasebe Fişi" olarak anılacaktır), e-Defter kayıtları ile birlikte muhafaza edilmesi ve yetkili mercileri tarafından istenildiğinde ibraz edilmesi zorunludur.

- Defter dosyaları ile bunlara ilişkin berat dosyalarının ikincil kopyalarının, gizliliği ve güvenliği sağlanacak şekilde e-Defter saklama hizmeti yönünden teknik yeterliliğe sahip ve Başkanlıktan bu hususta izin alan özel entegratörlerin bilgi işlem sistemlerinde ya da Başkanlığın bilgi işlem sistemlerinde **1/1/2020 tarihinden itibaren asgari 10 yıl süre** ile muhafaza edilmesi zorunluluğu getirilmiştir.

e-Defter tutanlar, Vergi Usul Kanununda belirtilen "Mücbir Sebep" halleri nedeniyle e-Defter veya beratlarına ait kayıtlarının bozulması, silinmesi, zarar görmesi veya işlem görememesi ve e-Defter ve berat dosyalarının muhafaza edildiği e-Defter saklama hizmeti veren özel entegratör kuruluşlardan veya Başkanlıktan ikincil örneklerinin temin edilemediği hallerde, söz konusu durumların öğrenilmesinden itibaren tevsik edici bilgi ve belgeleri ile birlikte 15 gün içinde ticari işletmesinin bulunduğu yetkili mahkemesine başvurarak kendisine bir zayi belgesi verilmesini istemelidir.

e-Defter ve berat dosyalarının ikincil kopyalarının muhafaza işleminin Başkanlıktan izin alan özel entegratörlerin ya da Başkanlığın bilgi işlem sistemlerinde muhafaza edilmesi, mükellefin asıl e-Defter ve berat dosyalarının muhafaza ve ibraz ödevlerini ortadan kaldırmaz. Bu çerçevede e-Defter ve berat dosyalarının yetkili makamlara ibrazı öncelikle ilgili mükelleften yazılı olarak istenecektir. İlgili mükellef tarafından e-Defter dosyaları ile beratlarının yazılı talebe rağmen yetkili makamlara ibraz edilmediğinin veya edilemediğinin tevsikini müteakip, saklama hizmetini veren özel entegratörden Başkanlık aracılığı ile ya da muhafaza işleminin Başkanlık sistemlerinde yapılması halinde ise Başkanlıktan, resmi yazılı talepte bulunularak ilgili e-Defter ve berat dosyalarının ikincil kopyalarının ibrazı istenebilecektir. Bu suretle Başkanlık aracılığı ile özel entegratörden e-Defter dosyaları ve beratlarının ibrazı talep edildiğinde, ilgili özel entegratör ivedilikle (her hal ve şartta talebin tebliğ tarihinden itibaren 15 günlük süreyi aşmayacak şekilde) Başkanlığa talep edilen e-Defter ve berat dosyalarını ibraz etmek mecburiyetindedir.

GİB, yapılan analiz veya inceleme çalışmaları neticesinde riskli ya da vergiye uyum düzeyi düşük olduğu tespit edilen mükellefleri veya mükellef gruplarını faaliyet, sektör ve ciro tutarına bağlı olmaksızın, yazılı bildirim yapmak ve geçiş hazırlıkları için en az 3 ay süre vermek suretiyle e-Defter uygulamasına geçme zorunluluğu getirmeye yetkili kılınmıştır.

e-Defter uygulamasına geçme zorunluluğu olduğu belirtilen mükellefler; **tam bölünme, birleşme (devralma şeklinde birleşme ve yeni kuruluş şeklinde birleşme) veya tür (nev'i) değişikliğine gitmeleri halinde** devrolunan veya birleşilen tüzel kişi mükellefler ile tam bölünme veya tür (nev'i) değişikliği sonucunda ortaya çıkan yeni tüzel kişi mükellefler elektronik defter uygulamasına geçmek zorundadır.

Uygulamalara geçme süresi hiçbir koşulda işlemin ticaret siciline tescil tarihini izleyen ayın başından itibaren 3 ayı geçemez.

e-Defter ve berat dosyalarının mükelleflerin kendilerine ait **NES veya Mali Mühür** ile imzalanması esas olmakla birlikte,

mükellefler tarafından noterde tanzim olunan Özel vekaletnamede veya Başkanlık tarafından belirlenen usullere göre oluşturulan elektronik imzalı muvafakatnamede belirtilmesi kaydıyla; Başkanlıktan bu hususta izin alan Özel entegratörlerin veya yazılım uyumluluk onayı verilen yazılım firmalarının ya da defter tutma hususunda 3568 sayılı Kanun hükümleri çerçevesinde yetki verilen meslek mensuplarının Mali Mührü ya da NES'i ile zaman damgalı olarak imzalanması/onaylanması ve bunlar tarafından defter ve berat dosyalarının Başkanlık sistemlerine yüklenmesi de mümkündür. Söz konusu düzenleme 1/1/2020 tarihi itibariyle yürürlüğe girecektir.

#### Sayın ilgili;

Bilindiği üzere 509 sıra numaralı Vergi Usul Kanunu Genel Tebliği ile "Mal veya hizmetlerin alınması, satılması, kiralanması veya dağıtımı işlemlerinin gerçekleştirilmesine aracılık etmek üzere internet ortamında Elektronik Ticaretin Düzenlenmesi Hakkında Kanunda tanımlanan **başkalarına ait** iktisadi ve ticari faaliyetlerin yapılmasına **elektronik ticaret ortamını sağlayan** gerçek ya da tüzel kişi **aracı hizmet sağlayıcıları**, internet ortamında gerçek ve tüzel kişilere ait gayrimenkul, motorlu araç vasıtalarının satılmasına veya kiralanmasına ilişkin ilanları yayınlayan internet sitelerinin sahipleri veya işleticileri ile internet ortamında reklamların yayınlanmasına aracılık faaliyetinde bulunan internet reklamcılığı hizmet aracılarının, "IV.1.5.c" bölümüne göre e-Fatura uygulamasına ve "IV.2.4.2." bölümüne göre ise, e-Arşiv Fatura uygulamasına 1/1/2020 tarihine kadar başvurularını ve fiili geçiş hazırlıklarını tamamlayarak e-Arşiv Fatura uygulamasına geçme zorunlulukları bulunmaktadır."

Başkalarına ait iktisadî ve ticari faaliyetlerin yapılmasına elektronik ticaret ortamını sağlayan gerçek ya da tüzel kişiler aracı hizmet sağlayıcısı olarak tanımlanırken; elektronik ticaret faaliyetinde bulunan gerçek ya da tüzel kişiler ise hizmet sağlayıcısı olarak tanımlanmaktadır.

Başkalarına ait kitapların satılmasına aracılık edilmesi durumunda **aracı hizmet sağlayıcısı** tanımına uygun olarak faaliyet gösterilmiş olup söz konusu tebliğ uyarınca e-Arşiv Fatura uygulamasına geçilmesi zorunludur. Ancak, satış işleminin firmanın <u>kendi nam ve hesabı</u> üzerinden yapılması durumunda firma **hizmet sağlayıcı** tanımına uygun olarak faaliyet göstermiş olup, tebliğ uyarınca e-Arşiv Fatura uygulamasına geçiş zorunluluğu bulunmamaktadır.

Bunun yanında mezkur tebliğin "IV.1.4.a.1" numaralı bölümünde 2018 veya müteakip hesap dönemleri brüt satış hasılatı (veya satışları ile gayrisafi iş hasılatı**) 5 Milyon TL ve üzeri mükelleflerin** e-Fatura uygulamasına geçme zorunluluğunun bulunduğu, ek olarak, "IV.2.4.1" bölümünde bahsi geçtiği üzere tebliğin "IV.1.4." numaralı bölümü ile e-Fatura uygulamasına geçiş zorunluluğu bulunan mükelleflerin 1/7/2020 tarihine kadar başvurularını ve fiili geçiş hazırlıklarını tamamlayarak e-Arşiv Fatura uygulamasına geçme zorunluluğu bulunduğu belirtilmektedir. Bahse konu mükelleflerin brüt satış hasılatları 5 milyon TL ve üzerindeyse e-Fatura ve e-Arşiv Fatura uygulamasına geçme zorunluluğu bulunmaktadır.

E-DEFTER VE BERATLARI BOZULURSA, SİLİNİRSE, ZARAR GÖRÜRSE VEYA İŞLEM GÖRMEZSE VE ORTADA "MÜCBİR SEBEP" VARSA ZAYİ BELGESİ ALINMALIDIR.

> 1- ONBEŞ gün içinde tevsik edici bilgi ve belgeleri ile birlikte Yetkili Mahkemeden Zayi Belgesi alınır.

2- Zayi Belgesi İle Klavuzlarda Belirtilen Bilgi ve Belgeler GİB'e başvurulur.

3-Mükelleflerin zayi olan e-Defter kayıtlarının yeniden oluşturulması ve bunlara ait yeni berat dosyalarının GİB sistemine yeniden yüklenmesi için GİB tarafından yazılı izin verilir.

### E-DEFTER INCELEMLELER

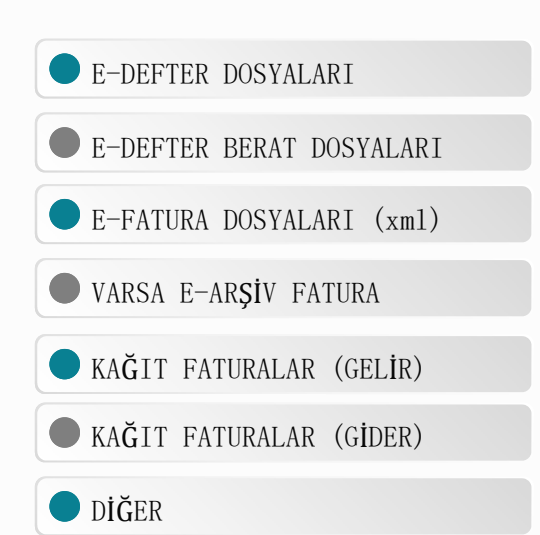

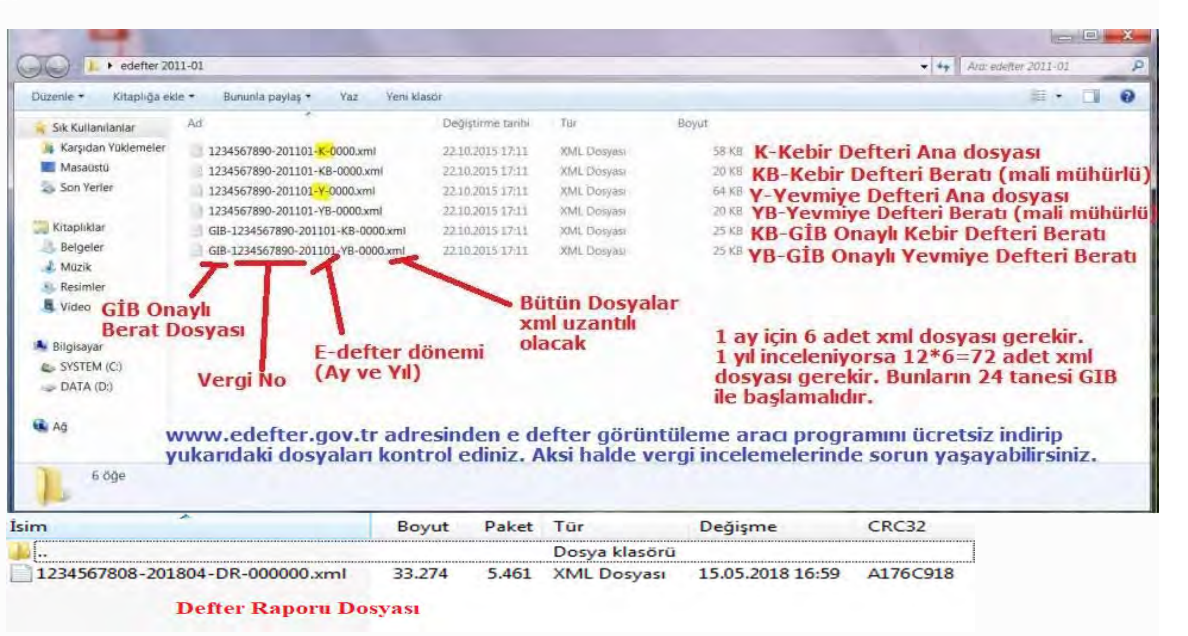

Vergi İncelemelerinde inceleme elemanına sunulması elektronik defterler, elektronik faturalar, elektronik ortamda sunulmak zorundadır. Yerinde inceleme yapılıyorsa

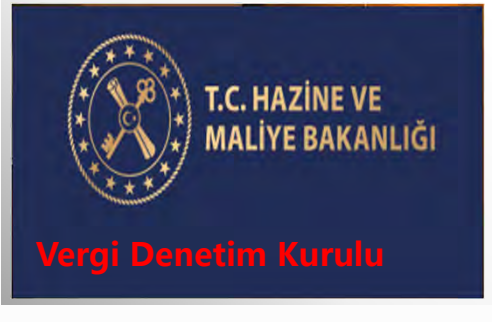

#### E-DEFTER DOSYALAR

### Görüntüleme Aracı

"Dosya" sekmesinden defter parçası (yevmiye veya kebir dosyaları) ilgili klasör seçilerek yüklenir. Yevmiye klasöründe yevmiye defterleri ve beratları varsa yevmiye (Y ibareli dosya seçilir, YB uzantılı dosyalar görünmez) (Kebir klasöründe kebir defterleri ve beratları bulunuyorsa; kebir (K) ibareli dosya seçilir)

### E-Defterin Açılması

e-defter parçası (ları) yüklendikten sonra programın gerekli kontrolleri yaparak veri tabanına yazması beklenir. Bu kısımda defterlerin büyüklüğüne göre yükleme işlemi zaman almaktadır. Zaman tasarrufu için tüm e-defter parçaları yerine tek parça halinde seçim yapılarak defterlerin görüntülenmesi hızlı olacaktır.

2

1-Yevmiye (dosya isminde Y ibaresi olan), 2-GIB onaylı Yevmiye Beratı (dosya ismi GİB ile başlayan YB dosyası),

3-Kebir defteri (dosya isminde K ibaresi olan), 4-GIB onaylı Kebir Beratını (dosya ismi GİB ile başlayan KB dosyası)

5-Kebir beratı (dosya ismi GİB olmayan KB dosyası)

6-Yevmiye Beratı (dosya ismi GİB olmayan YB dosyası),

#### E-DEFTER DOSYALARI

## Hata Kontrolü

Sonrasındaki aşamalarda uygulama gerekli kontrolleri (şema, şematron, imza ve berat imza değeri uyumluluğu) yapacaktır. Uygulamalarda gerekli kontroller yapılınca alınan hatalar rapor şeklinde verilecektir. Durum raporunda yazan hatalara dikkat edilmesi gerekmektedir.

## E-Defterin Görüntülenmesi

İlgili firma seçilerek görüntülenmek istenen defterler için "yevmiye defterlerini getir" ve "kebir defterlerini getir" sekmeleri tıklanır ve defterler ekrana görüntü olarak gelir.

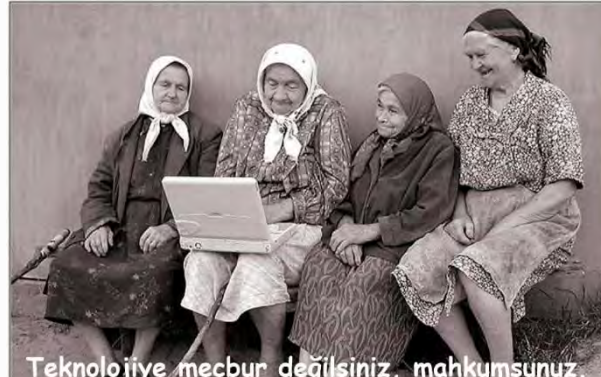

Teknolojiye mecbur değilsiniz, mahkumsunuz. Onu kullanmakta tereddüt etmeyin.

### E-DEFTER BERAT BAĞLANTISI

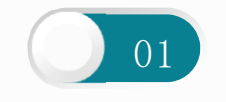

#### BERAT VE E-DEFTER DOSYALARI BİRLİKTE SAKLANIR

GİB' ten Alınan GİB mali mühürlü berat dosyaları ile e-defter dosyaları birlikte ibraz edilmelidir.

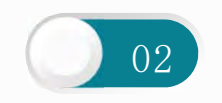

#### GEÇERSİZLİK DURUMU

Berat Dosyaları ve e-defter dosyaları ayrı ayrı geçersizdir. Tek başlarına bir anlam ifade etmezler.

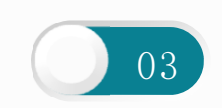

#### GİB ÖNE EKİ OLMAYAN BERAT DOSYASI

E-defter dosyaları GİB ön eki olmayan berat dosyaları ile birlikte ibraz edilirse yine geçersizlik durumu söz konusu olur. Sistemden kayıtlı hali indirilmelidir.

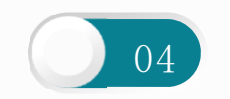

#### BERAT DOSYASININ EKSİKLİĞİ

Örneğin Yevmiye defterinin tüm beratları tam iken sadece defter-i kebir beratlarının eksik olması halidir. E-defterler birlikte ibraz edilmelidir.

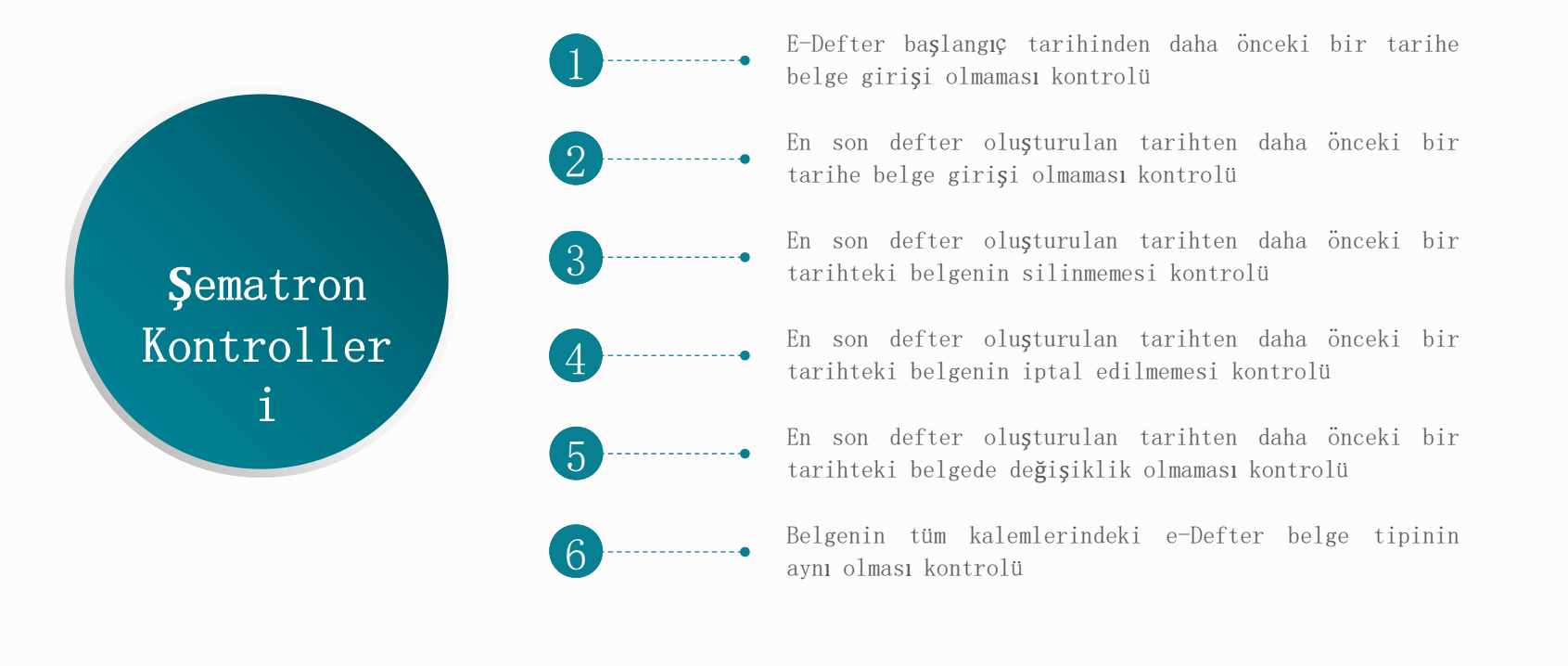

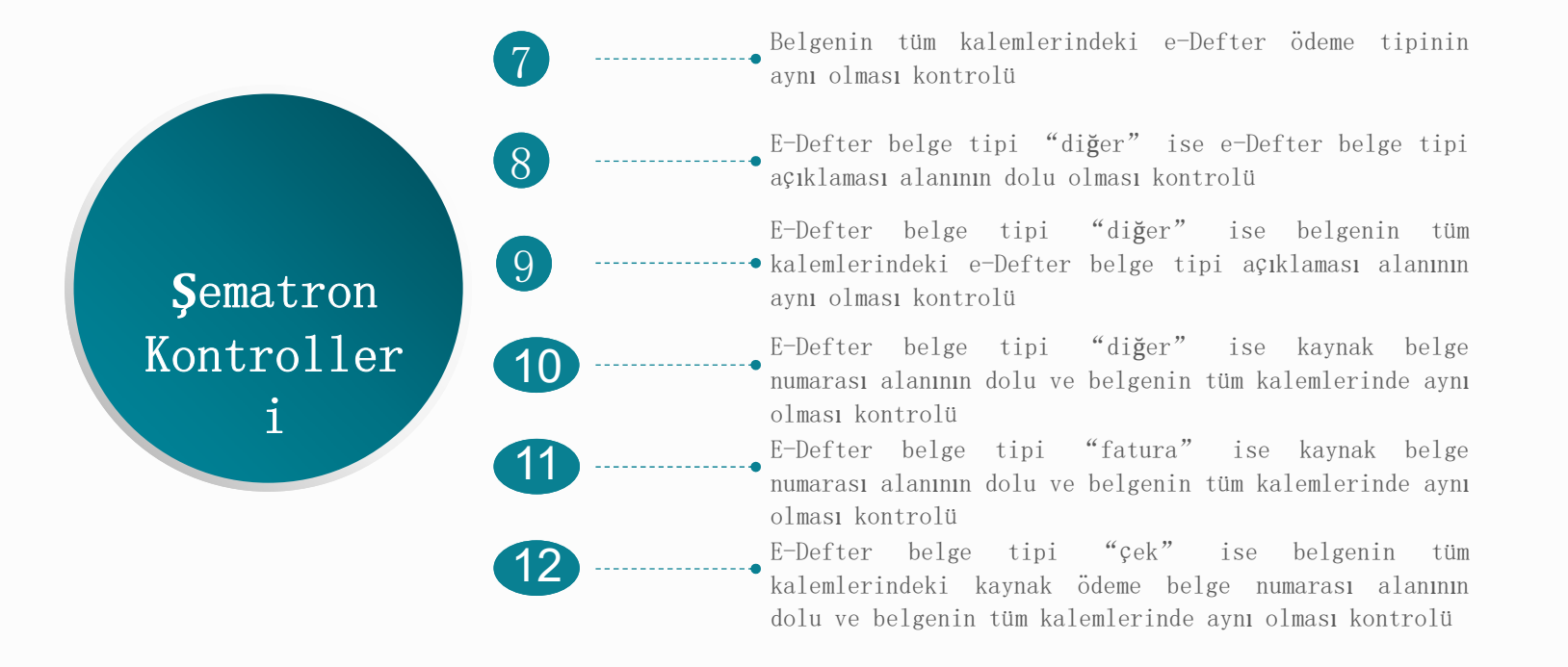

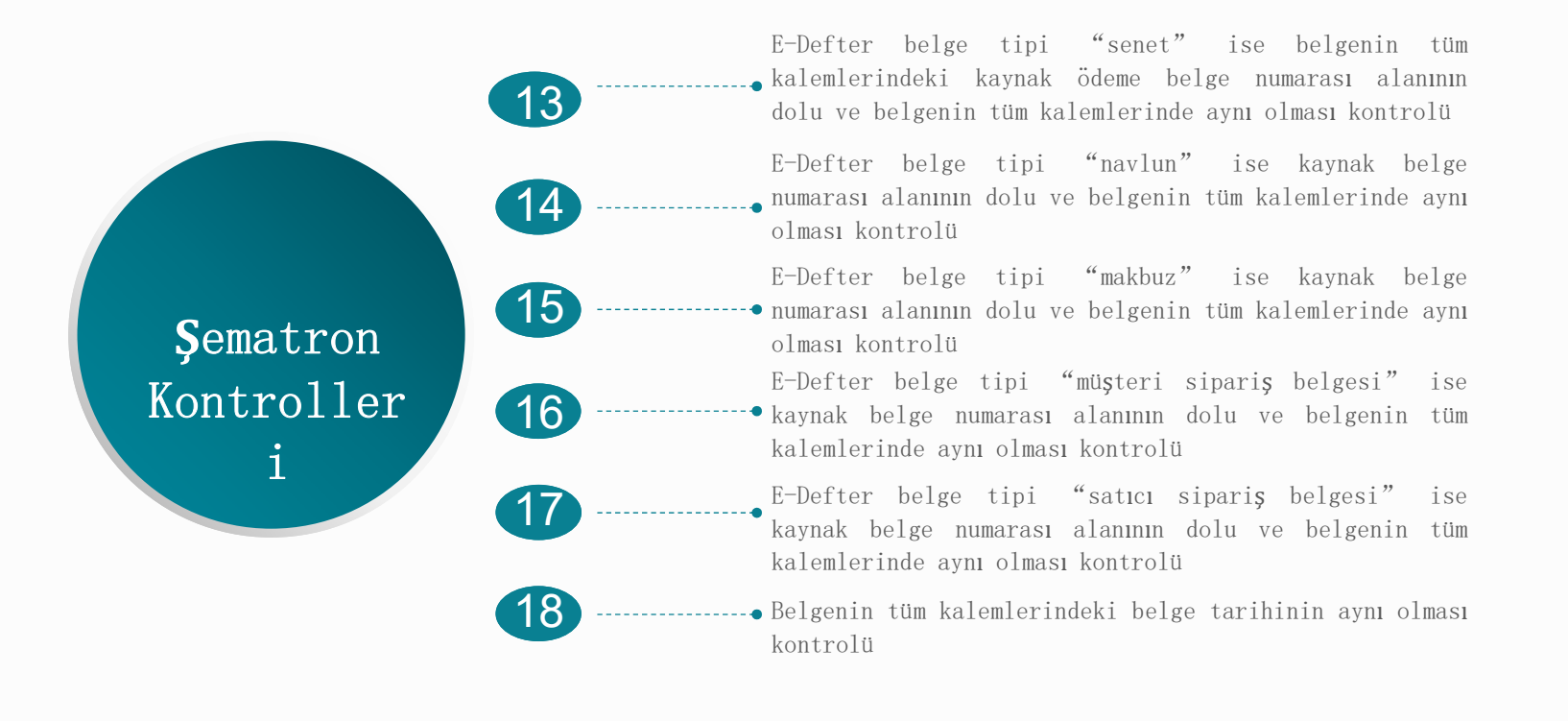

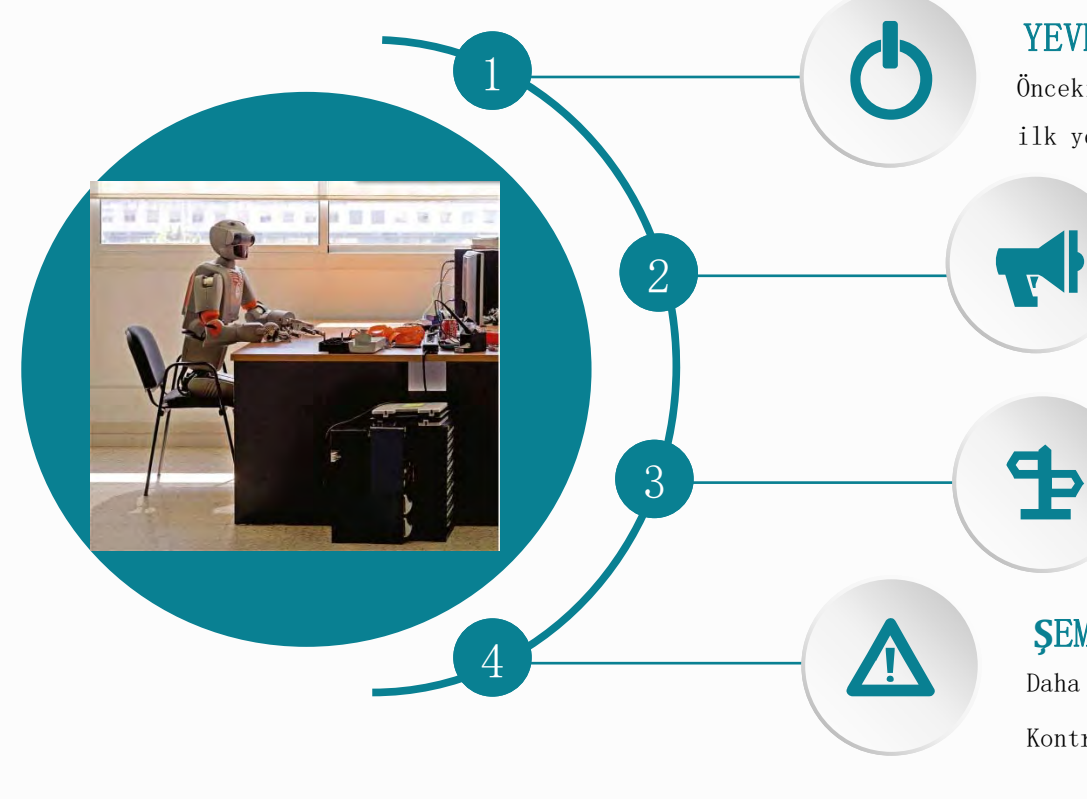

#### YEVMİYE NO KONTROLÜ

Önceki ayın son yevmiye numarası ile bir sonraki ayın ilk yevmiye numarasının uyumlu olması

### YEVMİYE TOPLAMI

Önceki ayın yevmiye toplamı ile bir sonraki ayın ilk yevmiye toplamının uyumlu olması

### **BERAT KONTROLÜ** Önceki ayın beratı indirilmemişse izleyen ayın E-defterleri yüklenemez.

### ŞEMATRON KONTROLLERİ

Daha önce anlattığımız tüm şematron Kontrolleri de yapılır.

#### E-DEFTERDE DİKKAT EDİLECEK HUSUSLAR

1- Geçmiş döneme ait silinmiş defterler var ise sistem o defterler tekrar oluşturuluncaya kadar yeni defterin oluşmasına izin vermez

2- Yevmiye defteri oluşturulmak istenen tarihler e-defter başlangıç tarihinden küçük ise sistem defterin oluşmasına izin vermez.

3- Yevmiye defteri oluşturulmak istenen dönemin bir önceki döneminde oluşturulmuş ve GİB onayı bekleyen berat var ise sistem uyarı verir defterin oluşmasına izin vermez.

4- Yevmiye defteri oluşturulmak istenen tarih aralığı tüm ayı içeriyorsa ve defterde hiç kayıt yok ise, sistem uyarı verir defterin oluşmasına izin vermez.

5- Parçalı yevmiye defteri oluşturuluyorsa ve defterde hiç kayıt yok ise ve defterin içerdiği kaydın son tarihi ilgili dönemin son günü değil ise sistem uyarı verir defterin oluşmasına izin vermez.
## BERAT RAPORU NEDIR?

\*\*\*Berat Raporu'na ilişkin bir tanım bulunmamaktadır. Biz bir tanım yapacak olursa Beratta vergi detayı olarak yer alan bilgilerin genişletilerek hesap detayı şeklinde oluşturulduğu elektronik dosyadır.

\*\*\*\*Günümüzde kaldırılmış olan Eski Kesin mizan bildiriminde olduğu gibi ana hesaplar bazında muhasebe borç ve alacak toplamlarının raporlandığı elektronik bildirimdir.

#### BERAT RAPORU

| Yev. Tarih | Yev. No. | Hesap<br>Kodu | Hesap Adı | M. Fiş No. | Açıklama                                              | Borç     | Alacak | Baki     | ye     |
|------------|----------|---------------|-----------|------------|-------------------------------------------------------|----------|--------|----------|--------|
|            |          | -             |           |            |                                                       |          |        | Borç     | Alacak |
|            |          | 100           | KASA      |            |                                                       |          |        |          |        |
| 01/01/2018 | 1        | 100.01        | TL Kasası | 000001     | 2017 yılı devreden bakiye.                            | 925,00   | 0,00   | 925,00   | 0,00   |
| 03/01/2018 | 2        | 100.01        | TL Kasası | 000150     | Personele İş avansı.                                  | 0,00     | 600,00 | 925,00   | 600,00 |
| 05/01/2018 | 3        | 100.01        | TL Kasası | 000288     | X Bankasından kasaya çekilen nakit.                   | 500,00   | 0,00   | 1.425,00 | 600,00 |
| 05/01/2018 | 4        | 100.01        | TL Kasası | 000296     | Kırtasiye malzemesi alımı için kasadan çekilen tutar. | 0,00     | 397,12 | 1.425,00 | 997,12 |
| 25/01/2018 | 9        | 100.01        | TL Kasası | 000522     | Personele verilen iş avansının kapatılması.           | 600,00   | 0,00   | 2.025,00 | 997,12 |
|            |          |               |           |            | TOPLAM :                                              | 2.025,00 | 997,12 | 1.027,88 | 0,00   |

|              | Borç     | Alacak | Bakiye   |        |  |
|--------------|----------|--------|----------|--------|--|
| 7            |          |        | Borç     | Alacak |  |
|              | 925,00   | 0,00   | 925,00   | 0,00   |  |
|              | 0,00     | 600,00 | 925,00   | 600,00 |  |
|              | 500,00   | 0,00   | 1.425,00 | 600,00 |  |
| tilen tutar. | 0,00     | 397,12 | 1.425,00 | 997,12 |  |
|              | 600,00   | 0,00   | 2.025,00 | 997,12 |  |
| TOPLAM :     | 2.025,00 | 997,12 | 1.027,88 | 0,00   |  |

# BERAT RAPORU

# Defter Raporu Beratında 100 KASA hesabı

|            |           | DÖNEM İÇİ DEĞİŞİKLİKLER |             |                     |               |  |  |
|------------|-----------|-------------------------|-------------|---------------------|---------------|--|--|
| HESAP KODU | HESAP ADI | BORÇ İŞLEM SAYISI       | BORÇ TUTARI | ALACAK İŞLEM SAYISI | ALACAK TUTARI |  |  |
| 100        | KASA      | 3                       | 2.025,00    | 2                   | 997,12        |  |  |

|              |          |        |          |        | Belirlenen muhasebe standartlarına, tek<br>düzen hesap planına ve mali tablolara |
|--------------|----------|--------|----------|--------|----------------------------------------------------------------------------------|
|              | Borç     | Alacak | Baki     | ye     | ilişkin usul ve esaslar ile muhasebeye                                           |
| 1            |          |        | Borç     | Alacak | yönelik bilgisayar programlarının                                                |
|              |          |        |          |        | uretilmesine ilişkin kural ve standartlara                                       |
|              | 925,00   | 0,00   | 925,00   | 0,00   | uymayanlara                                                                      |
|              | 0,00     | 600,00 | 925,00   | 600,00 | 2019 Yılı için 7.000,00 TL                                                       |
|              | 500,00   | 0,00   | 1.425,00 | 600,00 | Ceza kesilir. (VUK 353)                                                          |
| tilen tutar. | 0,00     | 397,12 | 1.425,00 | 997,12 |                                                                                  |
|              | 600,00   | 0,00   | 2.025,00 | 997,12 |                                                                                  |
| TOPLAM :     | 2.025,00 | 997,12 | 1.027,88 | 0,00   |                                                                                  |

### BERAT RAPORU

Berat Raporu Parça Nosu hep «000000» olmalıdır

Defter Raporu Beratı aylık ve tek olarak üretilecektir

Bir ayda kaç parçalı defter oluşturulursa oluşturulsun 1 adet Defter Raporu Beratı olacak.

Şubeli yapı kullanılmış ise aynı şekilde ilgili ayda her şube için 1 adet Defter Raporu Beratı olacak.

E-defter Raporu Beratı için **ş**u an kanunlarımızda herhangi bir ceza bulunmamaktadır.

Kağıt defterde olduğu gibi aylık yansıtma/ dönem sonu işlemleri yapma zorunluluğu yoktur.

KDV, Kira, Ücret Tahakkuku gibi işlemler yine muhasebe esaslarına göre yapılacaktır.

# Berat Raporu

# BERAT RAPORU

Ana Hesap Ters Bakiye Veriyor mu?

#### Kritik Vergisel Hesaplarda Durum Nedir?

Yukarıdaki soruları kendimize sormadan Kesinlikle e-defter berat raporu Göndermeyelim.

#### ALIAN CASE C. MARKED BER cine active 法法律计计 计注闭 - 0 1 in our panels. THE R. LEWIS CO. 🗼 🕨 edefter görüntüleyici and the second second s e-Defter Görüntüleyici v1.0 Düzenle • 📓 Launch • Bununla paylaş • Yaz Yeni kli 🔂 Dovya 🕂 Çıkış Ad 🕘 🦂 Sık Kullanılanlar Littlen Kurum Seçiniz... Vevniye Defterlerini Getir Yevmiye Defterlerini Sil Lütfen Kurum Seçiniz... 💌 Tümü 💌 Kebir Dufterlerini Getir 💧 Karşıdan Yüklemeler 1234567890-201101-K-0000.xml Kebir Defteri Yevmiye Defteri Masaüstü 234567890-201101-KB-0000.xml Son Yerler 1234567890-201101-Y-0000.xml 1234567890-201101-YB-0000.xml - 💭 Kitaplıklar eDefterGoruntuleyiciDenetim.jnlp Belgeler GIB-1234567890-201101-K8-0000.xml A Muzik GIB-1234567890-201101-YB-0000.xml S Resimler Video 📥 Bilgisayar SYSTEM (C:) DATA (D:) A 10 eDefterGoruntuleyiciDenetim.jnlp Değiştirme tarihi: 1211 1 INLP File Boyut 1,03

| senter Gordinuleyici vito |      |                            |                         |                                    | and the second state of the second state of th |                          |                        |               |
|---------------------------|------|----------------------------|-------------------------|------------------------------------|----------------------------------------------------------------------------------------------------|--------------------------|------------------------|---------------|
| osya 📲 Çıkış              |      |                            |                         |                                    |                                                                                                    |                          |                        |               |
|                           |      |                            |                         | 1000                               | 1 16-11                                                                                                    |                          | I management           | GELIR IDARESI |
| n Kurum Seçiniz           | Tumu | Yevmiye Defterierini Getir | Yevmiye Detterienni Sil | Lutten Kurum Segniz_               | Tunia Y                                                                                                    | Kebir Defterierini Getir | Kebir Defterierini Sil | BASKANLIGI    |
| Defteri Yevmiye Defteri   | _    |                            |                         |                                    |                                                                                                    |                          |                        |               |
|                           |      |                            |                         |                                    |                                                                                                    |                          |                        |               |
|                           |      |                            |                         |                                    |                                                                                                    |                          |                        |               |
|                           |      |                            |                         |                                    |                                                                                                    |                          |                        |               |
|                           |      |                            |                         |                                    |                                                                                                    |                          |                        |               |
|                           |      |                            |                         |                                    |                                                                                                    |                          |                        |               |
|                           |      |                            | Defter                  | (Yeymiye/Kebir) dosvalarını sr     | ciniz.                                                                                                    | 22                       |                        |               |
|                           |      |                            |                         |                                    | The local based second                                                                                                    |                          |                        |               |
|                           |      |                            | Look In:                | edefter görüntüleyic:              |                                                                                                    | 88 8-                    |                        |               |
|                           |      |                            | 12345                   | i67890-201101-K-0000.xml           |                                                                                                    |                          |                        |               |
|                           |      |                            | 112545                  | 67890-201101-Y-0000.xml            |                                                                                                    |                          |                        |               |
|                           |      |                            |                         |                                    |                                                                                                    |                          |                        |               |
|                           |      |                            |                         |                                    |                                                                                                    |                          |                        |               |
|                           |      |                            |                         |                                    |                                                                                                    |                          |                        |               |
|                           |      |                            |                         | -                                  | 1                                                                                                    |                          |                        |               |
|                           |      |                            | File Mame               | 1234567890-201101-Y-0000.          | mi                                                                                                    |                          |                        |               |
|                           |      |                            | Files of Ty             | pe: [*.xml/.XML dosyalarını seçebi | lirsiniz.                                                                                                    |                          |                        |               |
|                           |      |                            |                         |                                    | Open C                                                                                                    | ancel                    |                        |               |
|                           |      |                            | L                       |                                    |                                                                                                    |                          |                        |               |
|                           |      |                            |                         |                                    |                                                                                                    |                          |                        |               |
|                           |      |                            |                         |                                    |                                                                                                    |                          |                        |               |
|                           |      |                            |                         |                                    |                                                                                                    |                          |                        |               |
|                           |      |                            |                         |                                    |                                                                                                    |                          |                        |               |
|                           |      |                            |                         |                                    |                                                                                                    |                          |                        |               |
|                           |      |                            |                         |                                    |                                                                                                    |                          |                        |               |
|                           |      |                            |                         |                                    |                                                                                                    |                          |                        |               |
|                           |      |                            |                         |                                    |                                                                                                    |                          |                        |               |
|                           |      |                            |                         |                                    |                                                                                                    |                          |                        |               |

| Lütfen Kurum Seçiniz        | -                   | Tümu - Y    | evmiye Defterlerini Getir        | Yevmiye Defterlerini Sil | Lütfen Kunam Seçiniz | 👻 Tümü 💌 Kebir Defterlerini G |
|-----------------------------|---------------------|-------------|----------------------------------|--------------------------|----------------------|-------------------------------|
| Kebir Deften Yevniye Deften | 1                   |             |                                  |                          |                      |                               |
|                             |                     |             |                                  |                          |                      |                               |
|                             |                     |             |                                  |                          |                      |                               |
|                             |                     |             |                                  |                          |                      |                               |
|                             |                     |             |                                  |                          |                      |                               |
|                             |                     |             |                                  |                          |                      |                               |
|                             |                     |             |                                  |                          |                      |                               |
|                             |                     |             |                                  |                          |                      |                               |
|                             |                     |             |                                  |                          |                      |                               |
|                             |                     |             |                                  |                          |                      |                               |
|                             |                     |             |                                  |                          |                      |                               |
|                             |                     |             |                                  |                          |                      |                               |
| -                           |                     |             |                                  |                          |                      |                               |
| ſ                           | ± Lutlen bekley     | iniz        |                                  | -                        |                      |                               |
| F                           | ± Lutfen bekley     | iniz        |                                  |                          |                      |                               |
|                             | ±_Lutien bekley     | iniz        |                                  |                          |                      |                               |
|                             | 🗄 📖 Lüttlen bekleyi | iniz<br>Der | Carponia validasyonu ya          | rothyor_                 |                      |                               |
|                             | ± Lutfen bekleyi    | iniz<br>Def | terkerin şema xalidasıyonu ya    | spillyof.                |                      |                               |
|                             | ± Lütfen bekleyi    | iniz<br>Def | teriterim şemlə kaltıda eyonu ya | spilnyor_                |                      |                               |
|                             | ±_Lutfen bekley     | iniz<br>Def | terterm şema ratidasyonu ya      | rpihyor_                 |                      |                               |
|                             | ± Lutien bekley     | iniz<br>Der | terierm şema xabdasşonu ya       | cpitry or _              |                      |                               |
|                             | ± Lutien bekley     | iniz<br>Def | teriterin şemia xaladasyonu ya   | optryor_                 |                      |                               |

### E-DEFTER GORUNTULEME ARACI

|        |                                                                                                    | Yeymiye Tarihi                              |                         |
|--------|----------------------------------------------------------------------------------------------------|---------------------------------------------|-------------------------|
| H      | e 🛃 Durum Raporu                                                                                                    |                                             | KÖdeme Şekli & Açıklama |
| Subesi | PAKET NUMARASI : 1234567890-201101-K<br>GIB ONAYLI BERATI VAR MI ?<br>GIB ONAYLI BERATI MERKEZDEN GEÇİYO<br>ŞEMADAN GEÇİYOR MU ?<br>ŞEMATRONDAN GEÇİYOR MU ?<br>GIB ONAYLI BERATI ŞEMADAN GEÇİYOR M<br>GIB ONAYLI BERATI İLE UYUMLU MU ?<br>GIB ONAYLI BERATI İLE UYUMLU MU ?<br>GIB ONAYLI BERATININ İMZASI GEÇERLİ M<br>İMZASI GEÇERLİ Mİ ?<br>VERİTABANINA YAZILDI MI ? | -0000<br>R MU ?<br>IU ?<br>YOR MU ?<br>Iİ ? |                         |

| Dosva 📲 Cikis                  |                                     |                          |                                                              |                                          |                             |
|--------------------------------|-------------------------------------|--------------------------|--------------------------------------------------------------|------------------------------------------|-----------------------------|
| and the second                 |                                     |                          |                                                              |                                          | 6                           |
| 1234567890 - A AŞ              | ▼ Tümü ▼ Yeymiye Defterlerini Getir | Yevmiye Defterlerini Sil | tfen Kurum Seçiniz 💌 Tümü 💌 Kebir D                          | efterlerini Getir Kebir Defterlerini Sil | GELIR IDARESI<br>BAŞKANLIĞI |
| Kebir Defteri Yevmiye Defteri  |                                     |                          |                                                              |                                          |                             |
| Yevmive DEFTERI                |                                     |                          |                                                              |                                          |                             |
|                                |                                     |                          |                                                              |                                          |                             |
| 1234567890 - A AŞ              |                                     |                          |                                                              |                                          |                             |
| Yevniye Madde No<br>Nesap Kodu | Nesap Adı                           |                          | Vevmiye Tarihi<br>Dokuman Detayları & Ödeme Şekli & Açıklama | Borc                                     | Alacak                      |
| 1]                             |                                     | 2011-01-01               |                                                              |                                          |                             |
| 100                            | KASA                                |                          |                                                              | 925,00                                   |                             |
| 00.01                          | TL Kasas                            |                          |                                                              |                                          |                             |
| 102                            | BANKALAR                            |                          |                                                              | 12.500,00                                |                             |
| 102.01                         | X Barkasi Arikara Kizlay Subesi     |                          |                                                              |                                          |                             |
| 103                            | BANKALAR                            |                          |                                                              | 250.000,00                               |                             |
| 102.02                         | Y Bankasi Ankara Ulus Şubesi        |                          |                                                              |                                          |                             |
| 120                            | ALICILAR                            |                          |                                                              | 150.000,00                               |                             |
| 120.01                         | 300K Ltd \$41                       |                          |                                                              |                                          |                             |
| 120                            | ALICILAR                            |                          |                                                              | 440.000,00                               |                             |
| 120.02                         | YYY Ltd. St.                        |                          |                                                              |                                          |                             |
| 153                            | TİCARİ HALLAR                       |                          |                                                              | 150.000,00                               |                             |
| 153,01                         | Ticari Malar                        |                          |                                                              |                                          |                             |
| 320                            | SATICILAR                           |                          |                                                              |                                          | 50.000,0                    |
| 320.01                         | 6 AS.                               |                          |                                                              |                                          |                             |
| 500                            | SERMAYE                             |                          |                                                              |                                          | 700.000,0                   |
| 590                            | DÖNEM NET KARL                      |                          |                                                              |                                          | 253.425,0                   |
|                                |                                     | Muhaarbe Fişi            | Numeras: 000001                                              |                                          |                             |
|                                |                                     | Açıklama: 2010           | ) vil devreden balaye.                                       |                                          |                             |
|                                |                                     | 7011.01.07               |                                                              |                                          |                             |
| 116                            | DEDCORF. DER ALAFARIAR              | 2011-01-03               |                                                              | 600.00                                   |                             |
| 155.01                         | Partnered Auder Views               |                          |                                                              | 660,00                                   |                             |
| 100                            | PERSON AVER TRIBS                   |                          |                                                              |                                          |                             |
| 100 01                         | 10 Martin                           |                          |                                                              |                                          | 609,0                       |
| 10.001                         | 10 P.45359                          | 146-1-P                  |                                                              |                                          |                             |
|                                |                                     | Punesebe his l           |                                                              |                                          |                             |
|                                |                                     | Codene Tgs: Fil          | and 5                                                        |                                          |                             |

# INCELEME SURECI

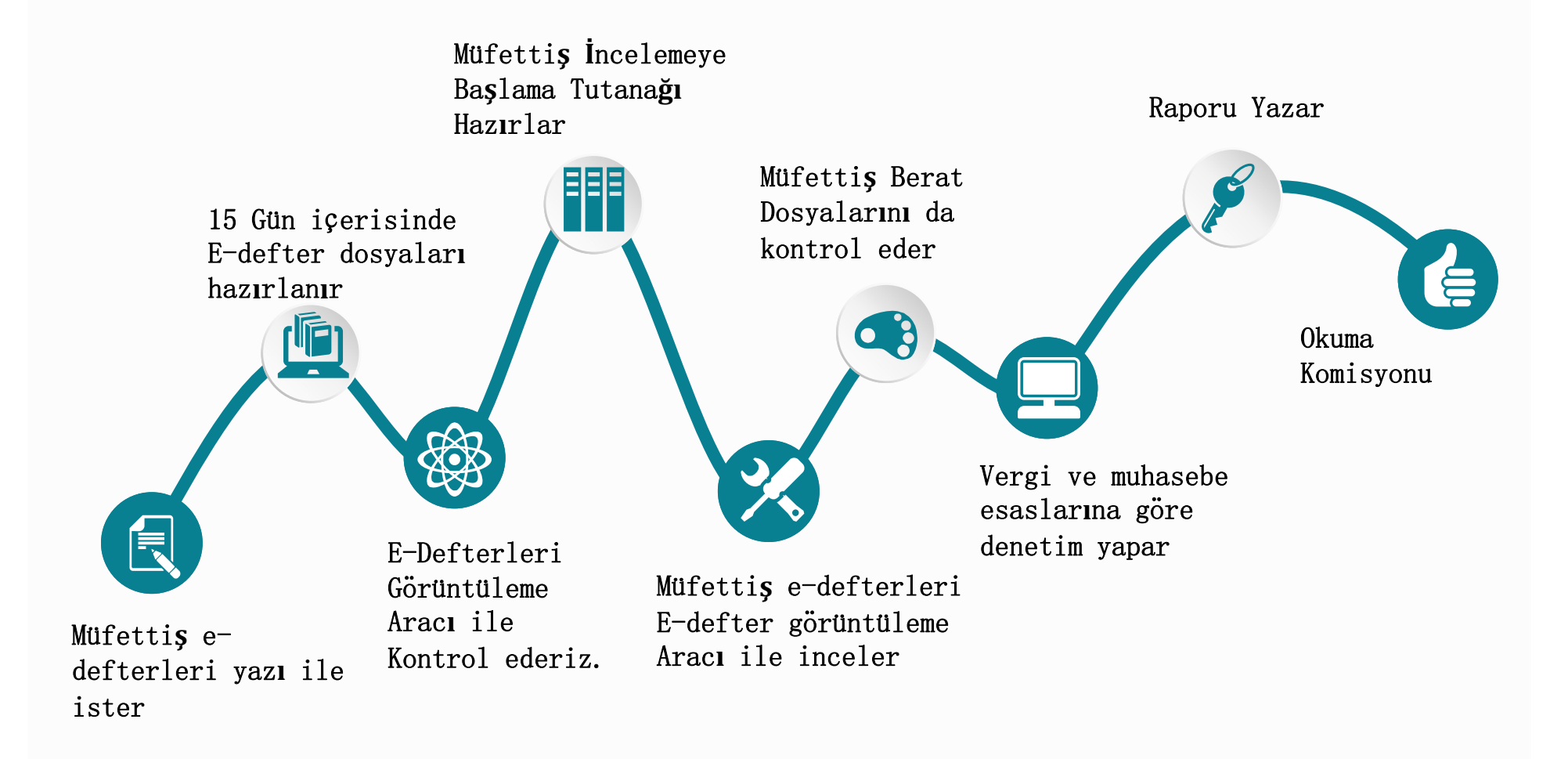

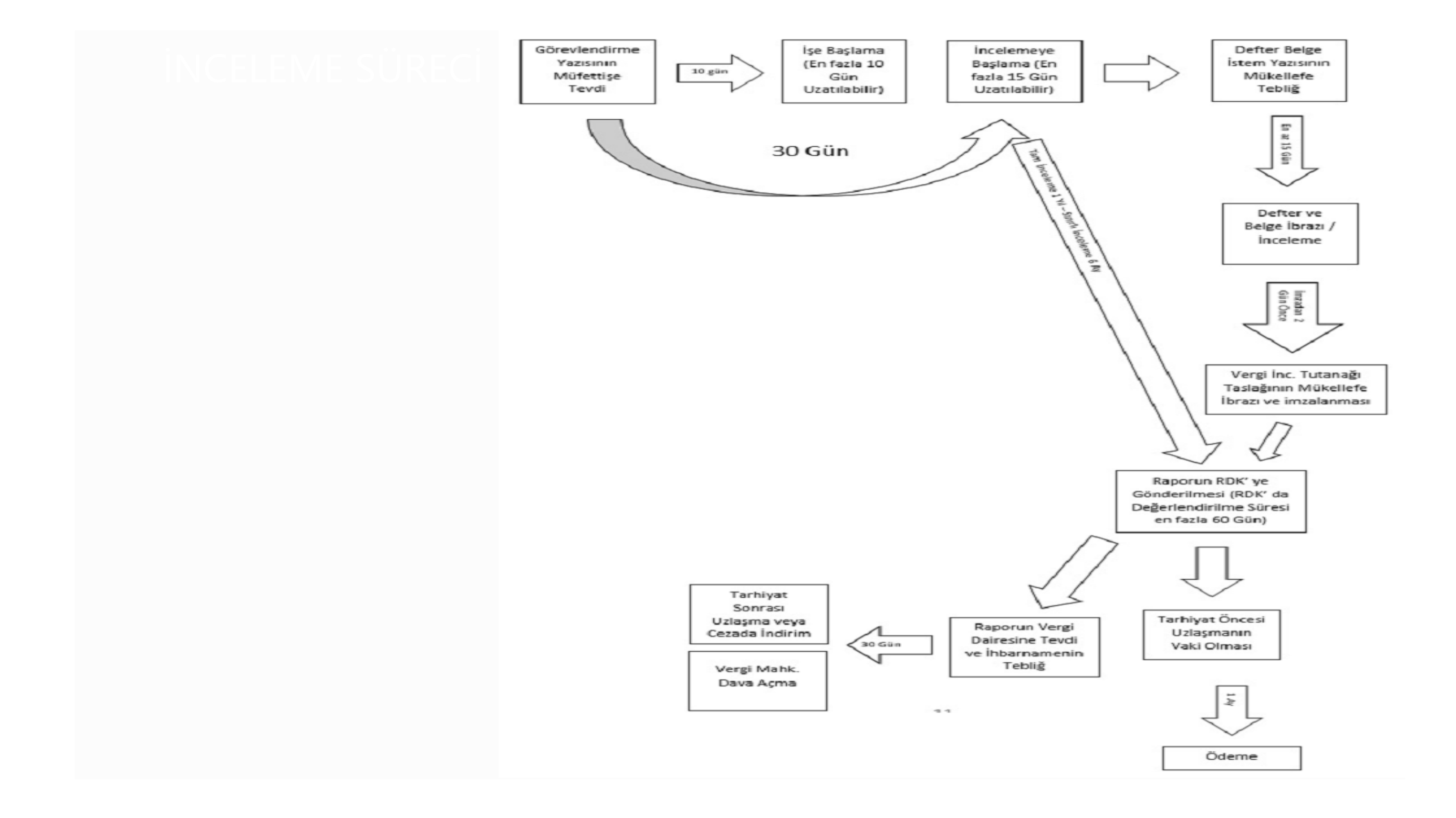

## VDK-VEDAS

#### Vergi Denetim Analiz Sistemi (VDK-VEDAS)

- VDK bünyesinde geliştirilen ve Başkanlıkça patenti alınmış olan VDK-VEDAS yazılımıyla, mükellefler tarafından üretilen e-defter, e-fatura ve kayıt saklama verileri gibi elektronik veriler kullanılarak vergi denetimlerinin daha etkin ve kısa sürede tamamlanması amaçlanmaktadır.
- VDK-VEDAS yazılımında; E-Defter ve E-Fatura aktarımı, görüntüleme ve analiz, Bakiye Kontrolü, Ters Bakiye Kontrolü, Bilanço, Bilanço ve Diğer Hesaplar, Alıcılar Satıcılar Raporu, Gelir ve Maliyet Hesapları, Kaydi Envanter, Hasılat Analizi, Adat, Benford Analizi, Mükerrer Değer/Değerler Kontrolü, Atlayan Numara Kontrolü (Numerik alanlar için) yapılabilmektedir.

# Vergi Denetim Kurulu Mükellef Portalı

Image: Antipation of the second second se T.C. Hazine ve Maliye Bakanlığı Vergi Denetim Kurulu Başkanlığı BC. S **VDK Mükellef Portalı** Bilgilendirme Videoları Online İşlemler Giriş VDK Web Sayfası Mükellef İşlemleri Bilgilendirme C, Ω utanak Taslağı ve Rapor Özet Başkana Yazır ne Durumu Sor Uzlaşma ve Dinl Teknik Dest Bilgi İçin Neyi Sorgulayabilirim ? Nasıl Görüntüleyebilirim ? Uzlaşma ve Dinlenme Talebi Nedir? Sorun İçin Mobil Uygulamayı İndirmek İçin App Store Google<sup>-</sup>play L TAX TOURS 1909 P 373 967 804 029 1 296 731 424 963 Mükellef Hak ve Yükümlülükler

# Vergi Denetim Kurulu Mükellef Portalı

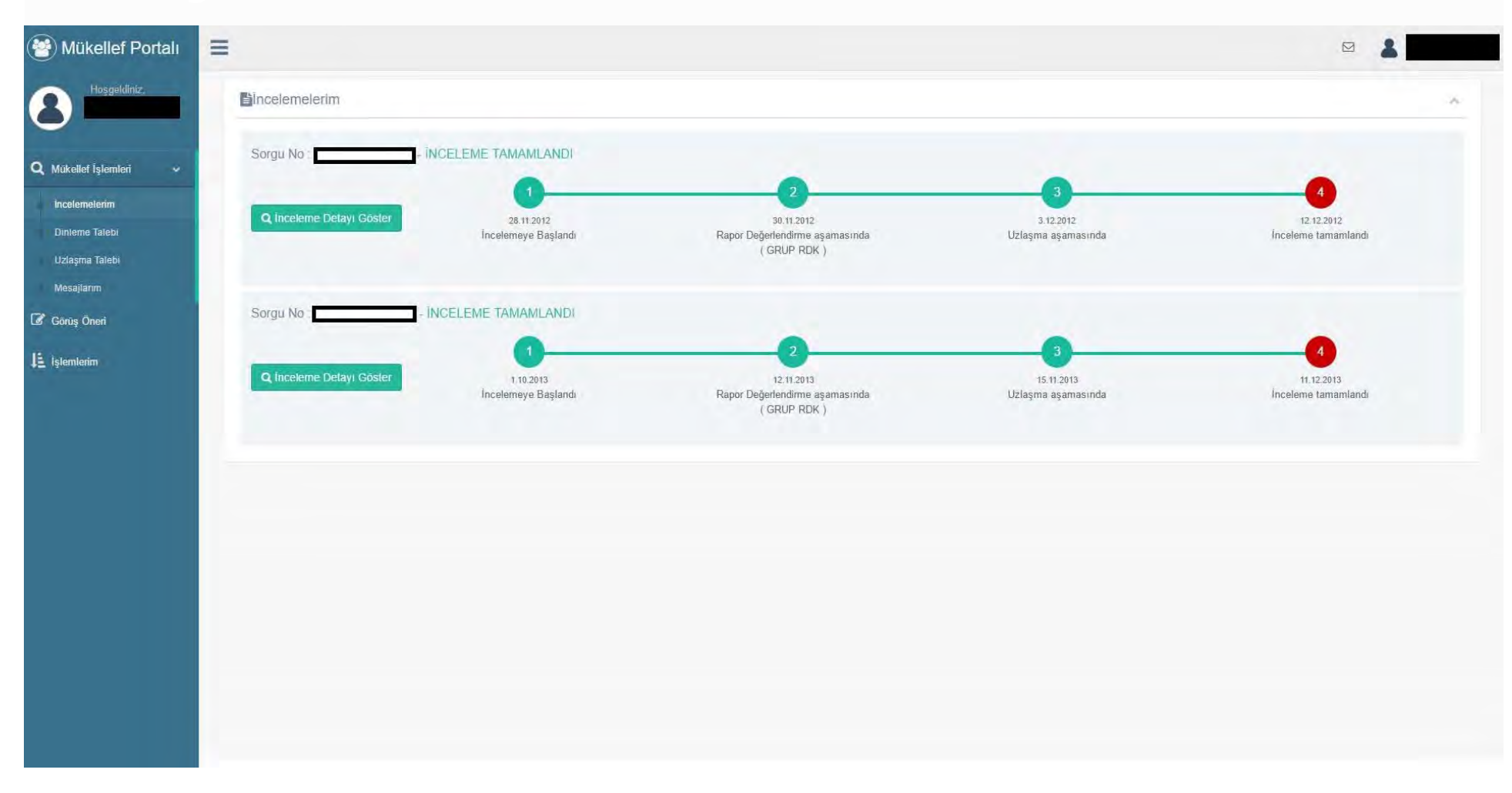

#### Vergi Denetim Kurulu Mükellef Portalı

| Q incele   | me Detayı Göster          | 28.11.2012<br>İncelemeye Başlandı                            | 30.11.2012<br>Rapor Değerlendirme aşamasında<br>( GRUP RDK ) | 3.12.2012<br>Uzlaşma aşamasında | 12-12-2012<br>Inceleme tamamland |  |  |
|------------|---------------------------|--------------------------------------------------------------|--------------------------------------------------------------|---------------------------------|----------------------------------|--|--|
| Mükellefir | Vergi Dairesi             | BATMAN                                                       |                                                              |                                 |                                  |  |  |
|            | Vergi Kimlik No su        | 2                                                            |                                                              |                                 |                                  |  |  |
|            | Unvani                    | 1                                                            |                                                              |                                 |                                  |  |  |
| İncelemen  | in Tũrũ                   | : Smrth                                                      |                                                              |                                 |                                  |  |  |
|            | Gerekçesi                 | Sahte Belge Kullanma                                         |                                                              |                                 |                                  |  |  |
|            | Konusu                    | : YILLIK GELÍR VERGÍSÍ - GEF                                 | RÇEK USULDE KATMA DEĞER VERGİSİ                              |                                 |                                  |  |  |
|            | Dönemi                    | : 2007                                                       |                                                              |                                 |                                  |  |  |
| Incelemey  | e Başlama Tarihi          | 28.11.2012                                                   |                                                              |                                 |                                  |  |  |
| Grup Baş   | canlığı                   | Diyarbakır Küçük ve Orta Ölçekli Mükellefler Grup Başkanlığı |                                                              |                                 |                                  |  |  |
| İnçeleme   | Elemanı Adı Soyadı Unvanı | 3                                                            |                                                              |                                 |                                  |  |  |
| 🖹 Taslal   | İnçeleme Tutanağı Göster  | 🖺 İnceleme Tutanağı Göster                                   |                                                              |                                 |                                  |  |  |
| #          | Rapor Sayısı              | Rapor Tarihi                                                 | İnceleme Durumu                                              | Uzlaşma Durumu                  | Rapor Özeti                      |  |  |
| 1          |                           | 29.11.2012                                                   | İnceleme tamamlandı                                          | UZLAŞMA TALEBÎ VAR              |                                  |  |  |
| 2          | 1                         | 29.11.2012                                                   | İnceleme tamamlandı                                          | UZLAŞMA TALEBÎ VAR              |                                  |  |  |
| 3          |                           | 29.11.2012                                                   | Inceleme tamamlandi                                          | UZLAŞMA TALEBÎ YOK              |                                  |  |  |
|            |                           | 20 11 2012                                                   | Incolore tomorriand                                          |                                 |                                  |  |  |

#### Vergi Denetim Kurulu Mükellet Portalı

|                               |                                                                                    |                   | RAPOR ÖZETİ                          | 17.02.2017 |
|-------------------------------|------------------------------------------------------------------------------------|-------------------|--------------------------------------|------------|
|                               |                                                                                    |                   | RAPORA İLİŞKİN BİLGİLER              |            |
| Mükellefin Vergi Kimlik No'   | su                                                                                 |                   |                                      |            |
| Mükellefin Adı,Soyadı / Un    | vanı                                                                               |                   | SANAYİ TİCARET LİMİTED ŞİRKETİ       |            |
| Rapor Türü:                   |                                                                                    | VERGLIN           | NCELEME RAPORU                       |            |
| Íncelenen Kapsamı             |                                                                                    | Sinirli           |                                      |            |
| İncelenen Vergi Türü:         |                                                                                    | KDV GEF           | RCEK                                 |            |
| Înceleme Dönemi               |                                                                                    | 2014              |                                      |            |
|                               |                                                                                    | A-                | Usul Yönünden Eleştirilen Hususlar   |            |
| 1- Usulsüzlük Cezası          | Usulsüzlük yönünden elestiriyi gerektirecek herhangi bir hususa rastlanılmamistir. |                   |                                      |            |
| 2- Özel Usulsüzlük Cezası     | Özel usulsüzlük yönünden elestiriyi                                                | gerektiren herh   | nangi bir hususa rastlanilamamistir. |            |
|                               |                                                                                    | B-                | Esas Yönünden Eleştirilen Hususlar   |            |
| 1- İkmalen Tarhiyat Konusu    | Elestiriyi gerektirecek herhangi bir h                                             | iususa rastlanili | mamistir.                            |            |
| 2- Re'sen Tarhiyat Konusu     | Elestiriyi gerektirecek herhangi bir h                                             | nususa rastlanih  | imamistir.                           |            |
|                               |                                                                                    |                   | C- Suç Kapsamında Olan Fiiller       |            |
| 1- Vergi Suçları              | Vergisel açidan suç teskil edecek h                                                | erhangi bir fiile | rastlanilmamistir.                   |            |
| 2- Diğer Suçlar               | Suç teskil edecek herhangi bir husu                                                | isa rastlanilmar  | nistir.                              |            |
|                               |                                                                                    |                   | DIĞER BILGILER                       |            |
| Mükellef Hakkında Verilen Öze | Igenin Varlığı                                                                     |                   |                                      | YOK        |
| Mükellefin Tarhiyat Öncesi Uz | laşma Talebi                                                                       |                   |                                      | YOK        |
| Mükellef RDK Tarafından Dinle | enme Talebi                                                                        |                   |                                      | YOK        |

Hakkınızda düzenlenen yukarıda özet bilgileri yer alan Vergi İnceleme Rapor Taslağı, Rapor Değerlendirme Komisyonuna sevk edilmiştir. Bu rapor özeti mevcut inceleme raporuna göre hazırlanmıştır.

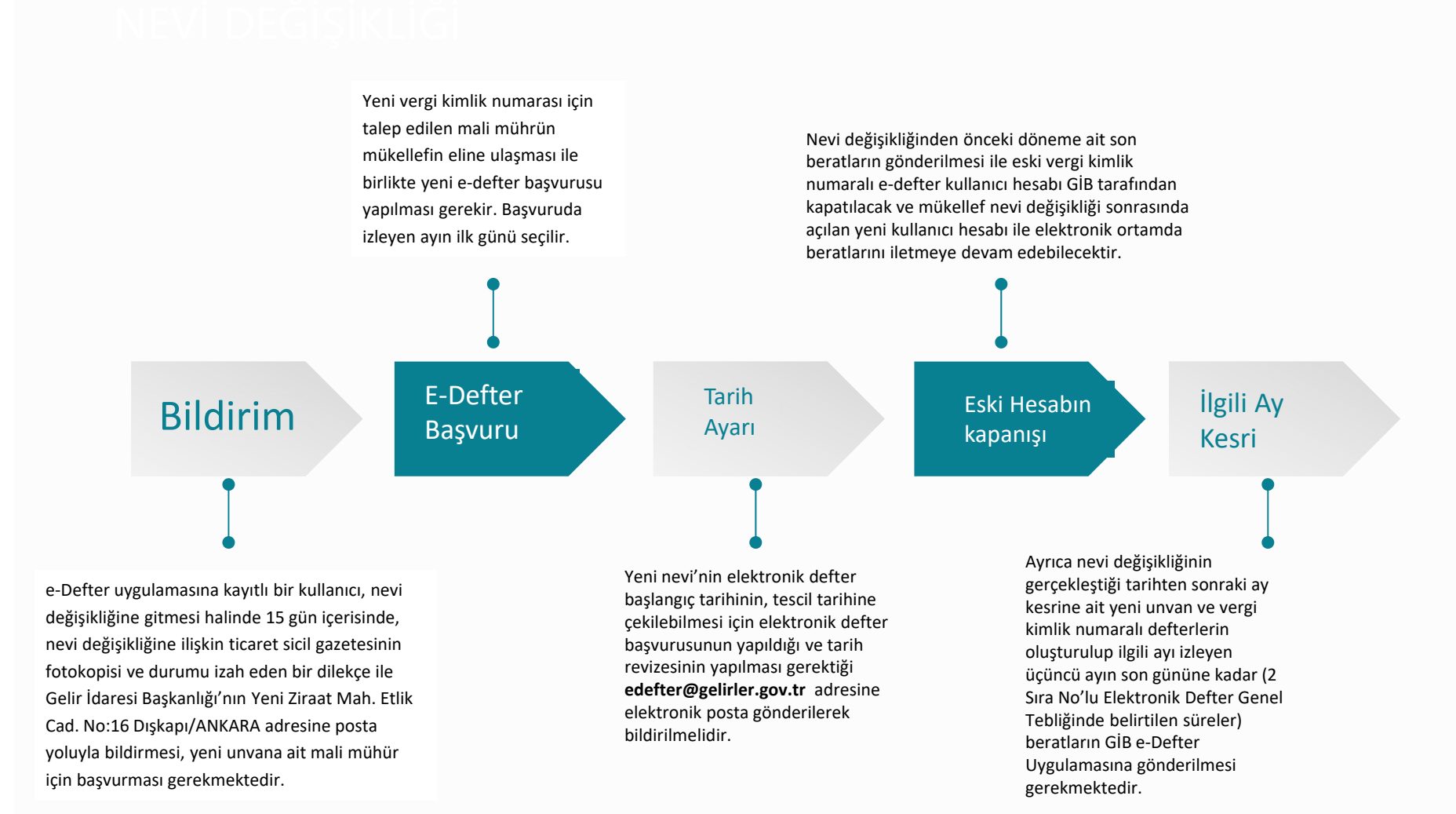

### Vergi Müfettişi Süresi Henüz Bitmemiş Ayların Beratını İsteyebilir.

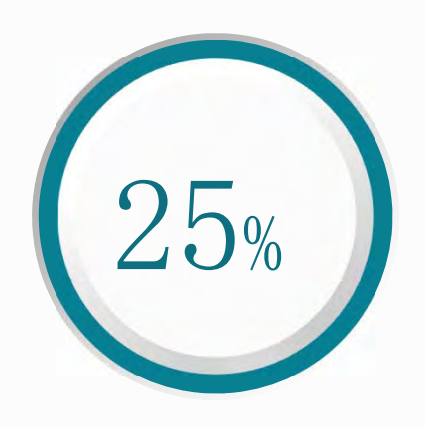

Vergi Müfettişi İsterse

#### U Y A R I

e-Defterin, incelemeye/denetime konu olması halinde; inceleme/denetim elemanı tarafından talep edilen dönemlere ilişkin defterin oluşturulup ilgili beratların e-Defter Uygulamasına yüklenmesi ve bu şekilde inceleme/denetim birimlerine teslim edilmesi gerekmektedir.

Yasal yükleme süresi geçmemiş dönem defterlerinin incelemeye konu olması halinde ise yasal yükleme süresi beklenilmeden inceleme/denetime konu dönemlere ilişkin e-Defterin oluşturulup ilgili beratların e-Defter Uygulamasına yüklenmesi ve söz konusu defterin inceleme/denetim birimlerine teslim edilmesi gerekmektedir.

#### Vergi Inceleme Oranlari

| Yıllar | Mükellef Sayısı* | İncelenen Mükellef<br>Sayısı | İnceleme<br>Oranı |
|--------|------------------|------------------------------|-------------------|
| 2013   | 2.460.281        | 71.352                       | 2,90%             |
| 2014   | 2.472.658        | 55.284                       | 2,24%             |
| 2015   | 2.527.084        | 58.676                       | 2,32%             |
| 2016   | 2.541.016        | 49.817                       | 1,96%             |
| 2017   | 2.636.370        | 44.182                       | 1,68%             |

Vergi Müfettişlerince gerçekleştirilen vergi inceleme oranları aşağıda sunulmuştur.

\* GİB'in Resmi İnternet Sayfasından alınmıştır. Faal Gelir Vergisi mükellef sayıları ile faal Kurumlar Vergisi mükellef sayıları toplamından oluşmaktadır.

#### EN ÇOK ELEŞTIRILEN HUSUSLAR

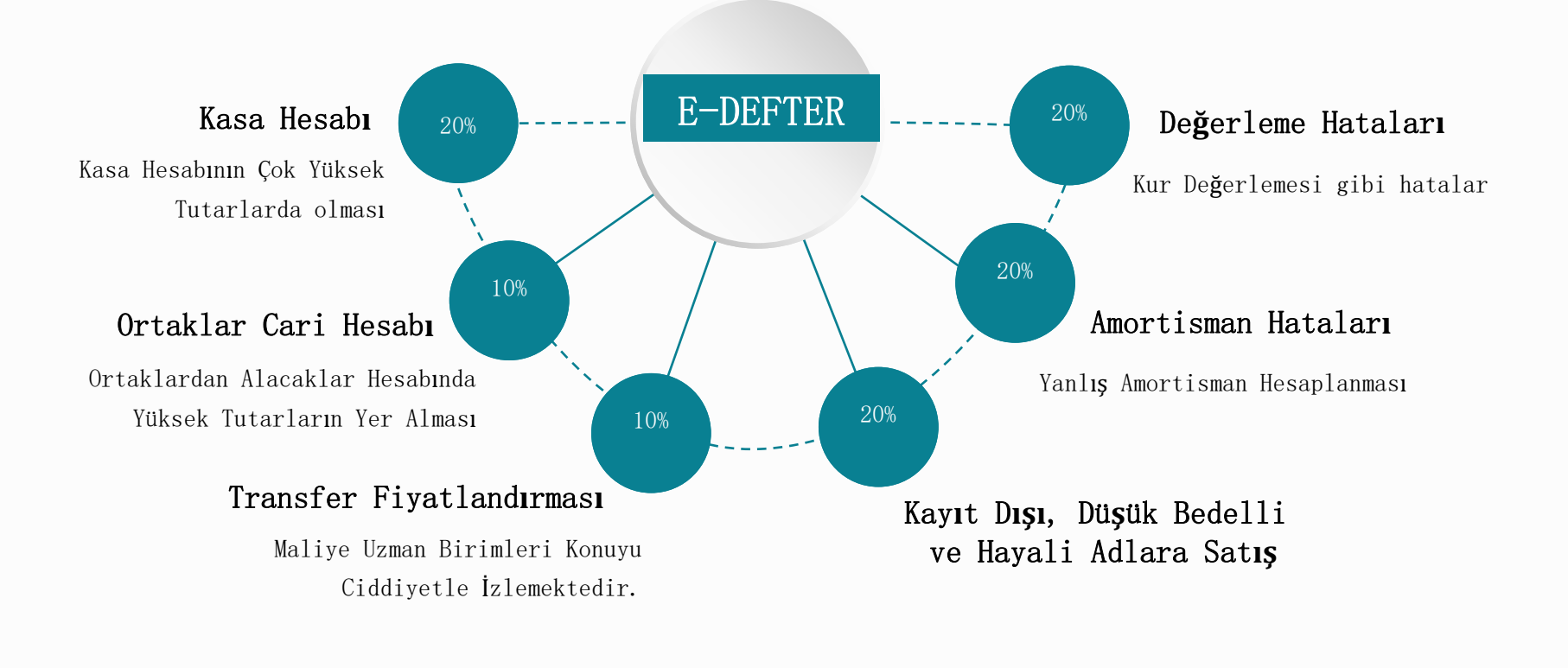

# EN ÇOK ELEŞTIRILEN HUSUSLAR

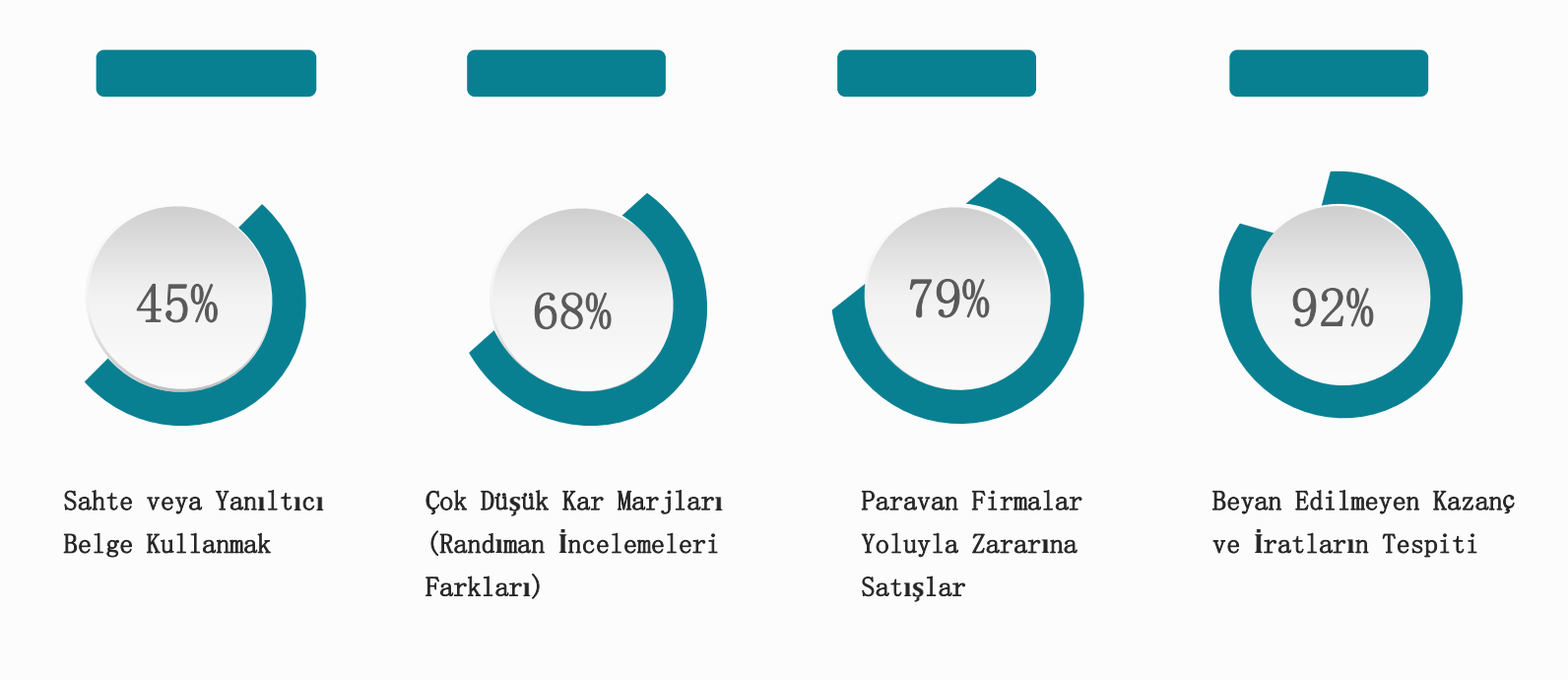

### E-DEFTER DÜZELTME KAYITLARI

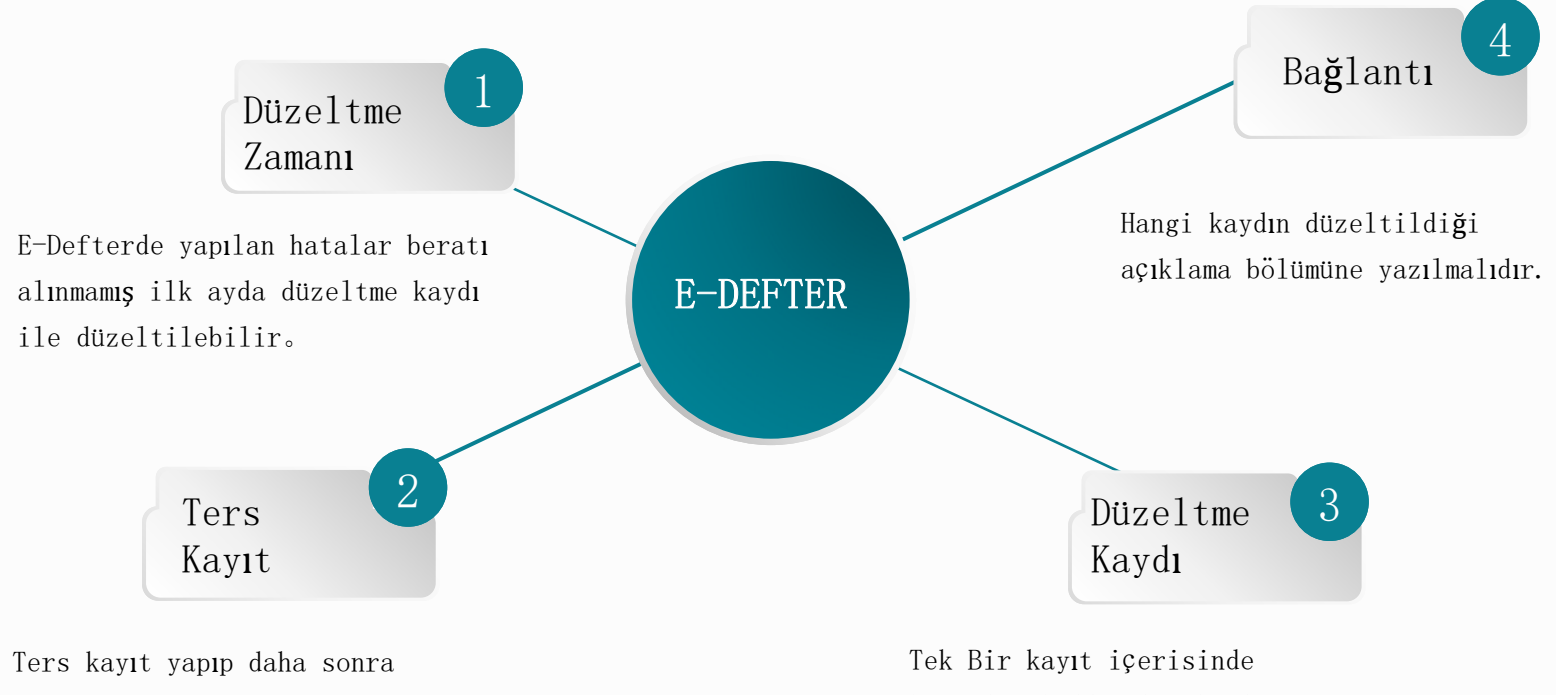

olması gereken kayıt yapılabilir.

Tek Bir kayıt içerisinde hesaplar kullanılarak olması gereken kayıt sonuçlarına ula**şı**lır.

#### E-DEFTER DENETIMINE HAZIRLIK

Bu işlemlerin takip edilmesi neticesinde sorunsuz olarak kontroller yapılabilir.

Sadece beratların imza değerinin kontrolü yapılacaksa GIB......xml isimli beratın içerisindeki imza bilgilerini şu şekilde görebilirsiniz.

**BİRİNCİ YOL** 

Xml klasörü oluşturup zipin içerisindeki beratınızın xml'i ve

http://www.edefter.gov.tr/dosyalar/paketler/e-DefterPaketi.zip adresinden indirdiğiniz zipin içerisinde bulunan xslt klasöründekileri oluşturduğunuz klasöre kopyalayınız.

Sonra beratınızın üzerine sağ tıklayıp tarayıcılardan biriyle açtığınızda onay bilgilerini görebilirsiniz.

#### **IKINCI YOL**

Ya da http://www.edefter.gov.tr/dosyalar/paketler/e-DefterPaketi.zip adresinden indirdiğiniz e-DefterPaketi.zip paketini zipten çıkarıp, içerisindeki xml klasörüne zipin içerisindeki beratınızın xml'ini atınız ve beratınızın üzerine sağ tıklayıp tarayıcılardan biriyle açtığınızda onay bilgilerini görebilirsiniz.

#### İlgi : 02/10/2020 tarihli ve 992719 sayılı özelge talep formunuz.

İlgide kayıtlı özelge talep formunuzda, Başkent Vergi Dairesi Müdürlüğünün 765 009 5226 vergi kimlik numaralı mükellefi olduğunuzu, şirketiniz tarafından hatalı düzenlenen e-Arşiv Fatura yerine yeni e-Arşiv Fatura düzenlediğinizi belirterek, hatalı düzenlenen faturanın çıktısı üzerine iptal şerhi düşülmek ve yeni düzenlenen e-Arşiv Fatura ekinde not olarak hatalı düzenlenen e-Arşiv Fatura bilgilerine yer verilmek suretiyle e-Arşiv Fatura iptalini gerçekleştirip gerçekleştiremeyeceğiniz hususunda görüş talep edildiği anlaşılmış olup, özelge talebi kapsamında değerlendirilmeyen söz konusu başvurunuzla ilgili olarak oluşturulan Başkanlığımız görüşü aşağıdaki gibidir.

Faturaya, Türk Ticaret Kanununun 18/3. maddesinde (Tacirler arasında, diğer tarafı temerrüde düşürmeye, sözleşmeyi feshe, sözleşmeden dönmeye ilişkin ihbarlar veya ihtarlar noter aracılığıyla, taahhütlü mektupla, telgrafla veya güvenli elektronik imza kullanılarak kayıtlı elektronik posta sistemi ile yapılır) yer alan harici yollar ile itiraz edilmesi mümkündür. Bu şekilde itiraz edilmesi ilgili faturayı geçersiz hale getirmektedir. Bu durumda faturayı muhasebe kayıtlarınızdan çıkartabilirsiniz.

Türk Ticaret Kanununun 21 inci maddesinin (2) numaralı fıkrasında "Bir fatura alan kişi aldığı tarihten itibaren sekiz gün içinde, faturanın içeriği hakkında bir itirazda bulunmamışsa bu içeriği kabul etmiş sayılır." ifadesi yer almaktadır.

Diğer taraftan Gelir İdaresi Başkanlığı Portal üzerinden düzenlenerek imzalanan/onaylanan e-Arşiv Faturaların sistem üzerinden iptali mümkün bulunmamaktadır. İptal ve düzeltme butonları imzalanmamış e-Arşiv Fatura için kullanılmaktadır. Tevsik edici belgelerle birlikte muhasebe, defter kayıtlarına alınmayabilir. e-Arşiv Fatura, alıcısına gönderilmiş ve alıcı taraf kayıtlarına almış ise; iade faturası veya gider pusulası düzenlemek suretiyle söz konusu düzenlenen e-Arşiv Fatura kayıtlardan çıkarılabilir.

Ayrıca, mükellefler, doğru bilgilerle düzenlenen e-Arşiv Faturanın Not alanına hatalı düzenlemiş oldukları e-Arşiv Fatura bilgisine yer verebilirler.

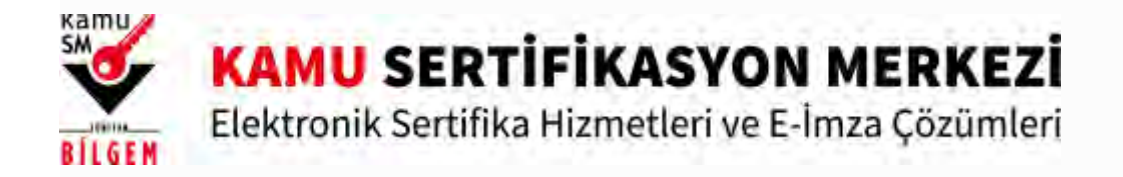

# Kilit Çözme Yardım

E-İmza kullanan kurum çalışanları NES PIN Oluşturma/Değiştirme butonuna tıklayınız. E-fatura, e-defter, e-arşiv ve e-irsaliye kullanan mükellefler Mali Mühür PIN Oluşturma/Değiştirme butonuna tıklayınız. •<u>NES PIN Oluşturma/Değiştirme</u> E-İmza kullanan kamu kurum ve kuruluş çalışanları •<u>Mali Mühür PIN Oluşturma/Değiştirme</u> E-fatura, e-defter, e-arşiv ve e-irsaliye kullanan mükellefler

kamunet@kamusm.gov.tr

bilgi@kamusm.gov.tr

# Mali Mühür PIN Oluşturma/Değiştirme

Uyarı: PIN Çözme ekranlarının sağlıklı çalışması için bilgisayarınızda Java'nın 1.8 ve üzeri bir sürümünün kurulu olması gerekmektedir. Sayfaya erişim sorunu yaşıyorsanız Bilgi Sistemleri Ekibinizden aşağıdaki tanımlama/erişimleri yapması için yardım isteyiniz. İnternet kullanıcısı iseniz; Bilgi Sistemleri ekibinizden <u>https://arasintegration2way.kamusm.gov.tr (</u> IP adresi: 193.140.71.81) adresine erişim vermesini talep ediniz. KAMUNET kullanıcısı iseniz; Bilgi Sistemleri ekibinizden <u>https://arasintegration2way.kamusm.gov.tr</u> (

mail adreslerimizden bizimle iletişime geçilmesini talep ediniz.

## Açılan sayfada "E-Devlet Kapısına Git" butonuna tıklayınız.

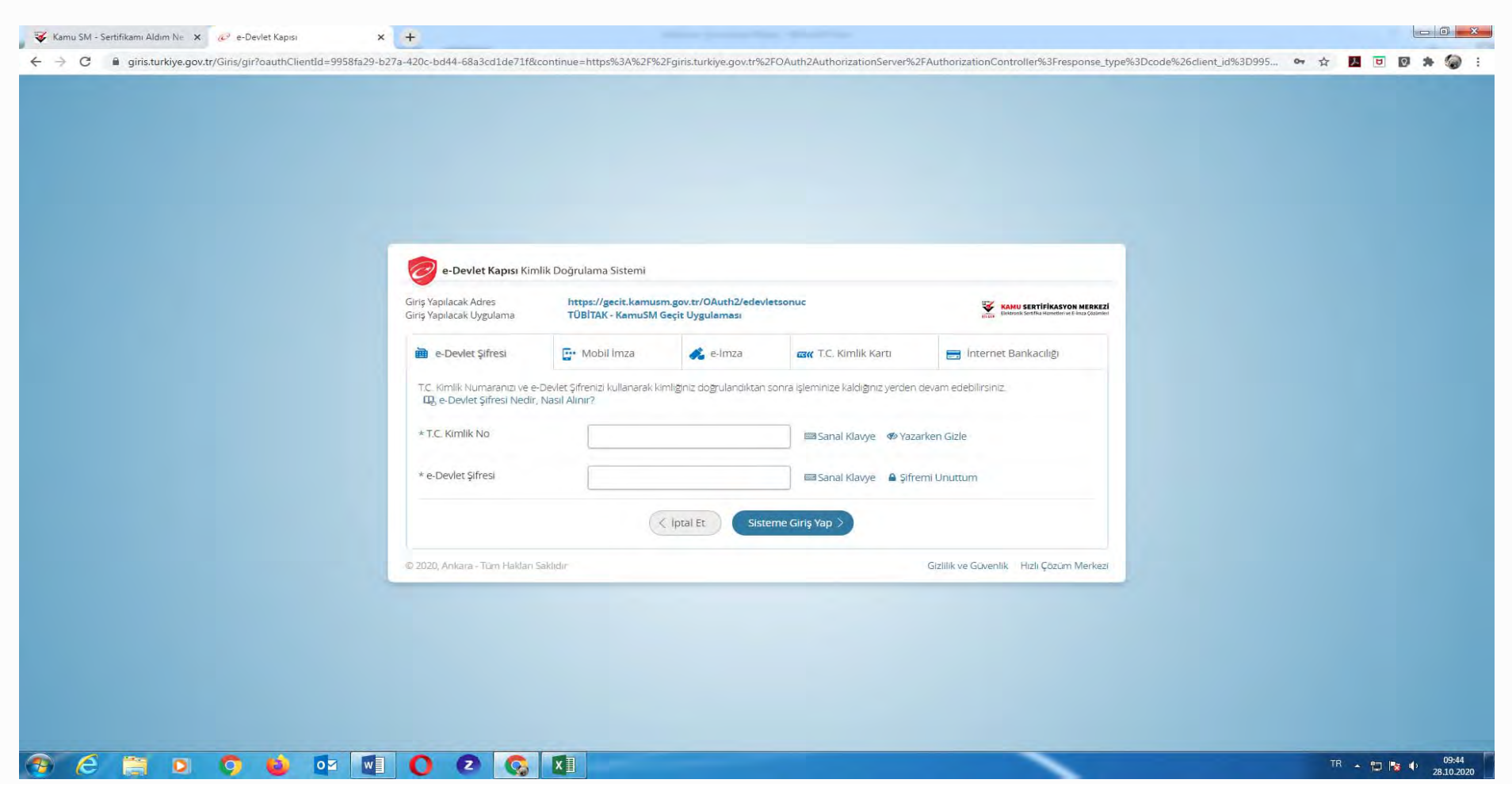

# Sayfaya giriş yapıldığında Diğer Mali Mühür İşlemleri menüsüne tıklayınız.

| 😻 Kamu SM - Sertifikamı Aldım Ne 🗙 💆 KAMU SM Online İşlemler 🗙 | +                                                                                                    |             |
|----------------------------------------------------------------|----------------------------------------------------------------------------------------------------|-------------|
| ← → C ▲ Güvenli değil   kamusm.bilgem.tubitak.gov.tr/dokum     | anlar/yonergeler/nes/nes_kilit_cozme/#                                                                                                    | 🖈 📕 🖻 🏚 🏀 🗄 |
|                                                                | 4. Adım<br>Sayfaya giriş yapıldığında Diğer Mali Mühür İşlemleri menüsüne tıklayınız.                                                                                                    |             |
|                                                                | Expension for space<br>The maximum of the first state of the space of the space of th |             |
|                                                                | 5. Adım<br>Açılan sayfada sizden istenen bilgileri girerek Devam tuşuna tıklayınız.                                                                                                    |             |
|                                                                | for derivenus availante devaluementatus attiluigianese. Maisi Maisine San Balance Lin Higher<br>alterni forme annes Verge Varielle examenzene.<br>Salten formassi assente TC- kennelli examenzenen gerineze<br>Salten formassi assente TC- kennelli examenzenen gerineze<br>Salten formassi assente TC- kennelli examenzen gardafonis, espai avaib attinuitzigier<br>manissis lastenet belagiete, bargunara formatio garda forma, segai avaib attinuitzigier<br>manissis lastenet belagiete, bargunara formation garda formationese gard<br>gerinatura lastenettigie por duranza gardafonisma calternitaria garda exameli, faite 444<br>& 3256: waarmaach Cyptie Neukazenstasis bachigune gerplane.                                                                                                    |             |
|                                                                | Einer to Arnold See<br>Einer to Annote See<br>Einer Einer Content<br>Einer Einer See See See See See See See See See S                                                                                                    |             |

Açılan sayfada sizden istenen bilgileri girerek Devam tuşuna tıklayınız.

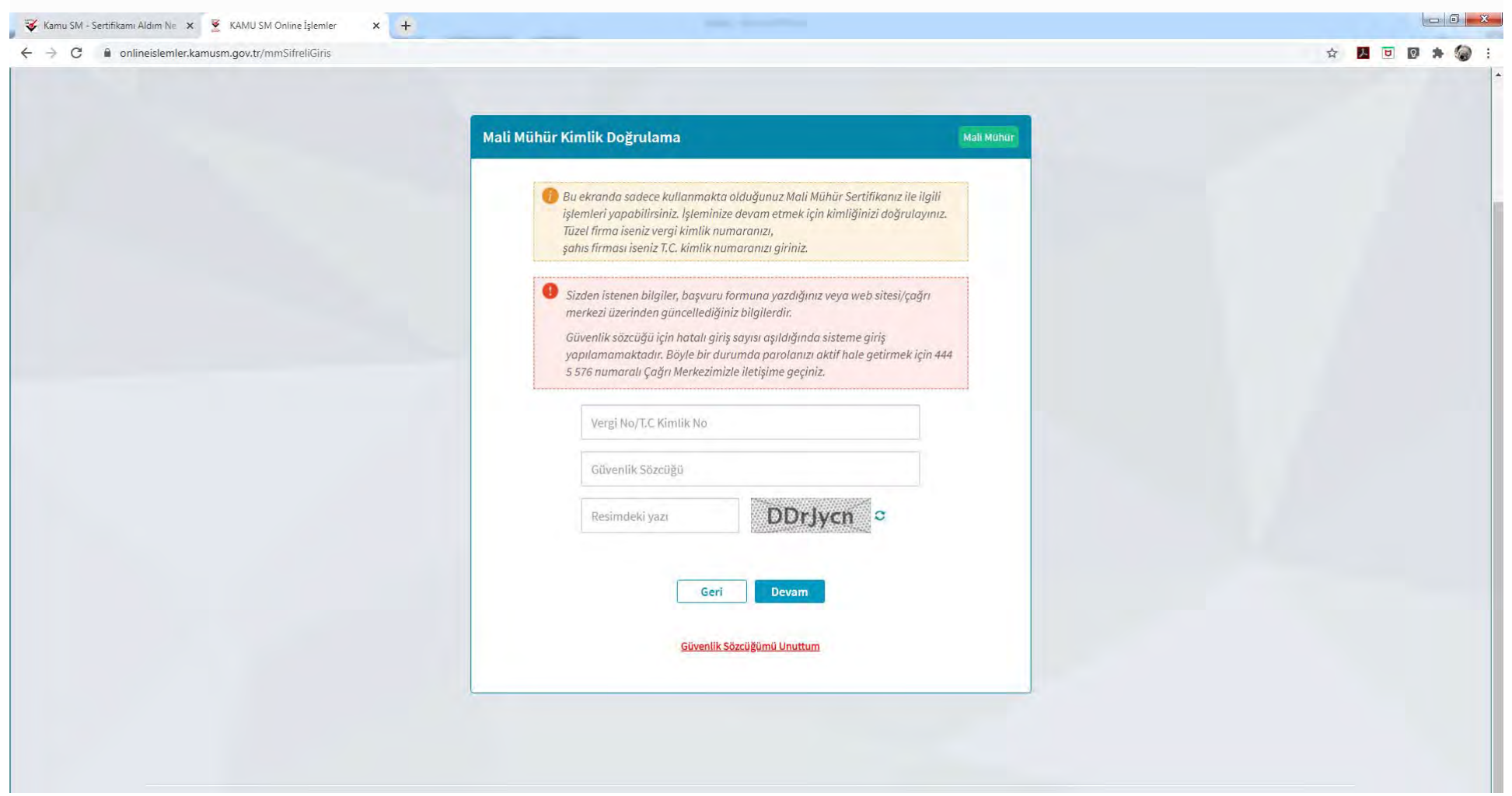

Ekranda gösterilen cep telefonuna gelen sms onay kodunu ilgili alana giriniz ve Onay butonuna tıklayınız.

| → C 🔒 onlineislemler.kamusm.gov.tr/mmSmsOnay        |                                                                                                    | A 📙 📴 🥦 🔅                                           |
|-----------------------------------------------------|----------------------------------------------------------------------------------------------------|-----------------------------------------------------|
| Online İşlemler                                     | Elektronik Sertifika Syon MERKEZİ                                                                   | 🕞 Çılaş                                             |
|                                                     | <u>NES İŞLEMLERİ</u> MALİ MÜHÜR İŞLEMLERİ                                                           |                                                     |
|                                                     |                                                                                                    |                                                     |
|                                                     |                                                                                                    |                                                     |
|                                                     | Mali Mühür Kimlik Doğrulama                                                                         | Mall Mühür                                          |
|                                                     | Son dört hanesi <b>*** *** 9398</b> ile biten cep telefonunuza gönderilen SMS onay kodu<br>giriniz. | Jnu                                                 |
|                                                     |                                                                                                    |                                                     |
|                                                     | Kalan süre: 276 saniye                                                                              |                                                     |
|                                                     | Geri Onay                                                                                           |                                                     |
|                                                     |                                                                                                    |                                                     |
|                                                     |                                                                                                    |                                                     |
|                                                     |                                                                                                    |                                                     |
| ©2020 Kamu Sertifikasyon Merkezi. Her hakkı saklıdı | Yasal Uyarı lietişim                                                                                | Linkedin   Youtube   Twitter   Instagram   Facebook |
|                                                     |                                                                                                    |                                                     |

## Açılan menüde PIN Oluşturma/Kilit Çözme butonu tıklayınız.

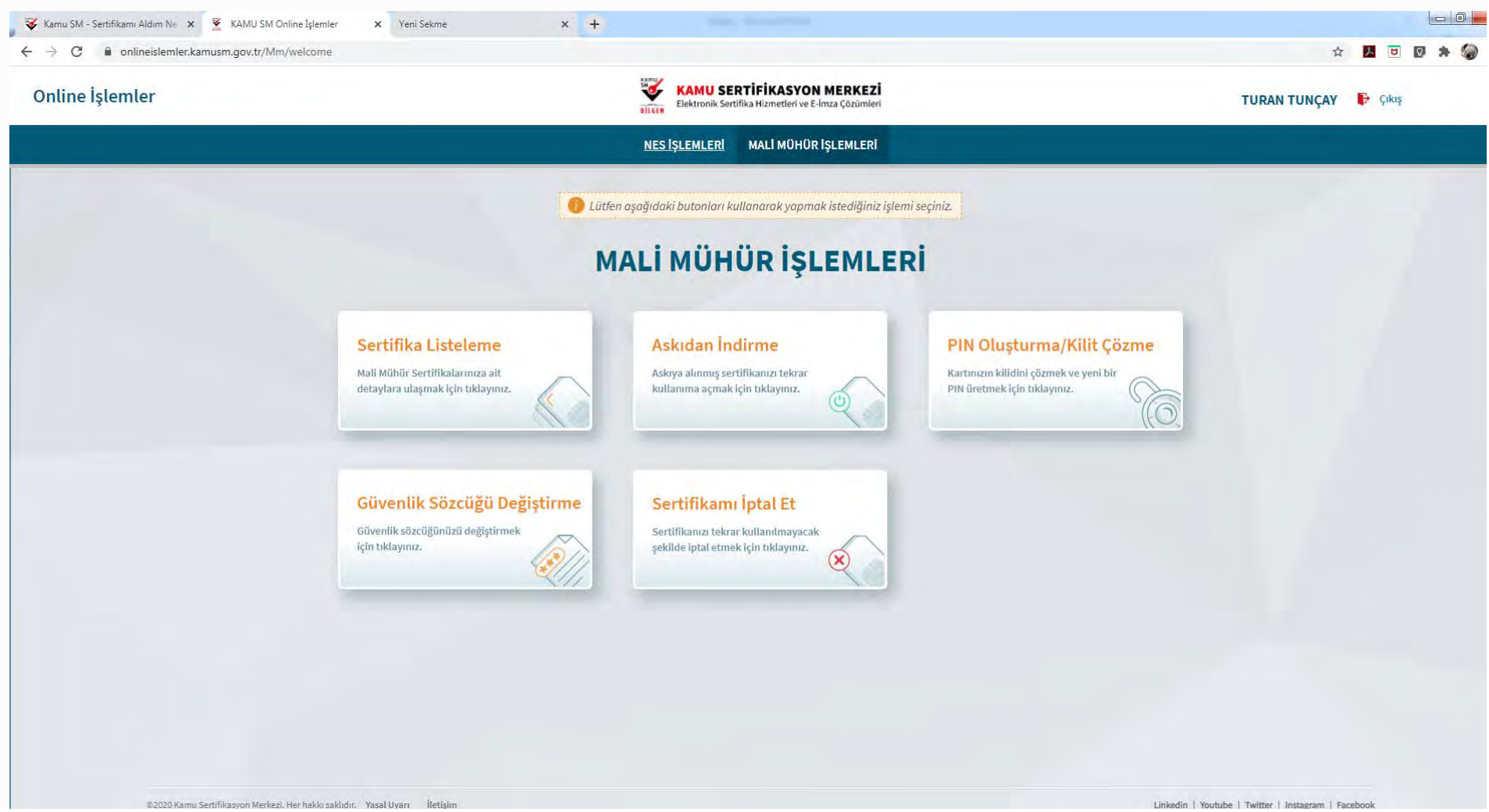

Ekranda belirtilen maddeleri takip ederek Mali Mühür Uygulamasını indiriniz ve indirilen uygulamayı çift tıklayınız.

| <u>NES İŞLEMLERİ</u> MALİ MÜHÜR İŞLEMLERİ                                                                                                    |       |
|----------------------------------------------------------------------------------------------------|-------|
|                                                                                                    |       |
|                                                                                                    |       |
|                                                                                                    |       |
|                                                                                                    |       |
| PIN Oluşturma/Kilit Çozme Malı                                                                                                    | Mühür |
|                                                                                                    |       |
| Imzalama islemi asamasında bu savfavı kapatmavınız.                                                                                                    |       |
|                                                                                                    |       |
| 🐧 Kilit cözme islemini vapabilmek icin Akıllı kartınızın kilidini cözmek ve veni bir PIN kodu üretmek icin Mali Mühür                                                                                |       |
| uygulamasını çalıştırmanız gerekmektedir. İndirmek için tıklayınız. (Uygulamayı her başlatmada yeniden indirmek                                                                                      |       |
| istemiyorsanız, <u>talimattaki</u> adımları izleyebilirsiniz.) Uygulamayı kullanabilmek için bilgisayarınızda Java 1.8.0 ve üzeri                                                                    |       |
| herhangı bir versiyonun kurulu olması gerekmektedir. KamuSM-elmza.jnlp'sını çalıştırdıktan sonra internet bağlantı<br>biziniza bağlı olarak uvgulamanın indirilin çalışması birkaç dakika sürebilir. |       |
| <ol> <li>Kamu SM Mali Mühür Uvgulaması'nı indirip çalıştırmakta sorun vasıvorsanız bu linkten uvgulamavı indirebilirsiniz.</li> </ol>                                                                |       |
| <ul> <li>Mali Mühür sertifikanızın bulunduğu kartınızı bilgisayarınıza takınız.</li> </ul>                                                                                                    |       |
| Indirdiğiniz Mali Mühür Uygulaması'nı açınız.                                                                                                    |       |
| 5 Aşağıda görülen doğrulama kodunu kopyalayıp Mali Mühür Uygulaması'na giriniz.                                                                                                    |       |
| 6 Mali Mühür Uygulaması üzerinde PIN Oluşturma işlemini gerçekleştiriniz.                                                                                                    |       |
| Vyarı: PIN Oluşturma işlemi Kamu SM'den alınan sertifikalar için yapılmaktadır.                                                                                                    |       |
|                                                                                                    |       |
| Bu doğrulama kodunu valarıca bu ekrandan indireceğiniz Mali Mühür uvgulamasında kullanınız. PUK Kodu olarak 4KİS Kart İzleme                                                                         |       |
| <ul> <li>Aracında kesinlikle kullanmayınız.</li> </ul>                                                                                                    |       |
|                                                                                                    |       |
|                                                                                                    |       |
|                                                                                                    |       |
|                                                                                                    |       |

**Uyarı:** Bilgisayarda yüklü java sürümü güncel değilse java update uyarısı verebilir Later diyerek uyarı geçilebilir yada update işleminden sonra devam ediniz.

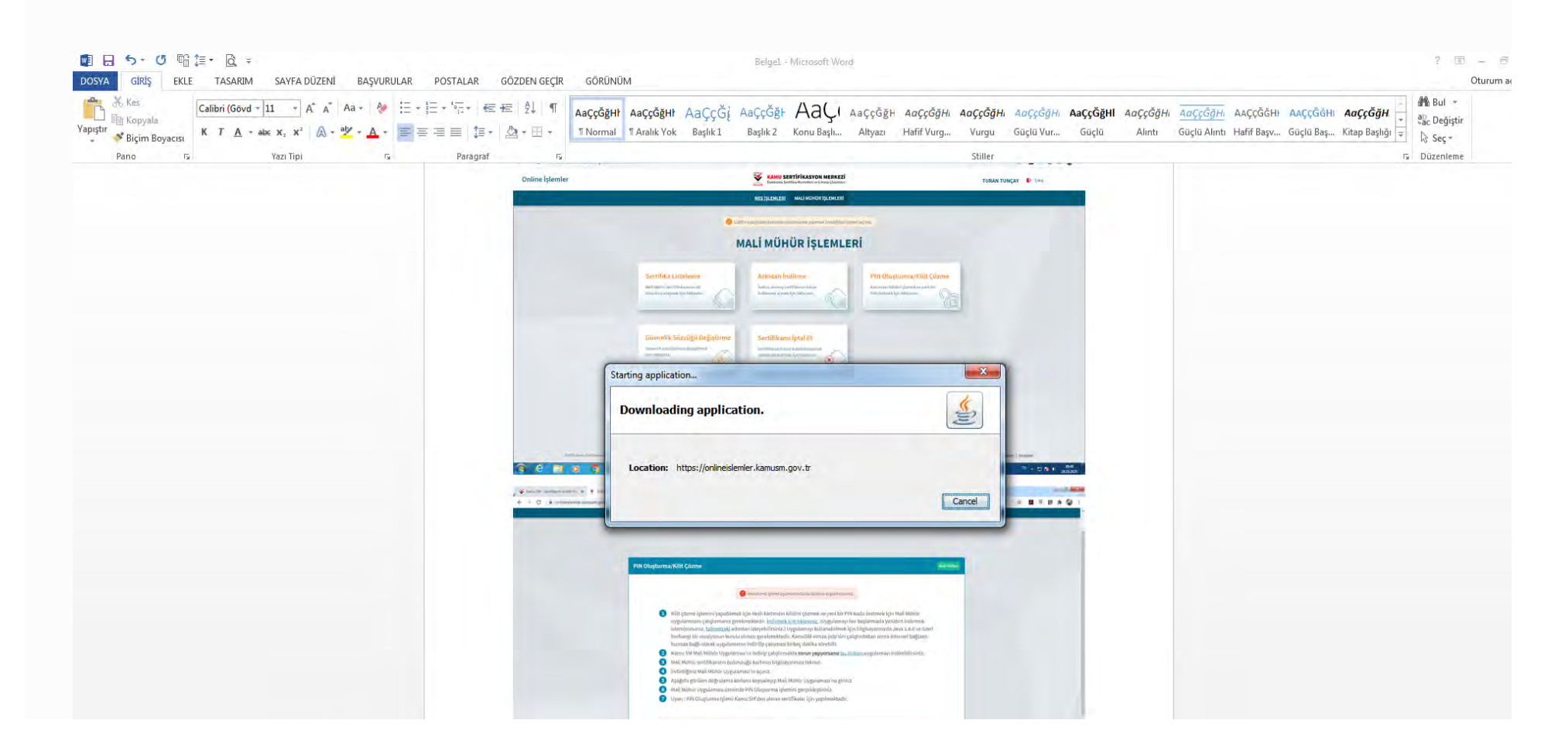

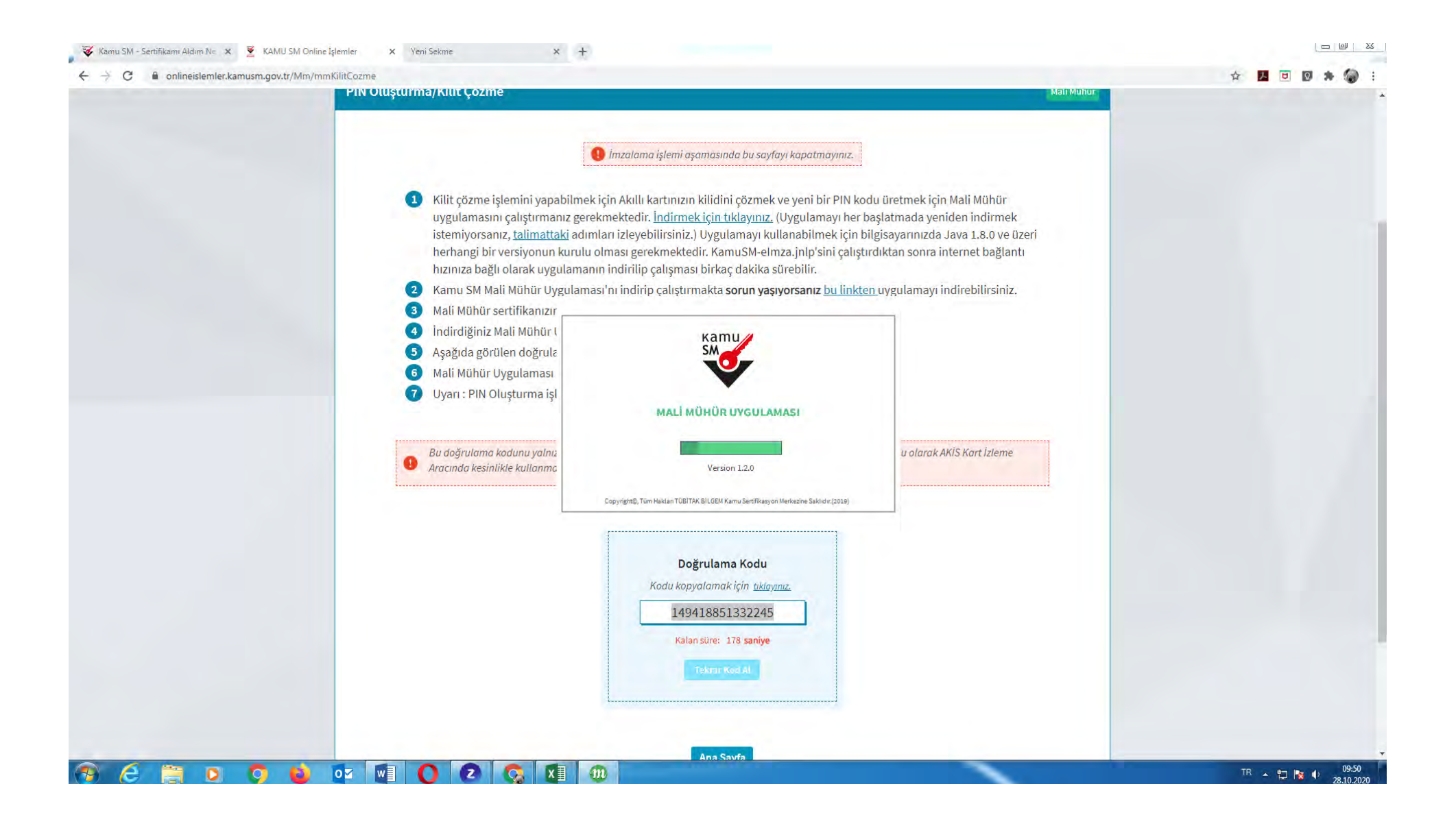

Uygulama açıldıktan sonra Kilit Çözme ekranındaki doğrulama kodunu ilgili alana yapıştırınız veya

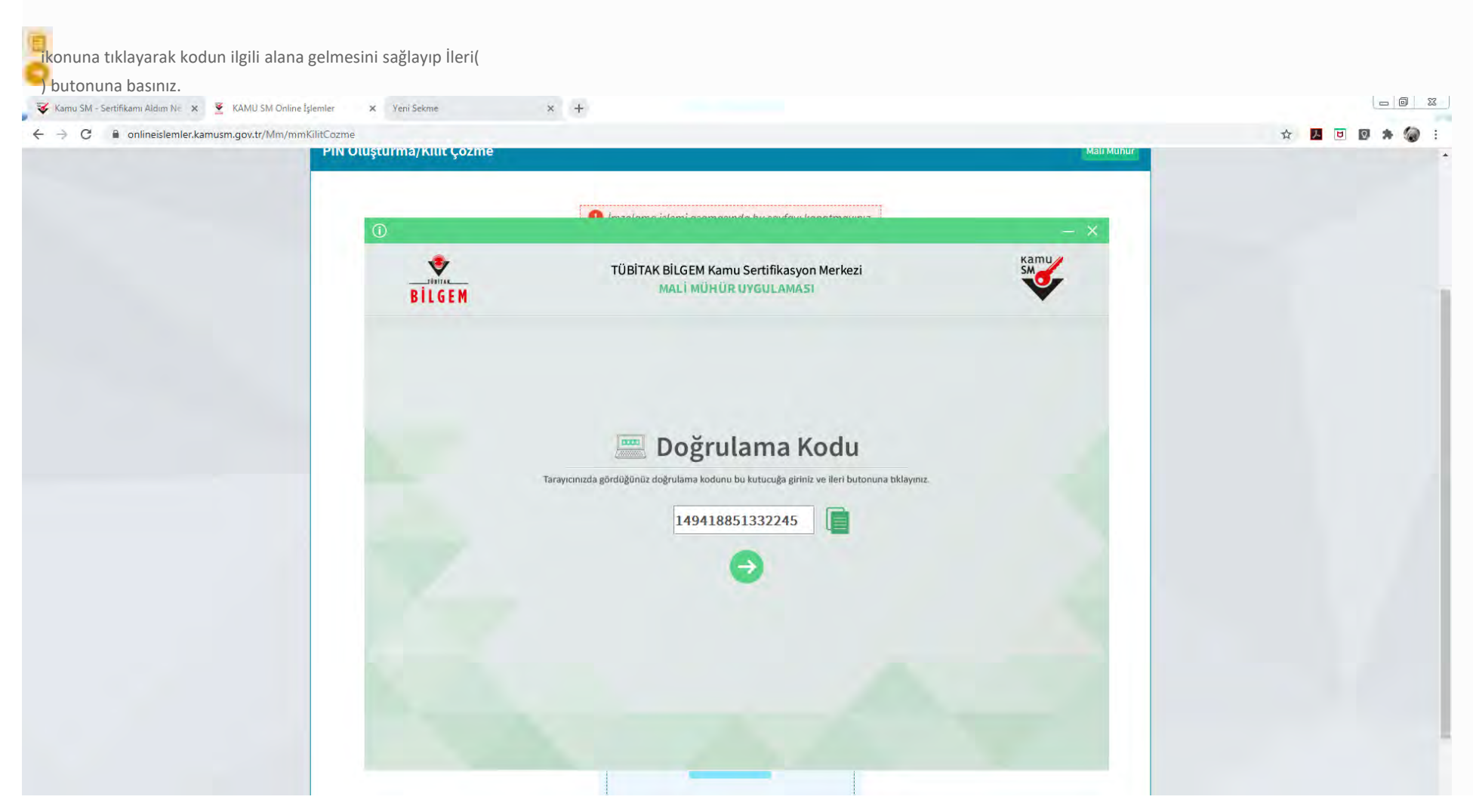

IN Kodu ve Yeni PIN Kodu(Tekrar) alanlarına belirlediğiniz PIN Kodunu girdikten sonra PIN nu Değiştir butonuna tıklayınız.

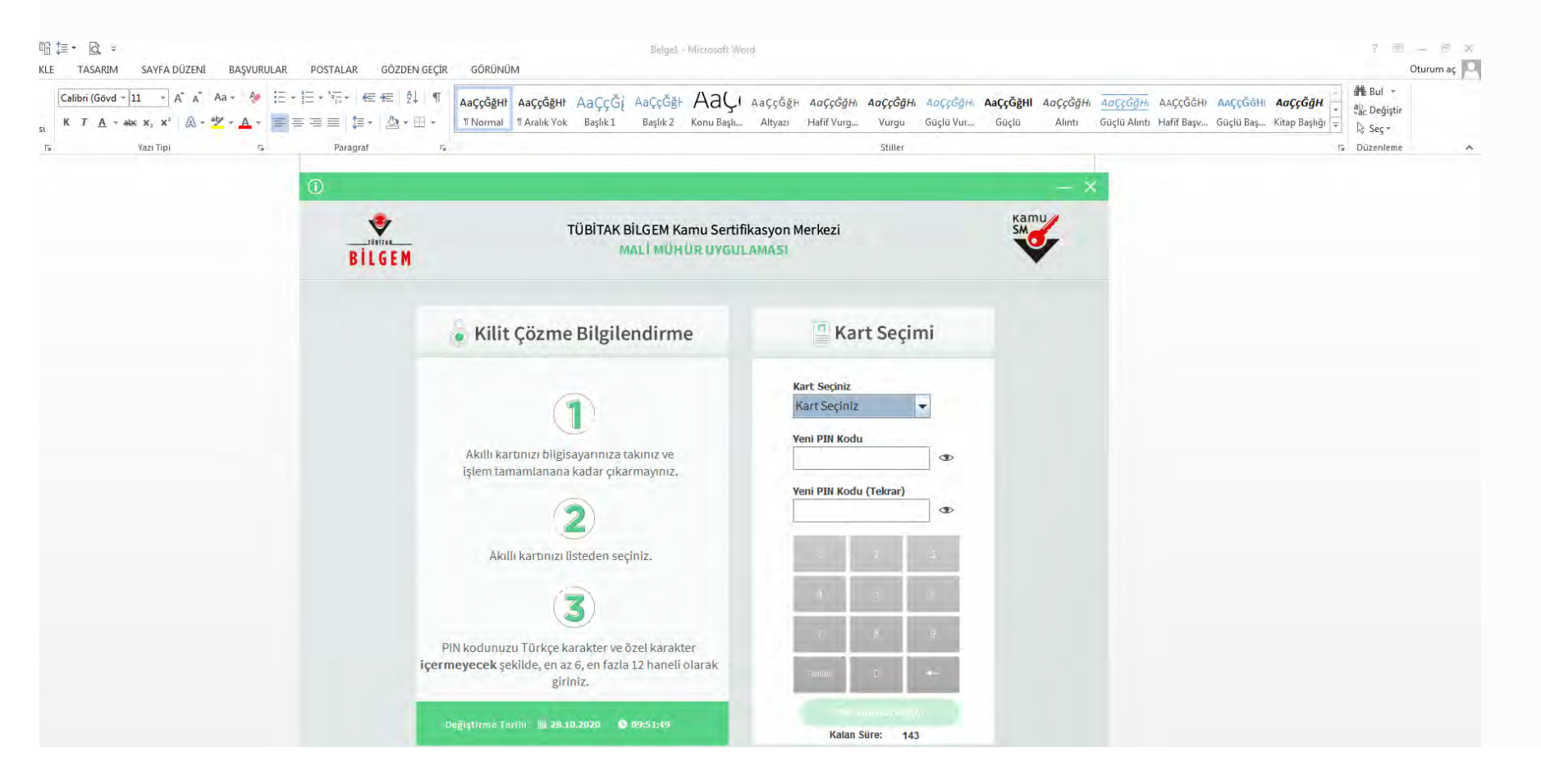
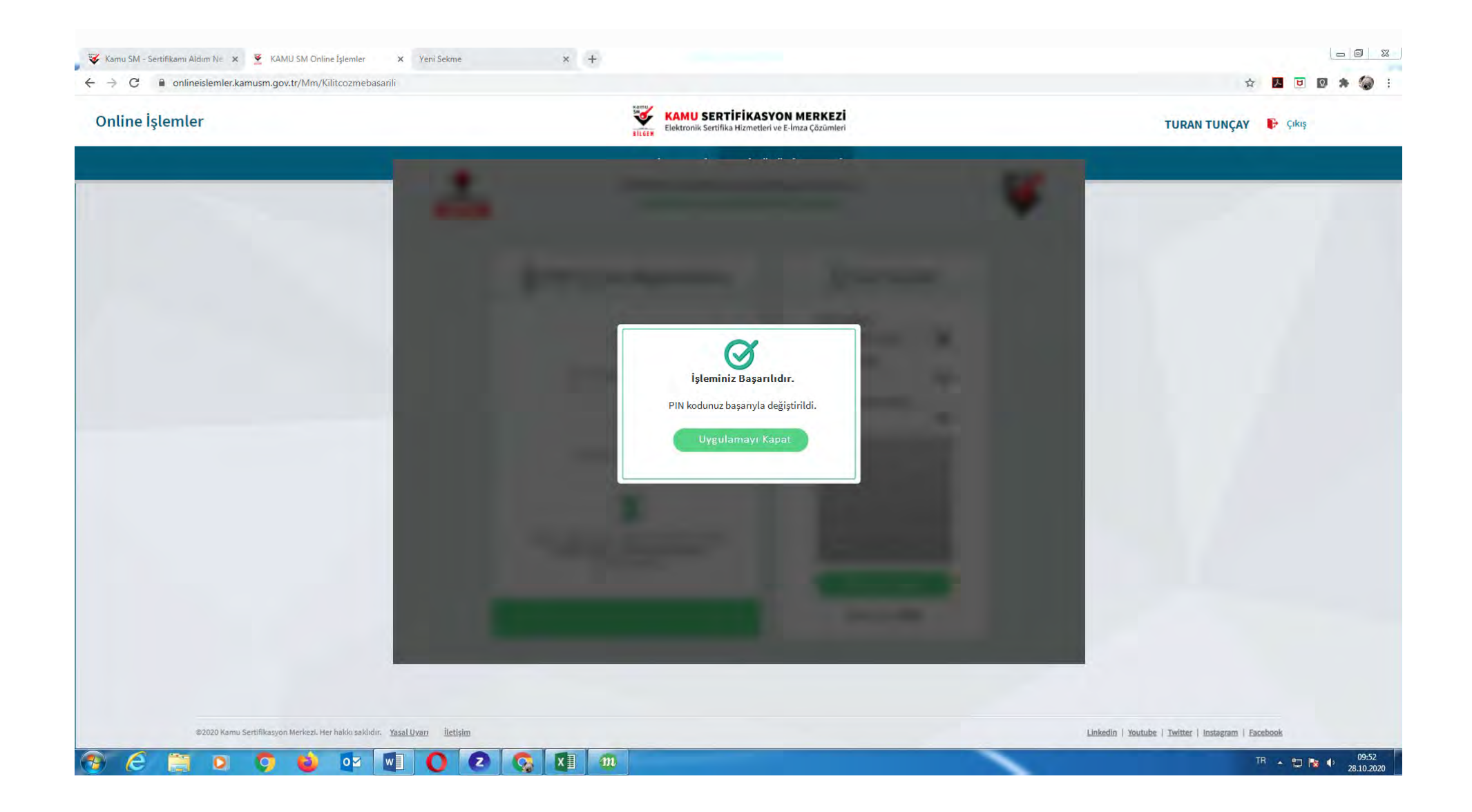

e-Defter dosyaları ile bunlara ilişkin berat dosyalarının ikincil kopyalarının, gizliliği ve güvenliği sağlanacak şekilde e-Defter saklama hizmeti yönünden teknik yeterliliğe sahip ve Başkanlıktan bu hususta izin alan özel entegratörlerin bilgi işlem sistemlerinde ya da Başkanlığın bilgi işlem sistemlerinde 1/1/2020 tarihinden itibaren asgari 10 yıl süre ile muhafaza edilmesi zorunludur.

Mükelleflerin e-Defter uygulaması kapsamında oluşturdukları e-Defterler ile Berat dosyalarının gizliliği ve kriptolu olarak güvenliği sağlanmış bir şekilde ikincil kopyalarının saklanması, Gelir İdaresi Başkanlığı tarafından ihtiyaç duyulması halinde uzaktan erişimine imkan verilmesi, amaçlanmaktadır.

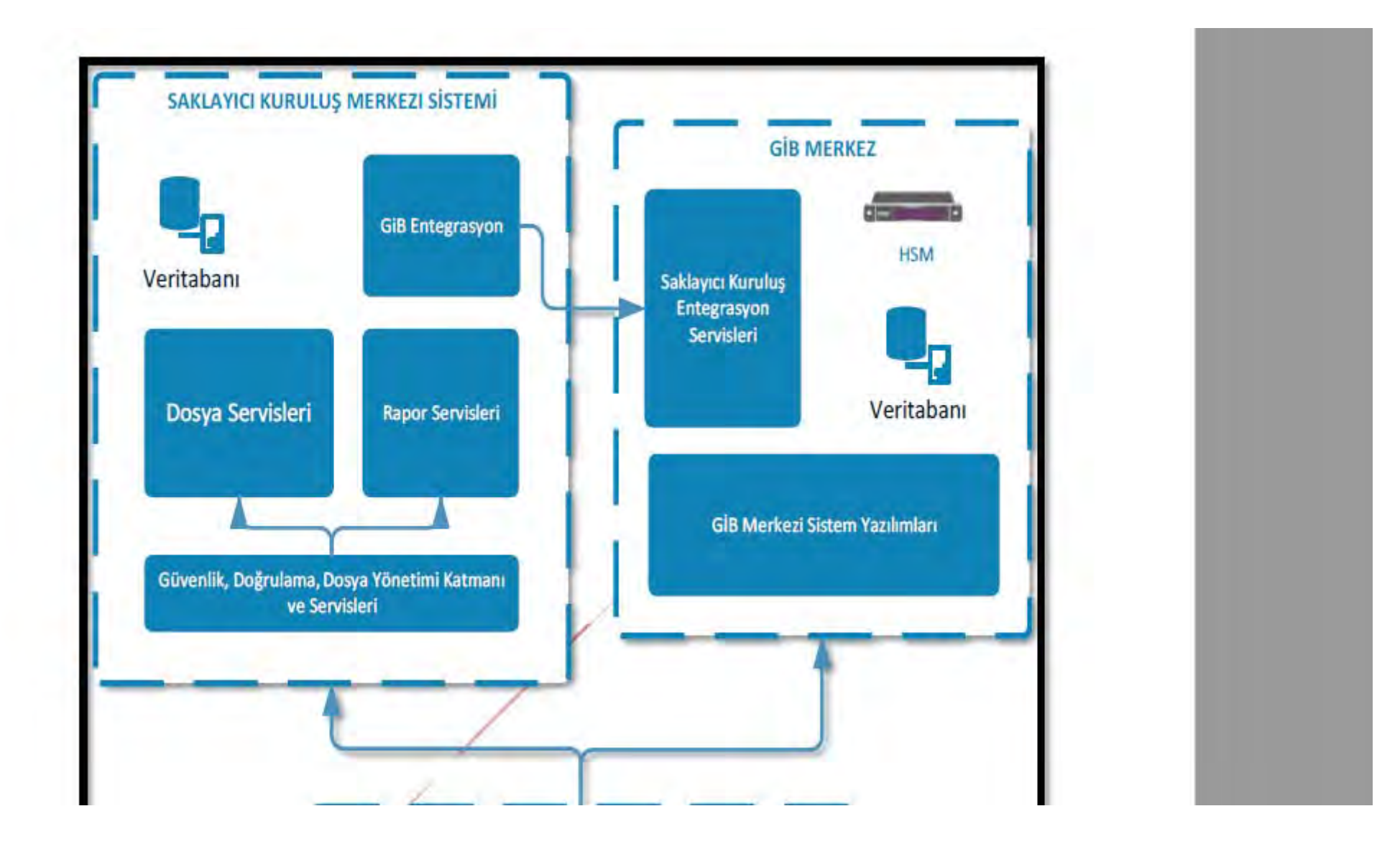

Dosyaların Saklayıcı Kuruluş Merkezi Sistemine gönderimi, GIB ÜÇ Nokta Yazınmarı tarafından GIB konfigürasyonuna göre her ayın belirli günlerinde olabilecektir. GİB, talep edilmesi halinde Saklayıcı Kuruluşlara bu konfigürasyonlarla ilgili bilgilendirme yapabilecektir.

□ Mükellefe ait dosyalar, uç noktada GİB tarafından sağlanan yazılımlar ile, GİB anahtarları kullanılarak şifrelenecektir.

□ GİB Uç Nokta Yazılımları, dosyaları göndermeden önce GİB Merkezi Sistemi üzerinden Saklayıcı Kuruluşa ait bir adet token (Saklayıcı Kuruluş Token)ve mükellefe/muhasebeciye ait kullanıcı bilgileri ile bir adet token(Mükellef Token) alacaktır.

□ GİB Uç Nokta Yazılımları, GİB Merkezi Sistemi üzerinden aldığı Mükellef Token değeri ile Saklayıcı Kuruluş Merkezi Sistemi Yazılımlarına güvenli bağlantı kurma talebi iletecektir.

□ Saklayıcı Kuruluş Merkezi Sistemi Yazılımları, GİB Uç Nokta Yazılımlarından gelen Mükellef Token değerini GİB Merkezi Sistemi Servislerine doğrulatıp sonuç bilgisini ve sonuç bilgisi ile gelen Saklayıcı Kuruluş Token bilgisini GİB Uç Nokta Yazılımlarına iletecektir.

□ GİB Uç Nokta Yazılımları, Saklayıcı Kuruluş Merkezi Sisteminden gelen Saklayıcı Kuruluş Token bilgisi ile GİB Merkezi Sistemi üzerinden aldığı Saklayıcı Kuruluş Token değerini de ayrıca karşılaştıracaktır.

□ Mükellef, GİB ve Saklayıcı Kuruluş arasındaki bu karşılıklı Doğrulama adımları başarılı olduktan sonra Dosyalar, güvenli bir kanal üzerinden şifreli olarak Saklayıcı Kuruluş Merkezi Sistemine aktarılacaktır.

□ Saklayıcı Kuruluş Merkezi Sisteminde, GİB Uç Nokta Yazılımları tarafından gönderilen dosyaları karşıladığı noktada, OBJECT STORAGE depolama sistemi ve S3 (Simple Storage Service) depolama protokol desteği olacaktır. (Dosya aktarımı ve depolanmasında kullanılacaktır.)

□ Saklayıcı Kuruluş Merkezi Sistemi, uç noktadan gelen dosyaları Saklayıcı Kuruluş Özel Dosya Depolama Birimine aktaracaktır.

□ Şifreli dosyaların yedekleri ayrı bir fiziksel lokasyonda saklanmalıdır. Yedek dosyaların bu ikinci lokasyona iletilmesi anlık olarak yapılmalıdır. (FKM/DRC)

□ Saklayıcı Kuruluş Merkezi Sistem Yazılımları, Saklayıcı Kuruluş Özel Dosya Depolama Birimine aldığı her bir şifreli Mükellef dosyası için, dosyayı aldığını bildirmek amaçlı olarak, aşağıdaki bilgileri GİB Merkezi Sistem Servislerine iletecektir.

#### e-Defter Saklama Kullanıcı Kılavuzu Ekim 2020 Versiyon : 1.0 5/16 2. E-DEFTER VE BERAT DOSYALARININ İKİNCİL KOPYALARININ SAKLAMA İŞLEM ADIMLARI

e-Defter uygulamasına dahil olan mükelleflerin, e-Defter dosyaları ile bunlara ilişkin berat dosyalarını, bu bölümde açıklandığı şekilde GİB bilgi işlem sistemlerinde saklanmasına yönelik işlem adımlarını takip etmeleri gerekmektedir.

#### 2.1 Program Kurulum Dosyasını İndirme

Öncelikle https://deftersaklama.gib.gov.tr/download/ adresinden kurulum dosyası indirilir.

#### 2.2 İndirilen Kurulum Dosyasının Çalıştırılması

İndirilen kurulum dosyasına çift tıklanır.

Sözleşme okunduktan sonra, kırmızı kutu içine alınan "I agree to the license terms and conditions" kutucuğu işaretlenir. Ardından, aktif olan "Install" butonuna basılır.

Açılan ekranda "İleri" butonuna basılır.

#### 😸 e-DefterBildirim Setup

# e-DefterBildirim

Lisans Veren, Lisanslı Yazılımı, Lisans Sahibi tarafından satın alınmış ve Lisans Verenin yazıcı ürününe veya MFP'sine ("Ürün") doğrudan ya da ağ üzerinden bağlı olan birden fazla bilgisayar üzerine yüklemek ve Lisanslı Yazılımı yalnızca Ürünle bağlantılı olarak kullanmak için münhasır olmayan bir lisans verir. Lisans Sahibi yedekleme amacıyla Lisanslı Yazılımın yalnızca bir konvasını cıkarabilir. Lisanslı Yazılımın Lisans Sahibinin burada

I agree to the license terms and conditions

Options Install

Close

 $\times$ 

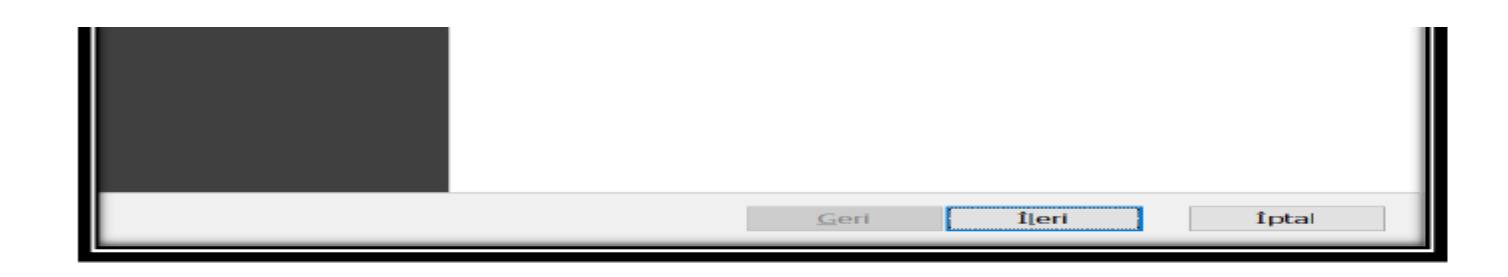

Sözleşme okunduktan sonra, kırmızı kutu içine alınan "Lisans Sözleşmesi'nin koşullarını kabul ediyorum" kutucuğu işaretlenir. Ardından, aktif olan "İleri" butonuna basılır.

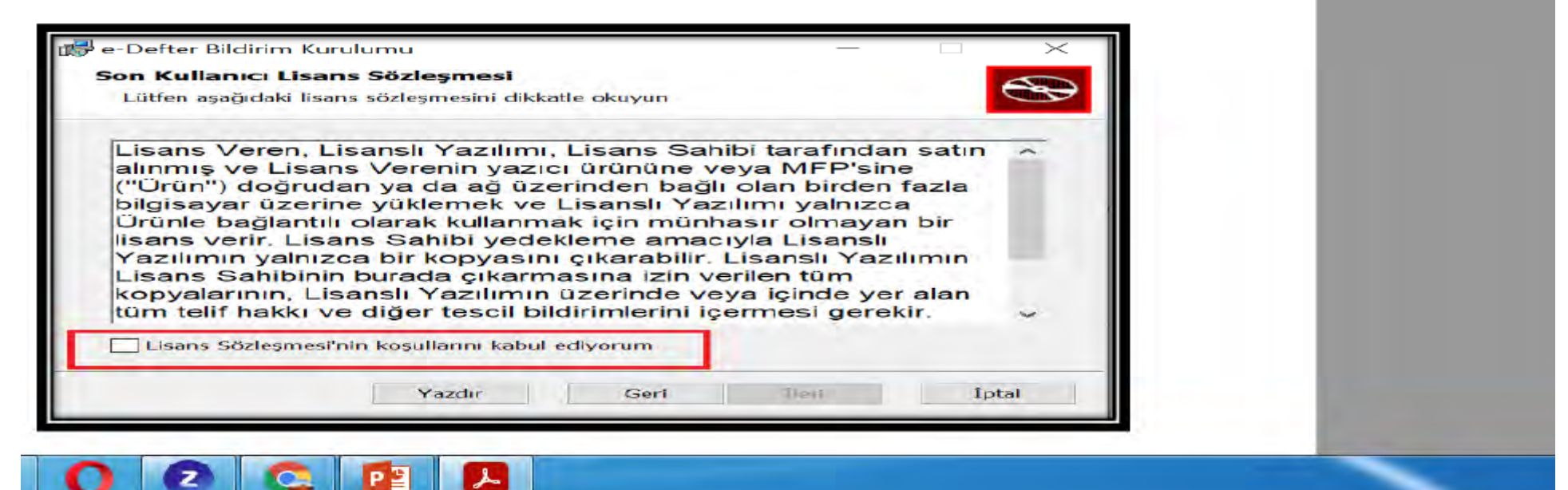

|                                                                             |                                                         |                | ~     |  |
|-----------------------------------------------------------------------------|---------------------------------------------------------|----------------|-------|--|
| ledef Klasör<br>Varsayılan klasöre yükleme                                  | k için İleri'yi tıklatın veya başka                     | bir klasör seç |       |  |
|                                                                             |                                                         |                |       |  |
| e-Defter Bildirim ürününün y                                                | rükleneceği konum:                                      |                |       |  |
| C:\Program Files (x86)\e-De                                                 | efterBildirim                                           |                |       |  |
| Değiştir                                                                    |                                                         |                |       |  |
|                                                                             |                                                         |                |       |  |
|                                                                             |                                                         |                |       |  |
|                                                                             |                                                         |                |       |  |
|                                                                             |                                                         |                |       |  |
|                                                                             | Geri                                                    | ileri          | Íptal |  |
|                                                                             | Geri                                                    | Îleri          | Íptal |  |
|                                                                             | Geri                                                    | ileri          | Íptal |  |
| ≻ "İleri" butonuna ba                                                       | Geri<br>asılarak işleme devam edilir                    | ileri          | Íptal |  |
| ≻ "İleri" butonuna b                                                        | Geri<br>asılarak işleme devam edilir                    | ileri          | Íptal |  |
| ≻ "İleri" butonuna ba<br>=-DefterBildirim Kurulumu                          | Geri<br>asılarak işleme devam edilir                    | ileri          | Íptal |  |
| > "İleri" butonuna b<br>DefterBildirim Kurulumu<br>-DefterBildirim ürünü yı | Geri<br>asılarak işleme devam edilir<br>üklenmeye hazır | ileri          | fptal |  |

| Defter Bildirim Kurul                                                    | umu                                                          |                                                              | -                                                     | ×                            |   |  |
|--------------------------------------------------------------------------|--------------------------------------------------------------|--------------------------------------------------------------|-------------------------------------------------------|------------------------------|---|--|
| Defter Bildirim yı                                                       | ükleniyor                                                    |                                                              |                                                       | G                            | 2 |  |
| rulum Sihirbazı e-Deft                                                   | ter Bildirim ürünü                                           | ü yüklerken lütfe                                            | n bekleyin.                                           |                              |   |  |
|                                                                          |                                                              |                                                              |                                                       |                              |   |  |
| rum:                                                                     |                                                              |                                                              |                                                       | 0                            |   |  |
|                                                                          |                                                              |                                                              |                                                       |                              |   |  |
|                                                                          |                                                              |                                                              |                                                       |                              |   |  |
|                                                                          |                                                              |                                                              |                                                       |                              |   |  |
|                                                                          |                                                              |                                                              |                                                       | -                            | _ |  |
|                                                                          |                                                              |                                                              |                                                       |                              |   |  |
|                                                                          |                                                              | Ee <sup>-</sup>                                              | 1 Const.                                              | Iptal                        |   |  |
|                                                                          |                                                              | Sec                                                          | - 1 (an x                                             | Iptal                        |   |  |
| > Vüklama islami                                                         | i tamamlandığır                                              | da "Sop" butop                                               | una tiklanır                                          | Iptal                        |   |  |
| ≻ Yükleme işlemi                                                         | i tamamlandığır                                              | da "Son" buton                                               | una tıklanır.                                         | Iptal                        |   |  |
| ≻ Yükleme işlemi                                                         | i tamamlandığır                                              | da "Son" buton                                               | una tıklanır.                                         | Iptal                        |   |  |
| ≻ Yükleme işlemi<br>=fterBildirim Kurulun                                | i tamamlandığır<br>mu                                        | da "Son" buton                                               | una tıklanır.<br>—                                    | Iptal                        |   |  |
| ≻ Yükleme işlemi                                                         | i tamamlandığır<br>mu                                        | da "Son" buton                                               | una tıklanır.<br>—                                    | Iptal                        |   |  |
| > Yükleme işlemi<br>fterBildirim Kurulun<br>SELİR İDAREŞİ                | i tamamlandığır<br>mu<br>e-Defter<br>tamamla                 | da "Son" buton<br>Bildirim Kuru                              | una tıklanır.<br>—<br>ulum Sihirb                     | Iptal<br>Azı                 |   |  |
| > Yükleme işlemi<br>fterBildirim Kurulun<br>SeLİR İDARESİ<br>BAŞKANLIĞI  | i tamamlandığır<br>mu<br>e-Defter<br>tamamla                 | da "Son" buton<br>Bildirim Kuru<br>ndı                       | una tıklanır.<br>—<br>ulum Sihirb                     | Iptal<br>A                   |   |  |
| ≻ Yükleme işlemi<br>EfterBildirim Kurulun<br>BELİR İDARESİ<br>BAŞKANLIĞI | i tamamlandığır<br>mu<br>e-Defter<br>tamamla<br>Kurulum Sihi | da "Son" buton<br>Bildirim Kuru<br>ndı<br>baz'ndan çıkmak i  | una tıklanır.<br>—<br>Jum Sihirb<br>çin Son düğmesi   | Iptal<br>azı<br>ni tiklatın. |   |  |
| ≻ Yükleme işlemi<br>fterBildirim Kurulun<br>seLiR iDARESi<br>BAŞKANLIĞI  | i tamamlandığır<br>mu<br>e-Defter<br>tamamla<br>Kurulum Sihi | da "Son" buton<br>Bildirim Kuru<br>ndı<br>bazından çıkmak i  | una tıklanır.<br>—<br>ulum Sihirb<br>çin Son düğmesir | Iptal<br>aZI<br>ni tiklatın. |   |  |
| ≻ Yükleme işlemi<br>EfterBildirim Kurulun<br>GELİR İDARESİ<br>BAŞKANLIĞI | i tamamlandığır<br>mu<br>e-Defter<br>tamamla<br>Kurulum Sihi | da "Son" buton<br>Bildirim Kuru<br>ndı<br>bazı'ndan çıkmak i | una tıklanır.<br>—<br>ulum Sihirb<br>çin Son düğmesir | azı<br>ni tiklatın.          |   |  |
| ≻ Yükleme işlemi<br>EfterBildirim Kurulun<br>GELİR İDARESİ<br>BAŞKANLIĞI | i tamamlandığır<br>mu<br>e-Defter<br>tamamla<br>Kurulum Sihi | da "Son" buton<br>Bildirim Kuru<br>ndı<br>baz'ndan çıkmak i  | una tıklanır.<br>—<br>Jum Sihirb<br>çin Son düğmesi   | Iptal<br>aZI<br>ni tiklatın. |   |  |

### E-DEFTER SAKLAMA UYGULAMASI YÖNETİM EKRANI

E-Defter Saklama Uygulaması yönetim ekranından yapılabilecek işlemler aşağıda açıklanmıştır.

#### E-Defter Saklama Uygulaması Ana Ekranı

e-Defter Saklama Uygulamasına giriş yapıldığında ilk aşamada Ana Ekran olarak aşağıdaki ekrana ulaşılacaktır. Bu ekrandan e-Defter ve berat dosyalarınızı bilgisayarınızın hangi dosya yolundan temin edeceğinin belirlenmesi, yükleme işlemi devam eden veya tamamlanan e-Defter ve berat dosyalarının yüklenme durumlarının sorgulamalarına ilişkin işlemler yapılacaktır.

# e-Defter Verw Window Heip Sistem Hakkonda e-Defter Listesi Dosya Yolu Belirleme Kuyruğa atma loglan Sistem Hakkonda e-Defter Listesi Sayfasi Gönderilen e-Defter Ierin listelendiği sayfadır. Dosya Yolu Belirleme Sayfasi Sunucuya gönderilmesi istenen e-Defter dosya yollarının yönetilebileceği sayfadır. Kuyruğa atma logları Sayfasi Dosyalar kuyruğa atamama oluşabilecek nedenleri bu sayfada gösterilmektedir.

#### Dosya Yolu Belirleme

e-Defter ve berat dosyalarının, e-Defter Saklama Programı aracılığıyla GİB bilgi işlem sistemlerine aktarımının otomatik olarak başlatılabilmesi için, bilgisayarınızda e-Defter ve berat dosyalarınızın konulacağı ilgili klasörün belirlenmesi gerekmektedir. Mükellefler istemeleri halinde birden çok dosya yolu belirleyebilirler.

Bunun için aşağıda belirtilen işlem adımları ilgili ekran görüntüsünde yer verilen işlem sıra numarası ile izlenerek yapılacaktır.

1. Adımda "Dosya Yolu Belirleme" butonuna tıklanır.

2. Adımda boş alana ilgili dosya yolu (path) adresi yazılır. Bu adres yazılmadan önce ilgili dosya PC nizde oluşturulur ve yolu dosya penceresinin üst kısmından kopyalanabilir.

3. "Ekle" butonuna tıklanır ve 5 no.lu kutu içindeki alanda (dosya yolu ) görülür.

4. "Değişiklikleri Kaydet" butonuna basılır. Uygulama aşağıda görülen resimdeki gibi sonuç döner. Kalıcı olarak kayıt edilmiş olur.

| Sistem Hakkında e-Defte                                                                                                    | r Listesi Dosya Yolu Belirleme<br>1                                                                                         | Kuyruğa atma logları                                 |
|----------------------------------------------------------------------------------------------------|----------------------------------------------------------------------------------------------------|------------------------------------------------------|
| Dosya Yolu Belirleme<br>Sunucuya gönderilmesi istenen e-Defterler dosya yolu aşağı<br>Birden fazla klasör eklenebilir. Eklenen klasörün alt klasörleri | da belirtilen klasör/klasörlerde <mark>izin verilen formatla</mark> rd.<br>de taranarak ilgili e-Defterler gönderilecektir. | a olmalıdır.                                         |
| Dosya Yolu 5                                                                                                    | Açiklama                                                                                                    | iplemiter                                            |
| C:\UNers\Administrator\source\repos\ServiceAppi\NEW,<br>GiT\EdefterTest                                                                                |                                                                                                    | Sil Göncelle<br>Ekle<br>3<br>Degişikleri Kaydet<br>4 |

#### Dosya Yolu Güncelleme

3.1. bölümünde belirtildiği şekilde belirlenen dosya yolunun hatalı olduğu ya da e-Defter ve berat dosyalarının bulunduğu klasörün değiştirildiği durumlarda, aşağıdaki işlem adımları izlenerek dosya yolu güncelleme işlemleri gerçekleştirilebilecektir.

1 No.lu kutu içindeki alanda görülen dosya yollarından herhangi birinin silinmesi, değiştirilmesi istenildiğinde 2 No.lu alandaki "Sil" veya "Güncelle" butonu kullanılarak işlemler gerçekleştirilir ve en son aşamada en altta yer alan "Değişiklikleri Kaydet" butonuna basılması gerekir.

#### E-Defter ve Berat Dosyalarının Formatı ve Aktarımı

3.2. de belirtilen dosya yoluna (klasörüne), GİB bilgi işlem sistemlerine aktarılmak üzere bırakılacak (konulacak) e-Defter ve berat dosyaları ayrı ayrı olmak üzere ZİP formatında olması gerekmektedir. Başkanlığımızdan izin alan uyumlu e-Defter uygulama yazılımları, e-Defter ve berat dosyalarını ZİP formatında oluşturmakta olup, bu dosyaların oluşturulan dosya yoluna (klasörüne) konulması gerekmektedir.

Belirlediğiniz klasörün altına e-Defterlerin ve ilgili berat dosyaları (GİB onaylı Berat Dosyaları dahil) sıkıştırılmış zip formatında dosyalar olarak teker teker veya toplu halde atılmalıdır.

e-Defter ve berat dosyalarının aktarım işlemleri, kurulum işlemleri gerçekleştirilen e-Defter Saklama Programı tarafından ilgili dosya yolu (klasörü) sürekli şekilde (1 dakikalık periyotlarda sistem ilgili klasörde yeni bir dosya olup olmadığını kontrol eder) kontrol edilerek yeni bir e-Defter veya berat dosyasının bulunduğunu tespit etmesi halinde **otomatik olarak**; bu dosyaların öncelikle aşağıda belirtilen dosya kontrollerini yapar ve bu dosyaların gizliliğini ve güvenliğini sağlayacak kriptolama işlemini gerçekleştirir ve GİB bilgi işlem sistemlerine kriptolanan dosyaların aktarım işlemlerini yürütür. Program tarafından aktarım işlemlerinin durumu, programın ana ekranında yer alan "e-Defter Listesi" menüsünden takip edilebilir.

#### Dosya Kontrolünde Dikkate alınan unsurlar:

I. zip formatındaki e-Defter xml, berat xml'i ve GİB onaylı berat xml'nin belirlenen dosya yoluna bırakılması gerekmektedir. xml dosyalarından herhangi birinin bulunmaması durumunda dosyalar sisteme alınmamaktadır.

Dosya dizinine bırakılan e-Defter xml'nin boyutu kontrol edilecek ve 200 MB'dan büyük e-Defter dosyaları sisteme alınmayacaktır.

• Dosya dizinine bırakılan GİB onaylı berat xml'i, Gelir İdaresi Başkanlığı sistemine yüklenmiş son (güncel) berat olması gerekmektedir.

Dosya dizinine bırakılan e-Defter xml'nin imza değeri ile GİB onaylı berat xml'nin imza değerinin uyumlu olması gerekmektedir.

Pe-Defter xml'nin imzası geçerli olmalıdır.

Dosya dizinine bırakılan e-Defter xml'i ile e-Defter berat xml'lerinin, Gelir İdaresi Başkanlığı'nın belirlediği en güncel şema şematron kurallarına uygun olması gerekmektedir.

| Gönderilen e-Defterler listesi |            |                                     |                                  |                        |
|--------------------------------|------------|-------------------------------------|----------------------------------|------------------------|
| Mükellef Adı                   | Vergi No   | e-Defter Adı                        | Gönderim Adımı                   | Yüklenme Tarihi        |
| XYZ Anonim<br>Şirketi          | 1234567808 | 1234567808-202001-K-000000          | Dosya gönderim işlemi<br>başladı | 30/06/2020<br>09:56:55 |
| XYZ Anonim<br>Şirketi          | 1234567808 | GIB-1234567808-202001-<br>KB-000000 | Dosya gönderim işlemi<br>başladı | 30/06/2020<br>09:56:55 |
| XYZ Anonim<br>Şirketi          | 1234567808 | 1234567808-202001-Y-000000          | Dosya kuyrukta                   | 30/06/2020<br>09:56:55 |
| XYZ Anonim<br>Şirketi          | 1234567808 | GIB-1234567808-202001-<br>YB-000000 | Dosya gönderim İşlemi<br>başladı | 30/06/2020<br>09:56:55 |

GİB'e gönderilmek üzere dosya dizinine bırakılan e-Defter ve berat dosyalarının tarih e kuyruk adımı bilgileri ile kuyrukta herhangi bir hata tespit edilmesi durumunda hata etayları "**Kuyruğa Atma Logları**" bölümünden görüntülenebilmektedir.

| and the state of the state of the                                    |                                                   |                     |                     |
|----------------------------------------------------------------------|---------------------------------------------------|---------------------|---------------------|
| uyruga atma loglari                                                  |                                                   |                     |                     |
| osyalar kuyruğa atamama oluşa                                        | bilecek nedenleri bu sayfada göst                 | erilmektedir        |                     |
|                                                                      |                                                   |                     |                     |
|                                                                      |                                                   |                     | E                   |
| Dosya Yolu                                                           | Kuyruga alma adımı                                | Yüldenme Tarihi     | Göncetterne Tarihi  |
| C.\Users\Betgeler\Desktop\te<br>st\1234567809-202001+V+<br>0000002kp | Dosya formatı geçerli değildir                    | 08/09/2020 09:56:02 | 08/09/2020 10:04:09 |
| C\Users\Belgeler\Detktop\te<br>st\GB-1234567308-202001-              | Counter Signature doğrulama<br>kontrolû hatalıdır | 08/09/2020 0%56.02  | 08/09/2020 15:01.20 |

Ayrıca, bu kılavuzda belirtilen Saklama Programını kendi sistemlerine kuracak ve kullanacak olan mükelleflerimizin gerekli teknik ve uygulama çalışmalarını sağlıklı bir şekilde tamamlayabilmeleri ve oluşabilecek sistemsel yoğunlukların planlanması gereği nedeniyle; 2020/Ocak ve müteakip dönemler e-Defter dosyaları ile bunlara ilişkin berat dosyalarının **ikincil kopyalarının** Başkanlığımızın bilgi işlem sistemlerine aktarım zamanı aşağıdaki tabloda belirtildiği şekilde belirlenmiştir. Mükelleflerimiz aşağıdaki tabloda belirtilen tarihleri aşmamak kaydıyla istedikleri zaman yüklemekte serbestlerdir.

## 2020 yılı e-Defter ve berat dosyalarının ikincil kopyalarının Başkanlığımızın bilgi işlem sistemlerine aktarım zamanları: DÖNEM AKTARIM ZAMANI

| 2020 / Ocak - Şubat - Mart              | 15 Ocak 2021'e kadar  |
|-----------------------------------------|-----------------------|
| 2020 / Nisan – Mayıs - Haziran          | 15 Şubat 2021'e kadar |
| 2020 / Temmuz – Ağustos - Eylül         | 15 Mart 2021'e kadar  |
| 2020 / Ekim – Kasım                     | 15 Nisan 2021'e kadar |
| 2020 / Aralık (Gerçek kişi mükellefler) | 15 Nisan 2021'e kadar |
| 2020 / Aralık (Tüzel kişi mükellefler)  | 17 Mayıs 2021'e kadar |

#### 2021 yılı e-Defter ve berat dosyalarının ikincil kopyalarının Başkanlığımızın bilgi işlem sistemlerine aktarım zamanları:

2021 yılı aylık veya 3 aylık (geçici vergi dönemleri bazında) olarak berat dosyası yükleyenler için e-Defter ve berat dosyalarının ikincil kopyalarının saklanmak üzere Başkanlığımızın bilgi işlem sistemlerine aktarım zamanı; e-Defterlerin oluşturulması, imzalanması ve bunlara ait berat dosyalarını e-Defter uygulamasına yükleme süresinin son gününü takip eden onbeşinci günün sonuna kadar belirlenmiş olup, dönemler bazında aktarım zamanları aşağıdaki tabloda gösterilmiştir. Ancak Başkanlığımızca yayımlanacak sirküler ile e-Defterlerin oluşturulması, imzalanması ve bunlara ait berar dosyalarının e-Defter uygulamasına yükleme sürelerinin uzatılması durumunda aktarım zamanın

| sirkülerde belirlenen tarihi | DÖNEM       | AKTARIM ZAMANI        |
|------------------------------|-------------|-----------------------|
| izleyen 15 inci günün sonu   |             |                       |
| (resmi tatile denk geldiği   |             |                       |
| durumlarda tatil bitimini    |             |                       |
| izleyen ilk iş günü sonu)    |             |                       |
| aktarım zamanının sonu       |             |                       |
| olarak dikkate alınacaktır.  |             |                       |
| AYLIK / 3 AYLIK SEÇENEĞİ     |             |                       |
| AYLIK YÜKLEME                | 2021 / Ocak | 17 Mayıs 2021'e kadar |
| TERCIHINDE BULUNANLAR        |             |                       |

2021 / Şubat 2021 / Mart 2021 / Misan 2021 / Mayıs 2021 / Haziran 2021 / Haziran 2021 / Temmuz 2021 / Ağustos 2021 / Ağustos 2021 / Eylül 2021 / Ekim 2021 / Kasım 2021 / Kasım 2021 / Aralık (Gerçek kişi mükellefler) 2021 / Aralık (Tüzel kişi mükellefler) 15 Haziran 2021'e kadar 16 Temmuz 2021'e kadar 16 Ağustos 2021'e kadar 15 Eylül 2021'e kadar 15 Ekim 2021'e kadar 15 Kasım 2021'e kadar 15 Aralık 2021'e kadar 17 Ocak 2022'ye kadar 15 Şubat 2022'ye kadar 15 Nisan 2022'ye kadar 16 Mayıs 2022'ye kadar

#### 3 AYLIK YÜKLEME TERCİHİNDE BULUNANLAR

| 2021/ Ocak, Şubat, Mart                 | 15 Haziran 2021'e kadar |
|-----------------------------------------|-------------------------|
| 2021/ Nisan, Mayıs, Haziran             | 15 Eylül 2021'e kadar   |
| 2021 / Temmuz, Ağustos, Eylül           | 15 Aralık 2021'e kadar  |
| 2021 / Ekim, Kasım, Aralık (Gerçek kişi | 15 Nisan 2022'ye kadar  |
| mükellefler)                            | 16 Mayıs 2022'ye kadar  |
| 2021/ Ekim, Kasım, Aralık (Tüzel kişi   |                         |
| mükellefler)                            |                         |

# Dinlediğiniz İçin Teşekkürler

Alper Erdem SM Mali Müşavir,CPA

<u>alpererdem@hotmail.com</u> <u>alper@alpererdem.com.tr</u> malimusavir@alpererdem.com.tr